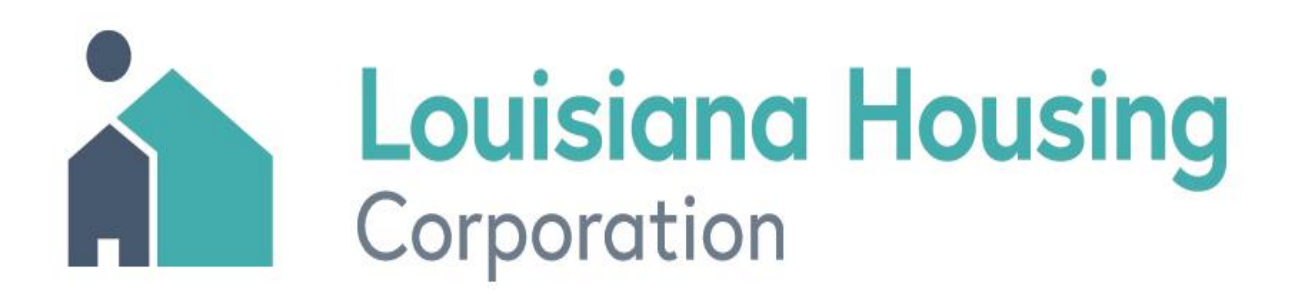

Louisiana Energy Audit Procedures Weatherization Assistant Audits for Site Built Residential Structures (NEAT v.8.9)

# TABLE OF CONTENTS

| INTRODUCTION                                           | 6  |
|--------------------------------------------------------|----|
| I. LOUISIANA AUDIT DATA COLLECTION STANDARDS           | 7  |
| I.1 Procedures                                         | 7  |
| I.2 Fuel Costs                                         | 8  |
| I.3 Measure Skipping                                   | 8  |
| I.4 Cost of Air Sealing                                | 9  |
| I.5 Weatherization Materials Installed                 | 9  |
| I.6 General Heat Waste (GHW) Reduction List            | 10 |
| I.7 Incidental Repair Measures (IRM)                   | 10 |
| I.8 Ancillary Items                                    | 11 |
| I.9 Health and Safety                                  | 11 |
| I.10 Equipment Calibration                             | 11 |
| I.11 Energy Audit Data Collection and Field Procedures | 11 |
| II. LOUISIANA FINAL INSPECTION STANDARDS               | 13 |
| II.1 Louisiana Energy Audit Review Checklist           | 13 |
| III. OBTAINING ACCESS                                  | 14 |
| IV. USER PERMISSIONS AND LIBRARY PASSWORDS             | 16 |
| IV.1 Administrator Setup                               | 16 |
| IV.2 User Setup                                        | 18 |
| IV.3 Permission and Password Implementation            | 20 |
| V. SETUP LIBRARY                                       | 24 |
| V.1 Key Parameters                                     | 25 |
| V.1.A Key Parameters (Equipment Sub Tab)               | 25 |

| V.1.B Key Parameters (Windows Sub Tab)                  | 26 |
|---------------------------------------------------------|----|
| V.2 Fuel Costs                                          | 27 |
| V.3 Fuel Price Indices                                  | 29 |
| V.4 NEAT Insulation Types                               | 30 |
| V.5 Library Measures                                    | 31 |
| V.5.A Solar Screen Measures                             | 34 |
| V.5.B AC Replacement Measure                            | 35 |
| V.5.C Data Entry                                        | 36 |
| V.6 User Defined Measures                               | 37 |
| VI. SUPPLY LIBRARY                                      | 39 |
| VI.1 Refrigerators                                      | 41 |
| VI.2 Heating Equipment                                  | 42 |
| VI.2.A Heat Pumps                                       | 44 |
| VI.3 Cooling Equipment                                  | 45 |
| VI.4 Data Collection Methods and Efficiency Conversions | 47 |
| VII. AGENCY                                             | 48 |
| VII.1 Agency Information                                | 48 |
| VII.2 Contacts                                          | 49 |
| VII.3 Cost Centers and Surveys                          | 50 |
| VII.4 Clients                                           | 51 |
| VII.5 Audits                                            | 52 |
| VII.6 Work Orders                                       | 53 |
| VII.7 Libraries                                         | 54 |
| VIII. CLIENTS                                           | 55 |
| VIII.1 Client Information                               | 55 |
| VIII.2 Status and Energy Index                          | 57 |
| VIII.3 Contacts                                         | 58 |

| VIII.4 Audits                                             | 59  |  |
|-----------------------------------------------------------|-----|--|
| IX. ENERGY AUDIT                                          |     |  |
| IX.1 Audit Information                                    | 61  |  |
| IX.2 Status                                               | 62  |  |
| IX.3 Shell                                                | 63  |  |
| IX.3.A Shell (Walls Sub Tab)                              | 63  |  |
| IX.3.B Shell (Windows Sub Tab)                            | 66  |  |
| IX.3.C Shell (Doors Sub Tab)                              | 69  |  |
| Universal Policy: Window and Door Replacement             | 71  |  |
| IX.3.D Shell (Attics)                                     | 72  |  |
| IX.3.E Shell (Foundations Sub Tab)                        | 74  |  |
| IX.4 Heating                                              | 76  |  |
| IX.5 Cooling                                              | 81  |  |
| IX.6 Ducts/Infiltration                                   | 83  |  |
| IX.6.A Ducts/Infiltration (Air and Duct Leakages Sub Tab) | 83  |  |
| IX.7 Baseloads                                            | 86  |  |
| IX.7.A Baseloads (Water Heating Sub Tab)                  | 86  |  |
| IX.7.B Baseloads (Refrigerator Sub Tab)                   | 89  |  |
| IX.7.C Baseloads (Lighting Systems Sub Tab)               | 92  |  |
| IX.8 Health & Safety                                      | 93  |  |
| IX.8.A Health & Safety (Equipment Sub Tab)                | 94  |  |
| IX.9 Itemized Costs                                       | 95  |  |
| IX.10 Utility Bills                                       | 98  |  |
| IX.11 Photos                                              | 98  |  |
| IX.12 Measures                                            | 99  |  |
| X. NEAT RECOMMENDED MEASURES REPORT                       |     |  |
| XI. WORK ORDERS                                           | 103 |  |

| XI.1 Creating a Work Order    | 103 |
|-------------------------------|-----|
| XI.2 Customizing a Work Order | 107 |
| XI.3 Work Order Information   | 108 |
| XI.4 Measures                 | 109 |

Attachment A: Louisiana Energy Audit Data Collection Form

- Attachment B: Instructions for Louisiana Energy Audit Data Collection Form
- Attachment C: Louisiana Energy Audit Review Checklist
- Attachment D: Enabled Library Measures for Louisiana NEAT Audits
- Attachment E: Instructions for Measuring Refrigerator Energy Consumption
- Attachment F: Heating and Cooling Equipment Efficiencies
- Attachment G: Instructions for HVAC Supply-Return Duct Testing and Duct Sealing
- Attachment H: Additional ASHRAE 62.2 2016 Guidance
- Attachment I: Instructions for Importing and Exporting NEAT WDZ Files

## Introduction

The United States Department of Energy (USDOE) Weatherization Assistance Program has sponsored the development of a database computer software tool to help weatherization authorities make decisions about the cost effectiveness of individual energy conservation measures. Separate audit methods were developed for site built residential structures and for manufactured housing (i.e. mobile homes). The Weatherization Assistant is a single entry point for operating either type of audit and organizing other types of weatherization data.

If you are performing energy audits for site built residential structures, use the National Energy Audit Tool (NEAT).

If you are performing energy audits for manufactured homes, use the Manufactured Home Energy Audit program (MHEA).

All information for clients, energy audits, work orders, and setup information for the Weatherization Assistant is stored in a single Microsoft Access database file. The user interface is also written in Access and those familiar with this software will feel comfortable with the data entry conventions. However, the Microsoft Access software is not necessary to use the Weatherization Assistant.

## I. Louisiana Audit Data Collection Standards

Auditors must develop a comprehensive list (i.e. work order) of energy conservation measures and health & safety upgrades for existing single family and manufactured housing stock in Louisiana using whole house building science founded principals.

LA WAP will use BPI's current Approved American National Standards (ANSI) approved home energy auditing standards as the **minimum** criteria and procedures for conducting Pre and Post field inspections, audit data collection, and diagnostic testing procedures for auditors and Quality Control Inspectors (QCI).

LA WAP will use the BPI's ANSI/BPI-1100-T-2014 Home Energy Auditing Standards and ANSI BPI-1200-S-2017 Standard Practice for Basic Analysis of Buildings for the **minimum** criteria for conducting a building science-based residential energy audit.

ANSI/BPI-1100-T-2014 Home Energy Auditing Standard: http://www.bpi.org/sites/default/files/ANSI-BPI-1100-T-2014%20Home%20Energy%20Auditing%20Standard.pdf

ANSI BPI-1200-S-2017 Standard Practice for Basic Analysis of Buildings: http://www.bpi.org/sites/default/files/ANSI%20BPI-1200-S-2017%20Standard%20Practice%20for%20Basic%20Analysis%20of%20Building s.pdf

#### I.1 Procedures

All WAP measures will be cost effective as defined by DOE with a savings-toinvestment ratio (SIR) which meets or exceeds 1.0, except for the cost of materials needed to eliminate health and safety hazards existing before or because of the installation of weatherization materials and general air sealing, including duct sealing.

## I.2 Fuel Cost

The current State average fuel cost that is entered in the Weatherization Assistant energy audit software NEAT and MHEA setup library for a particular fuel type will be the cost associated with a unit consumption of that fuel (e.g., the cost per kilowatt hour for electricity, the cost per therm for natural gas). This information will be gathered by the Grantee for the State of Louisiana and updated annually from the U.S. Energy Information Administration (<u>www.eia.gov</u>) using the "Average Retail Prices of Electricity to Ultimate Customers by End-Use Sector" (<u>https://www.eia.gov/electricity/monthly/epm\_table\_grapher.php?t=epmt\_5\_06\_b</u>) for cents per Kilowatt-hour of electricity and "Average Price of Natural Gas Sold to Residential Consumer, by state" (<u>https://www.eia.gov/dnav/ng/hist/n3010la3m.htm</u>) for natural gas.

The fuel cost data will not include any cost that does not depend on the per unit consumption of the fuel, such as a fixed customer charge, meter charge, or franchise fee. For electricity and natural gas, the fuel cost entered should be the marginal cost associated with these fuels statewide. Propane prices will be collected statewide annually and averaged for the setup library in Weatherization Assistant NEAT and MHEA. Annual data will be provided at the beginning of each Program Year by the Grantee and provided to all Subgrantees.

### I.3 Measure Skipping

The list of prioritized WAP measures from the NEAT\MHEA audit must be installed in the unit in the order of cost–effectiveness. No deviation from the prioritized audit should happen as this would be a conflict of DOE rules.

If a measure is declined by a client, owner or occupant, appropriate client education would be provided to possibly eliminate the client's concerns. If the auditor deems the reason for declining the measure is legitimate, the auditor will complete all other weatherization measures and include in the client's file a comprehensive explanation of the rationale for skipping the specific measure. If the auditor deems this is not a legitimate reason for declining the measure, the work would be completed with installation of only measures with a higher SIR than the declined measure, and the client must be informed and documented that the home cannot receive future weatherization services. At no point will measure skipping of cost-justified major measures occur (i.e. air sealing, duct sealing of ducts outside the thermal boundary, attic insulations, wall insulation and floor or belly insulation). Louisiana will follow the guidance established by DOE in WPN 19-4, Attachment 8 for alterations of a cost-justified work order.

#### I.4 Cost of Air Sealing

The cost of air sealing installed as an energy saving measure, which includes duct sealing, will be included in the overall SIR package of weatherization measures installed. The package of weatherization measures, including air sealing and duct sealing cost, will have a post-weatherization cumulative SIR of 1.0 or greater.

#### **I.5 Weatherization Materials Installed**

Only weatherization materials that **meet or exceed** the standards listed in Federal Regulations 10 CFR Appendix A to Part 440.21(b) will be installed in eligible sitebuilt single family and manufactured dwelling units.

Ancillary materials, incidental repair materials, as well as health and safety materials, are not required to be listed in Appendix A. Measure cost and fuel cost will be updated annually or more often if a significant change in cost of measures or fuel cost is indicated that Weatherization Assistant NEAT and MHEA uses to estimate cost-effectiveness.

The following materials have DOE approval to be included with approved energy conservation materials listed in 10 CFR 440 Appendix A in Louisiana:

- Light Emitting Diode (LED) Lighting (Energy Star or Equal)
- Refrigerators (Energy Star or Equal)
- Low Flow Showerheads (2.5 gallons per minute (GPM) or less)
- Low Flow Faucet Aerators (1.0 GPM or less)

**Default** NEAT and MHEA expected lifetimes of **all** measures will be used in the NEAT and MHEA Setup Library, except for approved DOE revised measure maximum lifetimes (as per Attachment 9 of WPN 19-4) for Louisiana as follows:

| NEAT Measures Considered      | Life Expectancy |
|-------------------------------|-----------------|
| Attic insulation R-11         | 30 Years        |
| Attic insulation R-19         | 30 Years        |
| Attic insulation R-30         | 30 Years        |
| Attic insulation R-38         | 30 Years        |
| Attic insulation R-49         | 30 Years        |
| Fill Ceiling Cavity           | 30 Years        |
| Wall Insulation               | 30 Years        |
| Lighting Retrofits (LED only) | 20 Years        |

## I.6 General Heat Waste (GHW) Reduction List

DOE approved GHW materials are provided with procedures to guide installation and will be installed in eligible homes without the need for justification. GHW items are intended to be relatively low-cost items that can be quickly and easily installed. The total GHW measure costs including labor **will not exceed \$250.00**. Louisiana DOE approved GHW materials are as followed:

- Water heater wrap
- Water heater pipe insulation
- Faucet aerators
- Low-flow showerheads
- Limited weather-stripping and caulking for comfort
- Furnace or air conditioner filters
- Attic Hatch box weather stripping

#### I.7 Incidental Repair Measures (IRM)

Incidental Repair Measures are those minor repairs and installation of materials **necessary** for the **effective** performance or preservation of weatherization materials and must be justified in the client file with an explanation for their need and relationship to a specific energy conservation measure (ECM) or group of ECMs installed.

Justification of IRMs with one or more ECMs will have a total post-weatherization cumulative SIR of 1.0 or greater for the weatherized unit. Removal of the ECM with the lowest SIR and its related IRM will be used to achieve total post-weatherization cumulative SIR of 1.0 or greater. If one IRM is necessary to protect or enhance more than one ECM, then all of those ECMs together must be considered for removal until the total SIR for the package of measures is 1.0 or greater.

Funds will **not** be used to install IRMs deemed necessary to protect material in the building before the WAP audit is performed.

#### I.8 Ancillary Items

These are items **necessary** for proper installation of WAP materials. The cost of ancillary items and installation are to be **included** within the cost of the individual ECM when calculating the SIR for that individual EMC.

## I.9 Health and Safety

Field procedures used for both site-built single family and manufactured homes will be identified in Louisiana's WAP Health and Safety Plan, WAP Field Guides and Master File.

As a rule, Louisiana WAP **does not permit** the general practice of non-renewable fuel switching when replacing furnaces/appliances.

### I.10 Equipment Calibration

All in use WAP audit equipment requiring calibration shall be maintained and calibrated according to the manufacturer's recommendations. Calibration documentation must be submitted **annually** to LHC at the time of monitoring.

### I.11 Energy Audit Data Collection and Field Procedures

An energy audit includes a site visit where data is collected and recorded using the Energy Audit Data Collection Form. Accurate documentation on diagnostic test processes, client education and site-specific energy modeling data is collected to use within the WA software.

Every completed weatherized unit **must** have a **Louisiana Energy Audit Data Collection Form** completed with pre and post (final inspection) audit data documented. WAP providers **must** have local procedures to ensure pre and post audit data collection are completed and accurate.

Attachment A: Louisiana Energy Audit Data Collection Form

<u>Attachment B</u>: Instructions for Louisiana Energy Audit Data Collection Form

## **II. Louisiana Final Inspection Standards**

Auditors will need to reconcile the energy audit **Recommended Measures Report** to the final scope of work or work order. This is done by verifying only the measures called for on the **Recommended Measures Report** are on the scope of work or work order.

All Health & Safety, Incidental Repair, and Energy Conservation Measures completed on the unit **must** be on the scope of work or **Work Order**.

**All** Health & Safety, Incidental Repair and Energy Conservation Measures completed on the unit **must** be on the Energy Audit's **Recommended Measure Report**.

Auditors must verify that installed ECM measures have an SIR of 1.0 or greater as determined by WA audit report.

#### II.1 Louisiana Energy Audit Review Checklist

Every completed weatherized unit **must** have a **Louisiana Energy Audit Review Checklist** completed by the Quality Control Inspector.

The Quality Control Inspection must include an assessment of the original audit and confirm that the measures called for on the work order were appropriate and in accordance with Louisiana audit procedures and protocols approved by DOE.

Quality Control Inspectors and LHC Technical Monitors are **required** to use the Louisiana Energy Audit Review Checklist to verify initial field audit data collection and audit software data entry on every completed unit weatherized in Louisiana.

#### Attachment C: Louisiana Energy Audit Review Checklist

## **III. Obtaining Access**

The computer-based Weatherization Assistant application provides access to the National Energy Audit Tool (NEAT) and the Manufactured Home Energy Audit (MHEA). Version 8.9.0.5 is the latest version of the computer-based Weatherization Assistant application.

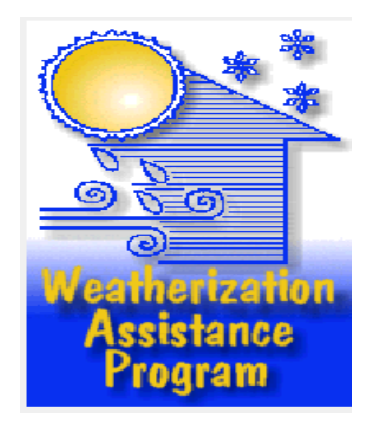

Link to obtain and download the latest version of Weatherization Assistant 8.9: <u>https://weatherization.ornl.gov/obtain/</u>

This is the latest executable installation file for Version 8.9.0.5 of the computerbased Weatherization Assistant application, which was released on February 10, 2012.

The executable file is provided as a zip file. After downloading the zip file to your computer, double click on it to unzip it into an exe file. After the zip file has been unzipped, it is no longer needed and can be deleted from your computer.

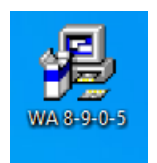

Click on the **WA** icon to install.

After installing the **WA** software Double Click the **WA 8.9** icon on the desktop to access the **WAP Assistant**.

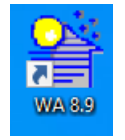

The main **WA Main Menu Splash Screen** will appear. See **WA Main Menu Splash Screen** below.

#### WA Main Menu Splash Screen

| 🔢 WA 8.9.0.5                                                                      |                                                 |      | X         |
|-----------------------------------------------------------------------------------|-------------------------------------------------|------|-----------|
| *                                                                                 | Agency                                          |      |           |
|                                                                                   | Clients                                         |      |           |
|                                                                                   | Energy Audits                                   |      |           |
| <del>} }</del>                                                                    | Site Built (NEAT)                               |      |           |
|                                                                                   | Mobile Home (MHEA)                              |      |           |
| Weatherization<br>Assistance<br>Program                                           | Work Orders                                     |      |           |
| <database>: C:\ProgramData\Weat<br/>Description: Default Backend Datal</database> | nerization Assistant 8-9\wa8-9.mdb<br>base File |      | Data Link |
| Setup Library Supply Library                                                      | Preferences                                     | Help | ExitWA    |

## **IV. User Permissions and Library Passwords**

To set the **Log-On and Password** for Groups in WA, open the **Agency** tab from **WA Main Menu Splash Screen**.

| E WA 8.9.0.5                                |                        |      | ×         |
|---------------------------------------------|------------------------|------|-----------|
| *                                           | Agency                 |      |           |
|                                             | Clients                |      |           |
|                                             | Energy Audits          |      |           |
|                                             | Site Built (NEAT)      |      |           |
|                                             | Mobile Home (MHEA)     |      |           |
| Weatherization<br>Assistance<br>Program     | Work Orders            |      |           |
| <database>: C:\Users\cdunn\Deskt</database> | op\Testwa8-9sample.mdb |      | Data Link |
| Description: Sample Backend Data            | abase                  |      |           |
| Setup Library Supply Library                | Preferences            | Help | ExitWA    |

## **IV.1 Administrator Setup**

Click on the **Contact** tab and enter the person who will be the administrator of WA libraries. Existing contacts can be accessed from the **Agency Contact** control box in the bottom right.

| Agency                                          |                                   |                                                  |
|-------------------------------------------------|-----------------------------------|--------------------------------------------------|
| Agency Name Louisiana                           |                                   | State US                                         |
| Agency Information Contacts (1) Cost Centers (1 | 0) Surveys (0) Clients (1) Audits | (2) Work Orders (4) Libraries (2) Status History |
| Contact Name Admin, Adam Library                | User Name ADMIN                   | Active 🔽 References                              |
| Name Detail - First Adam MI                     | Libre Last Admin                  | Work Phone 555-5555                              |
| Company LA WAP                                  | Address                           | Cell Phone                                       |
| Auditor 🔽 EIN                                   | Unit Number                       | Pager                                            |
| Contractor Title                                | City                              | Fax                                              |
|                                                 | State                             | Home Phone                                       |
| ouppiler y                                      | Zip Code                          | Email                                            |
|                                                 |                                   | Web Page                                         |
|                                                 | Comment                           |                                                  |
| AGENCY CONTACT                                  |                                   |                                                  |
| by Contact Name                                 | ·                                 |                                                  |
| by User Name                                    | •                                 | Change LogOn Group and Password                  |
| by Company                                      | <b>_</b>                          |                                                  |
| IIIIIIIIIIIIIIIIIIIIIIIIIIIIIIIIIIIII           | Copy Del                          | ረት                                               |
|                                                 |                                   | L                                                |

Click on the **Change LogOn Group and Password** button in the bottom right hand side of the **Contacts** tab.

| User Group and Password (Admin, Adam Library) | $\times$ |
|-----------------------------------------------|----------|
| User Group 🔹                                  |          |
| Change Password                               | 1        |
| Note: Passwords are case sensitve             |          |
| Confirm Old Password                          |          |
| New Password                                  |          |
| Confirm New Password                          |          |
| Apply New Password                            |          |
|                                               |          |

To add a contact to the library administrator group use the drop down menu in the **User Group** and select **Admin**. Enter a password for the Library admin contact and click **Apply New Password**.

| User Group and Password (/ | Admin, Adam    | Library) |   | > | < |
|----------------------------|----------------|----------|---|---|---|
| User Group                 | Admin          | •        |   |   |   |
| Change Password            |                |          | • |   |   |
| Note: Passwords are ca     | ase sensitve   |          |   |   |   |
| Confirm Old Password       |                |          |   |   |   |
| New Password               | slalalalalak   |          |   |   |   |
| Confirm New Password       | ACCOCCA        |          |   |   |   |
|                            | Apply New F    | Password |   |   |   |
|                            |                |          |   |   |   |
| Weatheriza                 | tion Assistant | ×        |   |   |   |
| Password                   | Updated        |          |   |   |   |
|                            | ОК             |          |   |   |   |

Multiple contacts can be designated as library administrators.

#### **IV.2 User Setup**

All other WA **Users** should only be able to enter into WA audits, run audits, reports and work orders. To do this enter or select the contact on the **Contact** tab and click on the **Change LogOn Group and Password** button in the bottom right hand side of the **Contacts** tab.

| E Agency                                    |                                          |                                                      | - 0 2 |
|---------------------------------------------|------------------------------------------|------------------------------------------------------|-------|
| Agency Name Louisiana                       |                                          | State US                                             |       |
| Agency Information Contacts (2) Cost Center | rs (0) Surveys (0) Clients (1) Audits (2 | )   Work Orders (4)   Libraries (2)   Status History |       |
| Contact Name Contractor                     | User Name contractor                     | Active 🔽 References                                  |       |
| Name Detail - First Contractor              | MI Last                                  | Work Phone 555-55                                    |       |
| Company LA WAP                              | Address 555 north                        | Cell Phone                                           |       |
|                                             | Unit Number                              | Pager                                                |       |
| Contractor Title                            | City                                     | Fax                                                  |       |
| Supplier                                    | State                                    | Home Phone                                           |       |
|                                             | Zip Code                                 | Email                                                |       |
|                                             |                                          | Web Page                                             |       |
|                                             | Comment                                  |                                                      |       |
| AGENCY CONTACT                              |                                          |                                                      |       |
| by Contact Name                             | •                                        |                                                      |       |
| by User Name                                | •                                        | Change LogOn Group and Password                      |       |
| by Company                                  | <u> </u>                                 |                                                      |       |
| II I 2 → >I →* of 2 N                       | lew Copy Del                             | <u> </u>                                             |       |
| ·                                           |                                          |                                                      |       |
|                                             |                                          |                                                      |       |

To add a contact to the **User** group, click **Change LogOn Group and Password**. In the drop down menu select **User**. Enter a password for the user contact and click **Apply New Password**.

Add Auditors, Contactors, Crew and Supplier to the Group users by using the corresponding check box and assigning the contact.

| E User Group and Password (Contractor ) | × |
|-----------------------------------------|---|
| User Group User 🗸                       |   |
| Change Password                         |   |
| Note: Passwords are case sensitve       |   |
| Confirm Old Password                    |   |
| New Password                            |   |
| Confirm New Password                    |   |
| Apply New Password                      |   |
|                                         |   |

Admin users are able to change the libraries in WA.

| EE User Group and Password (Admin, Adam Library) | $\times \mid$ |
|--------------------------------------------------|---------------|
| User Group Admin                                 |               |
| Change Password                                  |               |
| Note: Passwords are case sensitve                |               |
| Confirm Old Password                             |               |
| New Password                                     |               |
| Confirm New Password                             |               |
| Apply New Password                               |               |
|                                                  |               |

Group users are unable to change the libraries in WA.

| EE User Group and Password (Contractor ) | $\times$ |
|------------------------------------------|----------|
| User Group User 💽                        |          |
| Change Password                          | _        |
| Note: Passwords are case sensitive       |          |
| Confirm Old Password                     |          |
| New Password                             |          |
| Confirm New Password                     |          |
| Apply New Password                       |          |

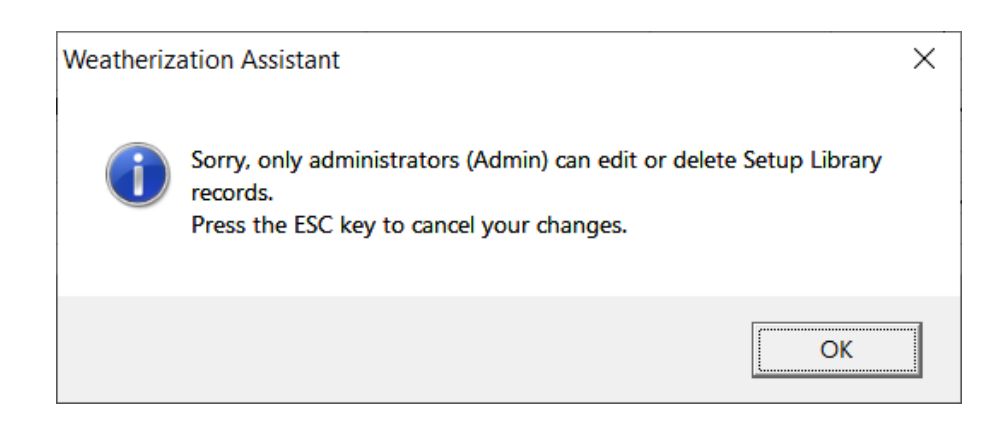

#### **IV.3 Permission and Password Implementation**

To implement this protection, you now must go to **WA Main Menu Splash screen** page and select the **Preferences** button.

| EE WA 8.9.0.5                               |                        |      | $\boxtimes$ |
|---------------------------------------------|------------------------|------|-------------|
| *                                           | Agency                 |      |             |
|                                             | Clients                |      |             |
|                                             | Energy Audits          |      |             |
| <u> </u>                                    | Site Built (NEAT)      |      |             |
|                                             | Mobile Home (MHEA)     |      |             |
| Weatherization<br>Assistance<br>Program     | Work Orders            |      |             |
| <database>:C:\Users\cdunn\Deskto</database> | pp\Testwa8-9sample.mdb |      | Data Link   |
| Description: Sample Backend Database        |                        |      |             |
| Setup Library Supply Library                | Preferences            | Help | ExitWA      |

Navigate to the **Features** tab.

Select feature (4) under the **Features** tab to **Enable user logons with user names and passwords from the Agency/Client tab**.

| Preferences                                                                                           |  |
|----------------------------------------------------------------------------------------------------|--|
| General Range Check and Default Values Report Sections Features                                       |  |
| Digital Photo Options for Client, Audit, and Work Orders                                              |  |
| 1) Use photo browser tab for attaching individual image file pathnames to records                     |  |
| □ 2) Use third party photo browser for attaching a single directory of images files to records        |  |
| Other Optional Features                                                                               |  |
| □ 3) Enable geographic information system (mapping). Requires additional support files for each state |  |
| 4) Enable user logons with user names and passwords from the Agency/Contacts tab                      |  |
| 5) Enable short codes for the definition and selection of measures, materials, etc                    |  |
| 6) Enable display of internal Access long integer record IDs                                          |  |
| 7) Enable the logging of program errors<br>Show History of Program Errors                             |  |
| 8) Enable bookmarks (automatically return to the last record edited) Clear Bookmarks                  |  |
| $\mathbf{\nabla}$ 9) Use only the latest bookmarked Agency in the find record drop down boxes         |  |
| □ 10) Enable the check-in / check-out feature for client records                                      |  |
| $\square$ 11) Automatically generate Itemized cost records for health and safety problems             |  |
| 12) Show the In Stock column when copying items from a supply library (slow for large databases)      |  |
| Restart                                                                                               |  |

**WARNING BEFORE ACTIVATING** feature (4), be sure all client users know their logins and passwords for all library administrators, auditors, contractors, crew, etc.

| E User L | ogo              | n Notice                                                                                                    | $\times$ |
|----------|------------------|----------------------------------------------------------------------------------------------------|----------|
| !        | T<br>a<br>t<br>b | Furning on the logon feature will require you to select a user name<br>and enter a password using records entered on the Agency/Contac<br>tab the next time the program starts. Be sure you have a record<br>entered on that tab with your user name and an assigned password<br>before turning on this feature. | ts<br>I  |
|          | c                | Yes, I have a username and password ready. Turn on this feature.                                                                                                    |          |
|          | c                | Cancel so I can enter a user name/password record first                                                                                                    |          |
|          |                  | ОК                                                                                                    |          |

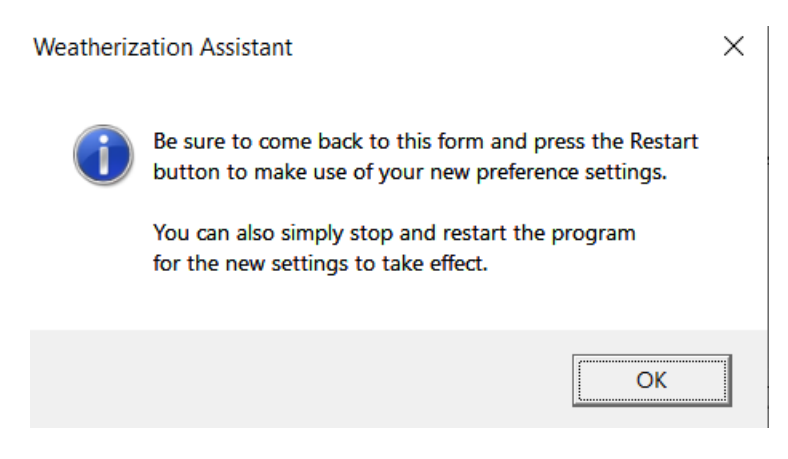

Select **Yes**, and click on the **OK** button to complete the password setup then select the **OK** button again.

For the new settings to take effect, restart the WA software properly by using the **Exit WA** button on the software **WA Main Menu Splash Screen**.

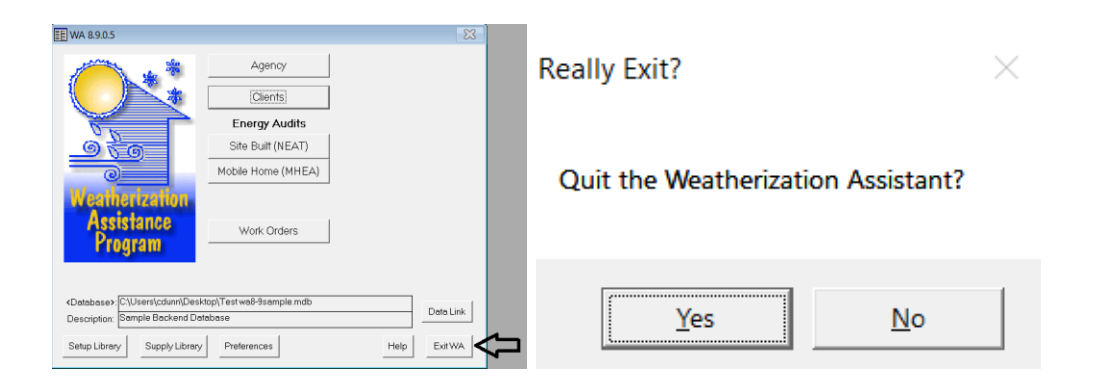

Or for the new settings to take effect, go to the **WA Main Menu Splash Screen** and select **Preferences** button; then navigate to the **Features** tab again and click the **Restart** button on the bottom right of the tab.

| E Preferences                                                                                                 |
|----------------------------------------------------------------------------------------------------|
| General Range Check and Default Values Report Sections Features                                               |
| Digital Photo Options for Client, Audit, and Work Orders                                                      |
| I) Use photo browser tab for attaching individual image file pathnames to records                             |
| 2) Use third party photo browser for attaching a single directory of images files to records                  |
| Other Optional Features                                                                                       |
| $\square$ 3) Enable geographic information system (mapping). Requires additional support files for each state |
| (4) Enable user logons with user names and passwords from the Agency/Contacts tab                             |
| $\square$ 5) Enable short codes for the definition and selection of measures, materials, etc                  |
| □ 6) Enable display of internal Access long integer record IDs                                                |
| 7) Enable the logging of program errors Show History of Program Errors                                        |
| 8) Enable bookmarks (automatically return to the last record edited) Clear Bookmarks                          |
| 9) Use only the latest bookmarked Agency in the find record drop down boxes                                   |
| □ 10) Enable the check-in / check-out feature for client records                                              |
| 11) Automatically generate Itemized cost records for health and safety problems                               |
| 🔽 12) Show the In Stock column when copying items from a supply library (slow for large databases)            |
| Roctert                                                                                                    |
|                                                                                                    |
|                                                                                                    |

Upon restarting the WA software, the Log On box will appear for software access.

| E Weatheriza | tion Assistant Log O | 'n                                 | $\times$ |
|--------------|----------------------|------------------------------------|----------|
| User Name    | ADMIN                | •                                  | LogOn    |
| Password     |                      |                                    | Exit     |
| 1            | Anatabase> C\Users'  | \cdupp\Desktop\Testwa8-9sample mdb |          |

#### Select the appropriate WA **User** and click **LogOn**.

| E Weatheriza | tion Assistant Log O | n | ×     |
|--------------|----------------------|---|-------|
| User Name    | contractor           | • | LogOn |
| Password     | 1                    |   | Exit  |

## V. Setup Library

| EE WA 8.9.0.5                                                                 |                                                                               | X          |  |
|-------------------------------------------------------------------------------|-------------------------------------------------------------------------------|------------|--|
|                                                                               | Agency<br>Clients<br>Energy Audits<br>Site Built (NEAT)<br>Mobile Home (MHEA) |            |  |
| Assistance<br>Program                                                         | Work Orders                                                                   |            |  |
| <database>: C\Users\cdunn\Desk<br/>Description: Sample Backend Dat</database> | top\Test wa8-9sample.mdb<br>abase                                             | Data Link  |  |
| Setup Library Supply Library                                                  | Preferences He                                                                | elp ExitWA |  |
|                                                                               |                                                                               |            |  |

From WA Main Menu Splash Screen, select Setup Library.

The **Setup Library Information** tab can be used to name, create, copy or delete Setup Library databases and data using the bottom left window.

|   | 🗄 Setup Library 📃 🗖 🔀                                                                                                    |
|---|----------------------------------------------------------------------------------------------------|
|   | Library Name Setup LA WAP Library References                                                                                                |
|   | Setup Library Information Key Parameters Fuel Costs (1) Fuel Price Indices Library Measures User Defined Measures (2) NEAT Insulation Types |
|   | Library Name Setup LA WAP Library                                                                                                    |
|   | Agency Louisiana State US                                                                                                    |
|   | <supply library="">LA WAP Supply Lib</supply>                                                                                               |
|   | Description 2020                                                                                                    |
|   | Comment                                                                                                    |
|   |                                                                                                    |
| ~ | SETUP LIBRARY                                                                                                    |
| 4 | by Library Name     •     •     •     •       IN     IN     of     5     New     Copy       Del     •     •     •                           |

### V.1 Key Parameters

#### V.1.A Key Parameters (Equipment Sub Tab)

Under the **Key Parameters** tab, click on the **Equipment** sub tab. If no Equipment tab is displayed then you are viewing MHEA, change to NEAT via the bottom right window drop-down menu.

| Name       Value       Units         Window A/C replacement SEER       1       Btu/wh         Central A/C replacement SEER       13       Btu/wh         Heat pump replacement SEER (Cooling)       13       Btu/wh         SEER used to impute cooling savings       13       na         Low flow shower head flow rate       2.5       gal/min         Refrigerator defrost cycle energy       0.08       KWh                                                                                                    | Libr<br>Setup | ary Name Setup LA WAP Library       | ce Indices Libra | ry Measures User De | efined Measure |
|----------------------------------------------------------------------------------------------------|---------------|-------------------------------------|------------------|---------------------|----------------|
| Window A/C replacement SEER       Image: Control A/C replacement SEER       Image: Control A/C replacement SEER (Cooling)         Central A/C replacement SEER (Cooling)       13 Btu/wh         SEER used to impute cooling savings       13 na         Low flow shower head flow rate       2.5 gal/min         Refrigerator defrost cycle energy       0.08 kWh                                                                                                    |               |                                     | l Value          | Linito              |                |
| Image: Second second second |               |                                     | value            | Onits               |                |
| Central A/C replacement SEER       13 Btu/wh         Heat pump replacement SEER (Cooling)       13 Btu/wh         SEER used to impute cooling savings       13 na         Low flow shower head flow rate       2.5 gal/min         Refrigerator defrost cycle energy       0.08 kWh                                                                                                    | <u> </u>      | VVIndow Ayu replacement SEEK        | 10               | Btu/Wh<br>Deutute   |                |
| Record:       1       1       1       1       1       1       1       1       1       1       1       1       1       1       1       1       1       1       1       1       1       1       1       1       1       1       1       1       1       1       1       1       1       1       1       1       1       1       1       1       1       1       1       1       1       1       1       1       1       1       1       1       1       1       1       1       1       1       1       1       1       1       1       1       1       1       1       1       1       1       1       1       1       1       1       1       1       1       1       1       1       1       1       1       1       1       1       1       1       1       1       1       1       1       1       1       1       1       1       1       1       1       1       1       1       1       1       1       1       1       1       1       1       1       1       1       1       1 </td <td></td> <td>Uentral AU replacement SEER</td> <td>13</td> <td>Btu/wn<br/>Deutude</td> <td></td>                                                                                                    |               | Uentral AU replacement SEER         | 13               | Btu/wn<br>Deutude   |                |
| SEER used to impute cooling savings       13 ha         Low flow shower head flow rate       2.5 gal/min         Refrigerator defrost cycle energy       0.08 kWh                                                                                                    | -             | RED used to impute cooling acting   | 13               | btu/wn              |                |
| Refrigerator defrost cycle energy 0.08 kWh                                                                                                    |               | SEER used to impute cooling savings | 13               | na<br>na Vesie      |                |
| Record: K                                                                                                    |               | Low now shower head now rate        | 2.5              | gai/min             |                |
|                                                                                                    | R             | ecord: 【◀ 【 【 1 ▶ ▶ 【 ▶ ★ of 6      |                  |                     |                |

Here the auditor can adjust, change, or update the energy efficiencies of newer equipment.

Input changes to the Window A/C replacement SEER, Central A/C replacement SEER, Heat pump replacement SEER (Cooling), and SEER used to impute cooling savings to actual replacement SEER values of "ENERGY STAR" equipment. (Ex: from 13 SEER to 14.5 SEER). The higher the SEER value used - the higher the chances are that it will rank as an ECM. Equipment input must match the equipment being installed.

Some newer shower heads are rated for 1.5 gallons per minute. This also can be adjusted on the Equipment sub tab

| E Setup Library                                                    |                                                                                |
|--------------------------------------------------------------------|--------------------------------------------------------------------------------|
| Library Name Setup LA WAP Library                                  | References                                                                     |
| Setup Library Information Key Parameters Fuel Costs (1) Fuel Price | Indices   Library Measures   User Defined Measures (2)   NEAT Insulation Types |
| Economics Set Points Insulation Equipment Windows                  |                                                                                |
| Name                                                               | Value Units                                                                    |
| Window A/C replacement SEER                                        | 11 Btu/wh                                                                      |
| Central A/C replacement SEER                                       | 13 Btu/wh                                                                      |
| Heat pump replacement SEER (Cooling)                               | 13 Btu/wh                                                                      |
| SEER used to impute cooling savings                                | 13 na.                                                                         |
| Low flow shower head flow rate                                     | 2.5 gal/hin                                                                    |
| Refrigerator defrost cycle energy                                  | 0.08 KWł                                                                       |
|                                                                    |                                                                                |
|                                                                    |                                                                                |
|                                                                    |                                                                                |
|                                                                    |                                                                                |
|                                                                    |                                                                                |
|                                                                    |                                                                                |
|                                                                    |                                                                                |
|                                                                    |                                                                                |
|                                                                    |                                                                                |
|                                                                    |                                                                                |
|                                                                    |                                                                                |
|                                                                    |                                                                                |
| Record: I                                                          |                                                                                |
|                                                                    |                                                                                |

#### V.1.B Key Parameters (Windows Sub Tab)

| E Setup Library                                                       |                                                                                                    |               |  |  |  |  |  |  |  |  |
|-----------------------------------------------------------------------|----------------------------------------------------------------------------------------------------|---------------|--|--|--|--|--|--|--|--|
| Library Name Setup LA WAP Library                                     |                                                                                                    | References    |  |  |  |  |  |  |  |  |
| Setup Library Information Key Parameters Fuel Costs (1) Fuel Price In | Setup Library Information Key Parameters   Fuel Costs (1)   Fuel Price Indices   Library Measures   User Defined Measures (2)   NEAT Insulation Types |               |  |  |  |  |  |  |  |  |
|                                                                       |                                                                                                    |               |  |  |  |  |  |  |  |  |
| Economics Set Points Insulation Equipment Windows                     |                                                                                                    |               |  |  |  |  |  |  |  |  |
| Name                                                                  | Value                                                                                                    | Units         |  |  |  |  |  |  |  |  |
| Replacement Window U-Value                                            | 1.46                                                                                                    | Btu/F-saft-hr |  |  |  |  |  |  |  |  |
| Replacement Window Solar Heat Gain Coefficient                        | 0.62                                                                                                    | na            |  |  |  |  |  |  |  |  |
| Replacement LowE Window U-Value                                       | 0.42                                                                                                    | Btu/F-sqft-hr |  |  |  |  |  |  |  |  |
| Replacement LowE Window Solar Heat Gain Coefficient                   | 0.42                                                                                                    | na            |  |  |  |  |  |  |  |  |
| Retrofit Storm Window Emittance                                       | 0.82                                                                                                    | na            |  |  |  |  |  |  |  |  |
| Retrofit Storm Window Solar Heat Gain Coefficient                     | 0.89                                                                                                    | na            |  |  |  |  |  |  |  |  |
| Retrofit Window Film Surface Emittance                                | 0.84                                                                                                    | na            |  |  |  |  |  |  |  |  |
| Retrofit Window Film Solar Heat Gain Coefficient (incl frame)         | 0.49                                                                                                    | na            |  |  |  |  |  |  |  |  |
|                                                                       |                                                                                                    |               |  |  |  |  |  |  |  |  |
|                                                                       |                                                                                                    |               |  |  |  |  |  |  |  |  |
|                                                                       |                                                                                                    |               |  |  |  |  |  |  |  |  |
|                                                                       |                                                                                                    |               |  |  |  |  |  |  |  |  |
|                                                                       |                                                                                                    |               |  |  |  |  |  |  |  |  |
|                                                                       |                                                                                                    |               |  |  |  |  |  |  |  |  |
|                                                                       |                                                                                                    |               |  |  |  |  |  |  |  |  |
|                                                                       |                                                                                                    |               |  |  |  |  |  |  |  |  |
|                                                                       |                                                                                                    |               |  |  |  |  |  |  |  |  |
|                                                                       |                                                                                                    |               |  |  |  |  |  |  |  |  |
| Record: I                                                             |                                                                                                    |               |  |  |  |  |  |  |  |  |
|                                                                       |                                                                                                    |               |  |  |  |  |  |  |  |  |
|                                                                       |                                                                                                    |               |  |  |  |  |  |  |  |  |
| NEAT                                                                  |                                                                                                    |               |  |  |  |  |  |  |  |  |
| VIEW Site Built (NEAT) Key Parameters                                 |                                                                                                    |               |  |  |  |  |  |  |  |  |

Here the auditor can verify, adjust, change, or update new replacement window energy efficiency information.

Adjustable energy efficiencies include the units of U-values, Solar Heat Gain Coefficients (SHGCs), and window emittance.

Obtain this information from the window vendor's technical literature or off the label on the window.

## V.2 Fuel Costs

| E Setup Lib   | rary                                                                                                    | 1            |                       |           |                      |            | - • • |  |  |  |  |
|---------------|----------------------------------------------------------------------------------------------------|--------------|-----------------------|-----------|----------------------|------------|-------|--|--|--|--|
| Library Na    | me                                                                                                    | Setup LA V   | VAP Library           |           | F                    | References |       |  |  |  |  |
| Setup Library | p Library Information Key Parameters Fuel Costs (1) Fuel Price Indices Library Measures User Defined Measures (2) NEAT Insulation Types |              |                       |           |                      |            |       |  |  |  |  |
|               |                                                                                                    |              |                       |           |                      |            |       |  |  |  |  |
| Fuel Cost T   | Fuel Cost Table Name Dafault Costs References                                                                                           |              |                       |           |                      |            |       |  |  |  |  |
|               | Со                                                                                                    | mment Averag | e National Fuel Costs |           |                      |            |       |  |  |  |  |
|               |                                                                                                    |              |                       |           |                      |            |       |  |  |  |  |
|               |                                                                                                    |              |                       |           |                      |            |       |  |  |  |  |
|               |                                                                                                    | r            | 1                     |           |                      |            |       |  |  |  |  |
|               |                                                                                                    | Fuel Type    | In Units of           | Unit Cost | Heat Content (MMBtu) |            |       |  |  |  |  |
|               | •                                                                                                    | Natural Gas  | Collon                | 14.230    | 1.00000              |            |       |  |  |  |  |
|               |                                                                                                    | Electricity  | LAAK .                | 0.110     | 0.140000             |            |       |  |  |  |  |
|               |                                                                                                    | Pronane      | Gallon                | 2 600     | 0.003413             |            |       |  |  |  |  |
|               |                                                                                                    | Wood         | Cord                  | 133.000   | 20.200000            |            |       |  |  |  |  |
|               |                                                                                                    | Coal         | Ton                   | 160.000   | 21 000000            |            |       |  |  |  |  |
|               |                                                                                                    | Kerosene     | Gallon                | 3,710     | 0.130000             |            |       |  |  |  |  |
|               |                                                                                                    | Other        | MMBtu                 | 6.250     | 1.000000             |            |       |  |  |  |  |
|               |                                                                                                    |              | 1                     |           |                      |            |       |  |  |  |  |
|               |                                                                                                    |              |                       |           |                      |            |       |  |  |  |  |
| -FUEL C       | os                                                                                                    | тя           |                       |           |                      |            |       |  |  |  |  |
| bu No         | -                                                                                                    |              |                       |           |                      |            |       |  |  |  |  |
| Dy No.        | me                                                                                                    |              |                       | <u> </u>  |                      |            |       |  |  |  |  |
| 14 4          | 1                                                                                                    | ► ►I of      | 1 Copy Del            |           |                      |            |       |  |  |  |  |
|               |                                                                                                    |              |                       |           |                      |            |       |  |  |  |  |
|               |                                                                                                    |              |                       |           |                      |            |       |  |  |  |  |
|               |                                                                                                    |              |                       |           |                      |            |       |  |  |  |  |
|               |                                                                                                    |              |                       |           |                      |            |       |  |  |  |  |
|               |                                                                                                    |              |                       |           |                      |            |       |  |  |  |  |
|               |                                                                                                    |              |                       |           |                      |            |       |  |  |  |  |

Here the auditor can verify, adjust, change, or update the actual pricing for fuel during an audit.

**LA WAP Policy**: LHC will provide **annual program year updates** to the three major fuels prices most commonly used in Louisiana's housing stocks.

**Warning:** After installing or reinstalling the Weatherization Assistant software on a computer, the **Fuel Costs** library will be set to a default fuel cost.

Do not use the default fuel pricing/cost. This will make the unit's audit not in compliance with LA Wx Standards and DOE rules.

| E Setup Librar      | у                                |                                |                  |                          |                |                 |                      |  |  |
|---------------------|----------------------------------|--------------------------------|------------------|--------------------------|----------------|-----------------|----------------------|--|--|
| Library Name        | e Setup LA W                     | AP Library                     |                  |                          | References     |                 |                      |  |  |
| Setup Library Inf   | ormation   Key P                 | arameters Fuel Cost            | s (1) Fuel Price | Indices Library Measures | User Defined I | Measures (2) NE | EAT Insulation Types |  |  |
| Fuel Cost Tabl      | le Name Dafault<br>omment Averag | Costs<br>e National Fuel Costs |                  | Re                       | ferences       |                 |                      |  |  |
| _                   |                                  | 1                              |                  |                          | 1              |                 |                      |  |  |
|                     | Fuel Type                        | In Units of                    | Unit Cost        | Heat Content (MMBtu)     | <u> </u>       |                 |                      |  |  |
|                     | Natural Gas                      | Mcf                            | 14.230           | 1.000000                 |                |                 |                      |  |  |
|                     |                                  | Gallon                         | 3.710            | 0.140000                 |                |                 |                      |  |  |
|                     | Electricity                      | KVVN<br>Qallar                 | 0.110            | 0.003413                 |                |                 |                      |  |  |
| -                   | Propane                          | Gallon                         | 2.600            | 0.090000                 |                |                 |                      |  |  |
|                     | Cool                             | Ton                            | 100,000          | 20.200000                |                |                 |                      |  |  |
|                     | Karasana                         | Collen                         | 100.000          | 21.00000                 |                |                 |                      |  |  |
|                     | Othor                            | MAND:                          | 3.710<br>6.2E0   | 1.00000                  |                |                 |                      |  |  |
|                     |                                  | IVIIVIDIU                      | 0.230            | 1.00000                  |                |                 |                      |  |  |
| FUEL COS<br>by Name | TS<br>→ ⊨ of                     | 1 <u>Copy</u> Del              | •                |                          | -              |                 |                      |  |  |

After a fuel cost adjustment is made, read the pop-up box warning about edits to the Setup Library and changes it may have on existing audits. Then click on **Make the changes and don't prompt me with this message again** in the pop-up screen. Fuel costs can be updated individually (i.e Electricity kWh).

| Audit ru | ns with this Setup Library                                                                                                    | $\times$ |
|----------|----------------------------------------------------------------------------------------------------|----------|
| ?        | This Setup Library has been used to generate recommended measures for:<br>1 NEAT Audits<br>1 MHEA Audits<br>Editing this Setup Library may change those results if you try to re-run those audit<br>If you want to archive the audits in a way that recommended measure results<br>can be recreated, then you should copy the Setup Library and make changes<br>only to the copy. | ts.      |
|          | C Cancel your changes so you can go back and make copy                                                                                                    |          |
|          | Make the changes and don't prompt me with this message again     OK                                                                                                    |          |
|          |                                                                                                    |          |

Additional **Fuel Costs** libraries can be created by clicking **Copy** at the bottom left of the screen.

| FUEL COSTS  |
|-------------|
| by Name 🗾 🔹 |
| I Copy Del  |

### V.3 Fuel Price Indices

The Fuel Price Indices Tab is not used by auditors. Do not adjust.

**LA WAP Policy**: Under LHC supervision and approval, LA WAP Agencies will only make adjustments for the LA WAP DOE approved updated lifetimes for <u>specific</u> measures (see Attachment D). Instructions will be provided by LHC at that time.

| E Setup Library           |                |                    |                             |                                |                          |
|---------------------------|----------------|--------------------|-----------------------------|--------------------------------|--------------------------|
| Library Name Setur        | ) LA WAP Libra | ary                |                             | References                     |                          |
| Setup Library Information | Key Parameters | Fuel Costs (1) Fue | el Price Indices Library Me | asures User Defined Measures ( | 2) NEAT Insulation Types |
| Fuel Type                 | Year           | Price Index        | UPW Factor 🔺                |                                |                          |
| Natural Gas               | 0              | 1.00               | 1.00                        |                                |                          |
| Natural Gas               | 1              | 0.97               | 0.94                        |                                |                          |
| Natural Gas               | 2              | 0.97               | 1.85                        |                                |                          |
| Natural Gas               | 3              | þ.96               | 2.73                        |                                |                          |
| Natural Gas               | 4              | 0.96               | 3.58                        |                                |                          |
| Natural Gas               | 5              | 0.97               | 4.42                        |                                |                          |
| Natural Gas               | 6              | 0.98               | 5.24                        |                                |                          |
| Natural Gas               | 7              | 1.00               | 6.05                        |                                |                          |
| Natural Gas               | 8              | 1.01               | 6.85                        |                                |                          |
| Natural Gas               | 9              | 1.03               | 7.64                        |                                |                          |
| Natural Gas               | 10             | 1.05               | 8.42                        |                                |                          |
| Natural Gas               | 11             | 1.07               | 9.19                        |                                |                          |
| Natural Gas               | 12             | 1.09               | 9.96                        |                                |                          |
| Natural Gas               | 13             | 1.11               | 10.71                       |                                |                          |
| Natural Gas               | 14             | 1.13               | 11.46                       |                                |                          |
| Natural Gas               | 15             | 1.14               | 12.19                       |                                |                          |
| Natural Gas               | 16             | 1.16               | 12.92                       |                                |                          |
| Natural Gas               | 17             | 1.17               | 13.62                       |                                |                          |
| Natural Gas               | 18             | 1.18               | 14.32                       |                                |                          |
| Natural Gas               | 19             | 1.19               | 15.00                       |                                |                          |
| Natural Gas               | 20             | 1.20               | 15.66                       |                                |                          |
| Natural Gas               | 21             | 1.22               | 16.32                       |                                |                          |
| Natural Gas               | 22             | 1.23               | 16.96                       |                                |                          |
| Natural Gas               | 23             | 1.25               | 17.59 🔻                     |                                |                          |
| Record:                   | 4 ▶ ▶ ▶        | of 208             | • •                         |                                |                          |

#### V.4 NEAT Insulation Types

Before making changes to the Library Measures and User Defined Measures, verify the **NEAT Insulation Types** are correct for material used for insulation.

Click on the **NEAT Insulation Types** tab.

| E Setup Lib                                                                                                    | orary |         |           |         |      |             |  |  |  |  |
|----------------------------------------------------------------------------------------------------|-------|---------|-----------|---------|------|-------------|--|--|--|--|
| Library Name Setup LA WAP Library References                                                                                                    |       |         |           |         |      |             |  |  |  |  |
| Setup Library Information   Key Parameters   Fuel Costs (1)   Fuel Price Indices   Library Measures   User Defined Measures (2) NEAT Insulation Types |       |         |           |         |      |             |  |  |  |  |
|                                                                                                    | Attic |         | Knee Wall |         | Wal  | II          |  |  |  |  |
|                                                                                                    | Name  | Rs/Inch | Name      | R-Value | Name | Value Units |  |  |  |  |
|                                                                                                    |       |         |           |         |      |             |  |  |  |  |

Auditors can verify R-values for insulation types in the Attic, Knee Wall, Wall, Floor, Sill and Foundation Wall.

Additional insulation types, locations and R-values can be added through the **NEAT Insulation Types** tab if approved by LHC.

| E Setup Lib   | rary                     |                     |                                 |                 |                         |                    |         |  |  |
|---------------|--------------------------|---------------------|---------------------------------|-----------------|-------------------------|--------------------|---------|--|--|
| Library Na    | me Setup LA WAP Li       | brary               |                                 | Refer           | ences                   |                    |         |  |  |
| Setup Library | Information Key Paramete | ers   Fuel Costs (1 | I) Fuel Price Indices Library M | 1easures   Us   | er Defined Measures (2) | NEAT Insulation Ty | /pes    |  |  |
|               | Attic                    |                     | Knee Wall                       |                 | w                       | Wall               |         |  |  |
|               | Name                     | Rs/Inch             | Name                            | R-Value         | - Name                  | Value              | Units   |  |  |
| Type 1        | Blown Cellulose          | 3.75                | Fiberglass Batts                | 13              | Blown Cellulose         | 3.71               | R∕in _• |  |  |
| Type 2        | Blown Fiberglass         | 3.09                | Foam Open Cell knee             | 3.7             |                         |                    |         |  |  |
| Type 3        | Foam Open Cell attic     | 3.7                 | Foam Closed Cell knee           | 6               |                         |                    | R       |  |  |
| Type 4        | Foam Closed Cell attic   | 6                   |                                 |                 |                         |                    | •       |  |  |
| Type 5        |                          |                     |                                 |                 |                         |                    | -       |  |  |
| Type 6        |                          |                     |                                 |                 |                         |                    | -       |  |  |
|               | Floor                    |                     | Sill                            |                 | Foundation Wall         |                    |         |  |  |
|               | Name                     | Rs/Inch             | Name                            | R-Value         | R-Value Name            |                    | R-Value |  |  |
| Type 1        | Fiberglass Batts         | 3.33                | Fiberglass Batts                | 19              | Rigid Foam Board        | 12                 |         |  |  |
| Type 2        | Foam Open Cell floor     | 3.7                 |                                 |                 |                         |                    |         |  |  |
| Туре 3        | Foam Closed Cell floor   | 6                   |                                 |                 |                         |                    |         |  |  |
| Type 4        |                          |                     |                                 |                 |                         |                    |         |  |  |
| Type 5        |                          |                     |                                 |                 |                         |                    |         |  |  |
| Type 6        |                          |                     |                                 |                 |                         |                    |         |  |  |
|               |                          | Insula              | tion type names can be up to 30 | characters in I | ength                   |                    |         |  |  |
|               |                          |                     |                                 |                 |                         |                    |         |  |  |

## V.5 Library Measures

| E Setup Libra   | 🗄 Setup Library |                                       |              |                                        |               |                |     |  |  |  |  |  |
|-----------------|-----------------|---------------------------------------|--------------|----------------------------------------|---------------|----------------|-----|--|--|--|--|--|
| Library Nam     | ne Setup LA     | WAP Library                           |              | References                             |               |                |     |  |  |  |  |  |
| Setup Library I | nformation Key  | Parameters   Fuel Costs (1)   Fuel Pr | rice Indices | Library Measures User Defined Measure  | es (2) NEAT I | nsulation Type | es  |  |  |  |  |  |
| # Measure       | е Туре          | Measure Name                          | Active       | Default Contractor Default Cost Center | Life (yr)     |                | •   |  |  |  |  |  |
| 1 Building I    | Insulation      | Attic insulation R11                  | ×            | •                                      | • 20          | Costs          |     |  |  |  |  |  |
| 2 Building I    | Insulation      | Attic insulation R19                  | ম            | •                                      | • 20          | Costs          |     |  |  |  |  |  |
| 3 Building I    | Insulation      | Attic insulation R30                  | <b>N</b>     | •                                      | • 20          | Costs          |     |  |  |  |  |  |
| 4 Building I    | Insulation      | Attic insulation R38                  | V            | •                                      | <b>•</b> 20   | Costs          |     |  |  |  |  |  |
| 5 Building I    | Insulation      | Attic insulation R49                  | V            | •                                      | • 20          | Costs          |     |  |  |  |  |  |
| 6 Building I    | Insulation      | Fill ceiling cavity                   | V            | •                                      | • 20          | Costs          |     |  |  |  |  |  |
| 7 Building I    | Insulation      | Sillbox insulation                    | N            | •                                      | • 20          | Costs          |     |  |  |  |  |  |
| 8 Building I    | Insulation      | White roof coating                    | N            | •                                      | • 7           | Costs          |     |  |  |  |  |  |
| 9 Building I    | Insulation      | Foundation wall insulation            | N            | •                                      | • 20          | Costs          |     |  |  |  |  |  |
| 10 Building I   | Insulation      | Floor insulation R11                  | N            | •                                      | • 20          | Costs          |     |  |  |  |  |  |
| 11 Building I   | Insulation      | Floor insulation R19                  | N            | •                                      | • 20          | Costs          |     |  |  |  |  |  |
| 12 Building     | Insulation      | Floor insulation R30                  | N            | •                                      | • 20          | Costs          |     |  |  |  |  |  |
| 13 Building I   | Insulation      | Floor insulation R38                  | N            | •                                      | • 20          | Costs          | -   |  |  |  |  |  |
| Record: I       | ▲ 1             | ▶ ▶ ▶ ▶ ★ of 45                       |              |                                        |               |                | _   |  |  |  |  |  |
| NEAT            |                 |                                       |              |                                        |               |                |     |  |  |  |  |  |
| VIEW Site       | Built (NEAT) Me | asuresSelect A                        | II Ur        | Select All Invert Select               | All Librar    | y Measure Co   | sts |  |  |  |  |  |

Click on the Library Measures tab.

**NOTE:** For easy setup and measure cost adjusting, make a printout of the **Library Measures** tab by going back to the **Setup Library Information** tab. Select the **Library Measure Costs** report from the drop-down menu in the **Report** section. This will simplify and expedite this section by writing the actual pricing for each item on the print out.

| E Setup Library                                                           |                                                                                                    |
|---------------------------------------------------------------------------|----------------------------------------------------------------------------------------------------|
| Library Name Setup LA WAP Library                                         | References                                                                                                    |
| Setup Library Information Key Parameters Fuel Costs (1) Fuel Price Indice | es   Library Measures   User Defined Measures (2)   NEAT Insulation Types                                            |
| Library Name Setup LA WAP Library Agency Louisiana  State US              | ]                                                                                                    |
| <supply library="">LA WAP Supply Lib</supply>                             |                                                                                                    |
| Description 2020                                                          |                                                                                                    |
| Comment                                                                   |                                                                                                    |
|                                                                           | $\hat{\nabla}$                                                                                                    |
| SETUP LIBRARY<br>by Library Name<br>H • 4 • H of 5 New Copy Del           | PEPORT           Select Report         Library Measure Costs           Preview         Print           Snapshot File |

Below is a printed example of the Library Measure Costs for NEAT's ECMs that is used during an audit run. Attention should be made to the Units and Unit\$ columns to verify the correct measure cost for local LA WAP Agencies and DOE justified SIRs analyzed by NEAT.

|      | arkealio<br>eternes<br>grous | 1     |    |                                        | Libr       | ary 1       | Мес     | ısur    | e C   | Costs         |          |                                |               |
|------|------------------------------|-------|----|----------------------------------------|------------|-------------|---------|---------|-------|---------------|----------|--------------------------------|---------------|
| Libr | arv Na                       | me    | Se | tup LA WAP Library                     |            |             |         | Descrip | tion  | 2020          |          |                                |               |
| Age  | ncv                          |       | Lo | uisiana                                | State      | US          |         | Comme   | nt    |               |          |                                |               |
| Sup  | ply Lil                      | orary | LA | WAP Supply Lib                         |            |             |         |         |       |               |          |                                |               |
| NEAT | MHEA                         | #     | м  | easure Type                            | Meas       | ure Nam     |         | Active  | Defau | ilt Con tract | • D      | efault Cost Center             | Life          |
| P    |                              | 1     | В  | uilding Insulation                     | Attic i    | nsulation F | 811     | ×       |       | ¢             | - U      | ,                              | 20            |
|      |                              |       | #  | Description                            |            |             | Туре    |         |       | Units         | Unit\$   | Comment                        |               |
|      |                              |       | 1  | Attic Insulation -Blow                 | n Cellulos | e - R-11    | Insulat | tion    |       | SqFt          | \$0.11   |                                |               |
|      |                              |       | 2  | Attic Insulation -Blow                 | n Cellulos | e - R-11    | Labor   |         |       | SqFt          | \$0.22   |                                |               |
|      |                              |       | 3  | Attic Insulation -Blow                 | n Cellulos | e - R-11    | Other   |         |       | Each Atti     | \$0.00   |                                |               |
|      |                              |       | 1  | Attic Insulation -Blow                 | n Fibergla | ss - R-11   | Insulat | tion    |       | SqFt          | \$0.14   |                                |               |
|      |                              |       | 2  | Attic Insulation -Blow                 | n Fibergla | ss - R-11   | Labor   |         |       | SqFt          | \$0.22   |                                |               |
|      |                              |       | 3  | Attic Insulation -Blow                 | n Fibergla | ss - R-11   | Other   |         |       | Each Atti     | \$0.00   |                                |               |
|      |                              |       | 1  | Attic Insulation -Foan<br>R-11         | n Open Ce  | ell attic - | Insula  | tion    |       | SqFt          | 9,999.00 | Not considered un<br>specified | lless cost is |
|      |                              |       | 2  | Attic Insulation -Foan<br>R-11         | n Open Ce  | ell attic - | Labor   |         |       | SqFt          | \$0.00   |                                |               |
|      |                              |       | 3  | Attic Insulation -Foan<br>R-11         | n Open Ce  | ell attic - | Other   |         |       | Each Atti     | \$0.00   |                                |               |
|      |                              |       | 1  | Attic Insulation -Foan<br>attic - R-11 | n Closed ( | Cell        | Insula  | tion    |       | SqFt          | 9,999.00 | Not considered un<br>specified | lless cost is |
|      |                              |       | 2  | Attic Insulation -Foan<br>attic - R-11 | n Closed ( | Cell        | Labor   |         |       | SqFt          | \$0.00   |                                |               |
|      |                              |       | 3  | Attic Insulation -Foan<br>attic - R-11 | n Closed ( | Cell        | Other   |         |       | Each Atti     | \$0.00   |                                |               |
|      |                              |       | 1  | Attic Insulation                       |            |             | Insula  | tion    |       | SqFt          | 9,999.00 | Not considered un<br>specified | lless cost is |
|      |                              |       | 2  | Attic Insulation                       |            |             | Labor   |         |       | SqFt          | \$0.00   |                                |               |
|      |                              |       | 3  | Attic Insulation                       |            |             | Other   |         |       | Each Atti     | \$0.00   |                                |               |
|      |                              |       | 1  | Attic Insulation                       |            |             | Insula  | tion    |       | SqFt          | 9,999.00 | Not considered un<br>specified | iless cost is |
|      |                              |       | 2  | Attic Insulation                       |            |             | Labor   |         |       | SqFt          | \$0.00   |                                |               |
|      |                              |       | 3  | Attic Insulation                       |            |             | Other   |         |       | Each Atti     | \$0.00   |                                |               |

A check in the **Active** box identifies the ECMs that will be analyzed by the NEAT software during an audit run. If the software approves, the Energy Conservation measures will be installed.

| Library Name Setup LA WAP<br>Agen cy Louisiana<br>Supply Library LA WAP Supply |      |   |    | tup LA WAP Library<br>uisiana<br>WAP Supply Lib | State US            | De<br>Co  | omme   | tion 2020<br>nt   |        |                    |      |
|--------------------------------------------------------------------------------|------|---|----|-------------------------------------------------|---------------------|-----------|--------|-------------------|--------|--------------------|------|
| NEAT                                                                           | MHEA | # | M  | easure Type                                     | Measure Nam         |           | Active | Default Contracto | De     | efault Cost Center | Life |
|                                                                                |      | 1 | Bu | ilding Insulation                               | Attic insulation F  | R11       | M      |                   |        |                    | 20   |
|                                                                                |      |   | #  | Description                                     |                     | Туре      |        | Units             | Unit\$ | Comment            |      |
|                                                                                |      |   | 1  | Attic Insulation -Blov                          | vn Cellulose - R-11 | Insulatio | n      | SqFt              | \$0.11 |                    |      |
|                                                                                |      |   | 2  | Attic Insulation -Blov                          | vn Cellulose - R-11 | Labor     |        | SqFt              | \$0.22 |                    |      |

| Setup Library Information | Key Parameters   Fuel Costs (1)   Fuel  | I Price Indices | uy Measures   User Defined M  | ieasures (2)   NEAT Insulation 1; | /pes |
|---------------------------|-----------------------------------------|-----------------|-------------------------------|-----------------------------------|------|
| # Measure Type            | Measure Name                            | > Active Defau  | It Contractor Default Cost Ce | nter Life (yr)                    |      |
| 38 HVAC Systems           | Setback thermostat                      | V               | •                             | - 15 Costs                        | <    |
| 39 HVAC Systems           | Tune heating system                     | V               | •                             | - 3 Costs                         |      |
| 40 HVAC Systems           | Evaporative cooling                     | <b>V</b>        | •                             | • 15 Costs                        |      |
| 41 HVAC Systems           | Tune cooling system                     | ঘ               | •                             | - 3 Costs                         |      |
| 42 HVAC Systems           | Replace dx cooling equip                | <b>N</b>        | -                             | - 15 Costs                        |      |
| 43 Baseloads              | Lighting retrofits                      | V               | -                             | - 10 Costs                        |      |
| 44 Baseloads              | Refrigerator replacement                | ম               | •                             | ✓ 15 Costs                        |      |
| 45 Baseloads              | Water heater tank insulation            | <b>V</b>        | •                             | • 13 Costs                        |      |
| 46 Baseloads              | Water heater pipe insulation            | ঘ               | -                             | - 13 Costs                        |      |
| 47 Baseloads              | Low flow showerheads                    | <b>N</b>        | -                             | - 15 Costs                        |      |
| 48 Baseloads              | Water heater replacement                | ম               | •                             | ✓ 13 Costs                        |      |
| 49 HVAC Systems           | Replace heating system                  | ঘ               | •                             | ✓ 18 Costs                        |      |
| Record: 📕                 | 1 ▶ ▶ ▶ ▶ ■ 1 ■ 1 1 1 1 1 1 1 1 1 1 1 1 |                 |                               |                                   |      |

Use the checkbox in the **Active** column (third column) to turn off measures that are not used (with approval from LHC). You want to keep as many active as possible.

#### Attachment D: Enabled Library Measures for Louisiana NEAT Audits

Click on the **Costs** button of a measure type to adjust the ECMs material and labor cost.

The NEAT software analyzes 45 ECM types, and the MHEA software analyzes 49 ECM types. A check in the **Active** box indicates the software will analyze this measure for a SIR.

| E Unit Costs for Measure: 1) Attic insulation R11 |            |            |         | >                                       |
|---------------------------------------------------|------------|------------|---------|-----------------------------------------|
| Description                                       | Туре       | Units      | Unit\$  | <comment></comment>                     |
| Attic Insulation -Blown Cellulose - R-11          | Insulation | SqFt       | 111     |                                         |
|                                                   | Labor      | SqFt       | 0.22    | <                                       |
|                                                   | Other      | Each Attic | 0.00    |                                         |
| Attic Insulation -Blown Fiberglass - R-11         | Insulation | SqFt       | 0.14    |                                         |
|                                                   | Labor      | SqFt       | 0.22    |                                         |
|                                                   | Other      | Each Attic | 0.00    |                                         |
| Attic Insulation -Foam Open Cell attic - R-11     | Insulation | SqFt       | 9999.00 | Not considered unless cost is specified |
|                                                   | Labor      | SqFt       | 0.00    |                                         |
|                                                   | Other      | Each Attic | 0.00    |                                         |
| Attic Insulation -Foam Closed Cell attic - R-11   | Insulation | SqFt       | 9999.00 | Not considered unless cost is specified |
|                                                   | Labor      | SqFt       | 0.00    | ·                                       |
|                                                   | Other      | Each Attic | 0.00    |                                         |
|                                                   |            | 企          |         |                                         |

The **Library Measures** tab is a front end user interface which is connected to an MS access database. This database contains NEAT's ECM descriptions, costs for material and labor, units of material used, and other costs associated with installation of the ECMs.

#### V.5.A Solar Screen Measures

If installing solar screens that block out **80% of heat gain or more**, then click on the **Sun screen fabric** active box (measure #23). Files must have documentation that the solar screen fabric is rated such.

If you are using a fabric **below 80%**, then click off the **Sun screen fabric** active box (measure #23).

| E Setup Library                              |                                                                                                    |                  |                               |                              |         |  |  |  |
|----------------------------------------------|----------------------------------------------------------------------------------------------------|------------------|-------------------------------|------------------------------|---------|--|--|--|
| Library Name Setup LA WAP Library References |                                                                                                    |                  |                               |                              |         |  |  |  |
| Setup Library Information Ke                 | y Parameters   Fuel Costs (1)   Fuel F                                                              | rice Indices Lib | rary Measures User Defined    | Measures (2) NEAT Insulation | n Types |  |  |  |
| # Measure Type                               | Measure Name                                                                                        | Active Defa      | ult Contractor Default Cost C | ienter Life (yr)             |         |  |  |  |
| 19 Doors and Windows                         | Storm windows                                                                                       | <b>v</b>         | •                             | ▼ 15 Costs                   |         |  |  |  |
| 20 Doors and Windows                         | Window replacement                                                                                  | <b>v</b>         | •                             | - 20 Costs                   |         |  |  |  |
| 21 Doors and Windows                         | Low E windows                                                                                       | <b>v</b>         | •                             | → 20 Costs                   |         |  |  |  |
| 22 Doors and Windows                         | Window shading (awning)                                                                             | <b>v</b>         | •                             | ▼ 10 Costs                   |         |  |  |  |
| 23 Doors and Windows                         | Sun screen fabric                                                                                   | <b>-</b>         | •                             | ✓ 10 Costs                   |         |  |  |  |
| 24 Doors and Windows                         | Sun screen louvered                                                                                 | ×                | •                             | ↓ 15 Costs                   |         |  |  |  |
| 25 Doors and Windows                         | Window film                                                                                         | J                | •                             | ✓ 15 Costs                   |         |  |  |  |
| 26 HVAC Systems                              | Thermal vent damper                                                                                 | <b>v</b>         | •                             | ✓ 10 Costs                   |         |  |  |  |
| 27 HVAC Systems                              | Electric vent damper                                                                                | V                | •                             | ✓ 10 Costs                   |         |  |  |  |
| 28 HVAC Systems                              | IID                                                                                                 | ম                | •                             | • 10 Costs                   |         |  |  |  |
| 29 HVAC Systems                              | Electric vent damper IID                                                                            | ম                | •                             | • 10 Costs                   |         |  |  |  |
| 30 HVAC Systems                              | Flame retention burner                                                                              | <b>v</b>         | •                             | ✓ 10 Costs                   |         |  |  |  |
| 31 HVAC Systems                              | Furnace tuneup                                                                                      | <b>v</b>         | •                             | • 3 Costs                    | -       |  |  |  |
| Record: I                                    | 24 ▶ ▶ ▶ ₩ • 45                                                                                     |                  |                               |                              |         |  |  |  |
| NEAT                                         |                                                                                                    |                  |                               |                              |         |  |  |  |
| VIEW Site Built (NEAT) M                     | VIEW Site Built (NEAT) Measures Select All UnSelect All Invert Select All All Library Measure Costs |                  |                               |                              |         |  |  |  |

Cost details for other solar blocking ECMs, such as **awning**, **louvered screen**, and **window film**, can be adjusted within the Library Measure Tab in the Setup Library using the **Costs** button. These may be adjusted **with LHC approval**. Without LHC approval, the **default** settings must be used.

| ie U | nit Costs for Measure: 22) Window shading (awning) |         |             |        |                     | Х |
|------|----------------------------------------------------|---------|-------------|--------|---------------------|---|
|      | Description                                        | Туре    | Units       | Unit\$ | <comment></comment> |   |
| Av   | mings                                              | Windows | Linear Foot | 25.00  |                     |   |
|      |                                                    | Labor   | Linear Foot | 0.00   |                     |   |
|      |                                                    | Other   | Each Awning | 25.00  |                     |   |
|      |                                                    |         |             |        |                     |   |
|      |                                                    |         |             |        |                     |   |
|      |                                                    |         |             |        |                     |   |

#### V.5.B AC Replacement Measure

| 🗄 Setup Library               |                                        |              |                                        |                |              |       |  |  |
|-------------------------------|----------------------------------------|--------------|----------------------------------------|----------------|--------------|-------|--|--|
| Library Name Setup LA         | WAP Library                            |              | References                             |                |              |       |  |  |
| Setup Library Information Key | y Parameters   Fuel Costs (1)   Fuel P | rice Indices | Library Measures User Defined Measur   | es (2) NEAT li | nsulation Ty | rpes  |  |  |
| # Measure Type                | Measure Name                           | Active       | )efault Contractor Default Cost Center | Life (vr)      |              | •     |  |  |
| 34 HVAC Systems               | High eff boiler                        |              | •                                      | • 15           | Coste        |       |  |  |
| 35 HVAC Systems               | Smart thermostat                       | <u> </u>     |                                        | • 15           | Coete        |       |  |  |
| 36 HVAC Systems               | Tuneun AC                              |              | •                                      | • 3            | Costs        |       |  |  |
| 37 HVAC Systems               |                                        |              | •                                      | • 15           | Coete        |       |  |  |
| 38 HVAC Systems               | Evanorative cooler                     |              |                                        | • 15           | Coete        |       |  |  |
| 39 HVAC Systems               | Install/Benlace heatnumn               |              | •                                      | • 15           | Costs        |       |  |  |
| 40 Baseloads                  | Lighting retrafits                     | -<br>-       |                                        | • 10           | Coete        |       |  |  |
| 41 Baseloads                  | Befrigerator replacement               |              | •                                      | • 15           | Costs        |       |  |  |
| 42 Baseloads                  | Water heater tank insulation           | <b>v</b>     | •                                      | • 13           | Costs        |       |  |  |
| 43 Baseloads                  | Water heater pipe insulation           | <b>v</b>     | •                                      | • 13           | Costs        |       |  |  |
| 44 Baseloads                  | Low flow showerheads                   |              | •                                      | • 15           | Costs        |       |  |  |
| 45 Baseloads                  | Water heater replacement               | <b>v</b>     | •                                      | • 13           | Costs        |       |  |  |
|                               |                                        |              |                                        |                |              |       |  |  |
| Record: 14 4 34 b b b* of 45  |                                        |              |                                        |                |              |       |  |  |
| NEAT                          |                                        |              |                                        |                |              |       |  |  |
| VIEW Site Built (NEAT) Me     | easures - Soloct A                     |              | alact All Invart Salact                | All Libren     | /Moacuro (   | Coste |  |  |
| one Build (MEXT) Me           |                                        |              |                                        |                | y weasure (  |       |  |  |

| Description            | Type              | Units | Unit\$  | <comment></comment> |
|------------------------|-------------------|-------|---------|---------------------|
| Window A/C - 5,000 Btu | Cooling Equipment | Each  | 400.00  |                     |
|                        | Labor             | Each  | 100.00  |                     |
|                        | Other             | Each  | 0.00    |                     |
| Vindow A/C-15,000 Btu  | Cooling Equipment | Each  | 500.00  |                     |
|                        | Labor             | Each  | 100.00  |                     |
|                        | Other             | Each  | 0.00    |                     |
| Window A/C -25,000 Btu | Cooling Equipment | Each  | 700.00  |                     |
|                        | Labor             | Each  | 100.00  |                     |
|                        | Other             | Each  | 0.00    |                     |
| Central A/C - 2 Ton    | Cooling Equipment | Each  | 1400.00 |                     |
|                        | Labor             | Each  | 400.00  |                     |
|                        | Other             | Each  | 0.00    |                     |
| Central A/C - 3 Ton    | Cooling Equipment | Each  | 1700.00 |                     |
|                        | Labor             | Each  | 400.00  |                     |
|                        | Other             | Each  | 0.00    |                     |
| Central A/C - 4 Ton    | Cooling Equipment | Each  | 2000.00 |                     |
|                        | Labor             | Each  | 400.00  |                     |
|                        | Other             | Each  | 0.00    |                     |

Click on **Replace AC** (measure #37) **Costs** for HVAC Systems.

With NEAT, the BTU descriptions are SET units and cannot be changed. Choose the closest BTU value to the unit being installed. NEAT will adjust pricing and sizing to what is appropriate.

Note: There are 12,000 BTU in 1 ton unit.

#### V.5.C Data Entry

Attention to detail and accuracy are needed in the **Library Measure** setup tab and the connected MS database.

The ECM total cost must be comprehensive and accurate for the units for each ECM (i.e. Sq. Ft, linear foot, each, per bag, etc).

| Library Name       Setup LA WAP Library       References         istup Library Information       Key Parameters       Fuel Costs (1)       Fuel Price Indices       User Defined Measures (2)       NEAT Insulation Type         If       Measure Type       Measure Name       Active       Default Contractor       Default Cost Center       Life (vr)         1       Building Insulation       Attic insulation R11       If       -       -       20       Costs         2       Building Insulation       Attic insulation R19       If       -       20       Costs         3       Building Insulation       Attic insulation R30       If       -       20       Costs         4       Building Insulation       Attic insulation R38       If       -       20       Costs         5       Ruilding Insulation       Attic insulation R49       If       -       20       Costs         5       Ruilding Insulation       Attic insulation R11       If       -       20       Costs         4       Building Insulation       R49       If       -       20       Costs         5       Ruilding Insulation R11       If       -       20       Costs       20       Costs         4                                                                                                    |                                                                                                    |                                    |                               | 1                                       |                                    |  |
|----------------------------------------------------------------------------------------------------|----------------------------------------------------------------------------------------------------|------------------------------------|-------------------------------|-----------------------------------------|------------------------------------|--|
| stup Library Information       Key Parameters       Fuel Costs (1)       Fuel Price Indices       Library Measures       User Defined Measures (2)       NEAT Insulation Type         #       Measure Type       Measure Name       Active       Default Contractor       Default Cost Center       Life (vf)         1       Building Insulation       Attic insulation R11       V       -       20       Costs         2       Building Insulation       Attic insulation R30       V       -       20       Costs         3       Building Insulation       Attic insulation R38       V       -       20       Costs         4       Building Insulation       Attic insulation R38       V       -       20       Costs         5       Ruilding Insulation       Attic insulation R18       V       -       20       Costs         Other       SqR       0.22         Other       SqR       0.22         Other       SqR       0.22         Other       SqR       0.22         Other       SqR       0.22         Other       SqR       0.22         Other       SqR       0.22 <td colspan<<="" th=""><th>ibrary Name Setup LA WAP Library</th><th></th><th></th><th>References</th><th></th></td>                                                                                                    | <th>ibrary Name Setup LA WAP Library</th> <th></th> <th></th> <th>References</th> <th></th>             | ibrary Name Setup LA WAP Library   |                               |                                         | References                         |  |
| #       Measure Type       Measure Name       Active       Default Contractor       Default Cost Center       Life (yr)         1       Building Insulation       Attic insulation R11       Image: Cost Section R11       Image: Cost Section R12       Image: Cost Section R12       Image: Cost Section R13       Image: Cost Section R13       Ima                                                                                                    | tup Library Information   Key Parameters   Fuel Costs                                                   | (1) Fuel Price Indices             | Library Measures              | S User Defined                          | Measures (2) NEAT Insulation Types |  |
| 1       Building Insulation       Attic insulation R11       Image: Constant of the second second                                                           | Measure Type     Measure Name                                                                           | Active D                           | efault Contractor             | Default Cost                            | Center Life (yr)                   |  |
| 2       Building Insulation       Attic insulation R19       ✓       ✓       20       Costs         3       Building Insulation       Attic insulation R30       ✓       ✓       20       Costs         4       Building Insulation       Attic insulation R38       ✓       ✓       20       Costs         5       Building Insulation       Attic insulation R38       ✓       ✓       ✓       20       Costs         5       Building Insulation       Attic insulation R38       ✓       ✓       ✓       ✓       20       Costs         5       Building Insulation       Attic insulation R49       ✓       ✓       ✓       ✓       20       Costs         nit Costs for Measure: 1) Attic insulation R11        ✓       ✓       ✓       20       Comment>         tic Insulation -Blown Fiberglass - R-11       Insulation       SqR       0.01       0.01       0.01       0.01       0.02       0.01       0.01       0.02       0.01       0.01       0.02       0.01       0.02       0.01       0.01       0.01       0.01       0.01       0.01       0.01       0.01       0.01       0.01       0.01       0.01       0.01       0.01       0.01 <td< td=""><td>1 Building Insulation Attic insulation R11</td><td>ম</td><td>-</td><td>•</td><td>- 20 Costs</td></td<>                                                                                                    | 1 Building Insulation Attic insulation R11                                                              | ম                                  | -                             | •                                       | - 20 Costs                         |  |
| 3 Building Insulation Attic insulation R30<br>4 Building Insulation Attic insulation R38<br>5 Building Insulation Attic insulation R49<br>5 Building Insulation Attic insulation R49<br>1 0 0 0 0 0 0 0 0 0 0 0 0 0 0 0 0 0 0 0                                                                                                    | 2 Building Insulation Attic insulation R19                                                              | ম                                  | •                             | -<br>•                                  | - 20 Costs                         |  |
| 4 Building Insulation       Attic insulation R38       Image: Costs         5 Building Insulation       Attic insulation R49       Image: Costs         nit Costs for Measure: 1) Attic insulation R11       Image: Costs         Description       Type       Units       Units         Labor       SqFt       Image: Costs         Other       Back Attic       0.00         tic Insulation -Blown Fiberglass - R-11       Insulation       SqFt       0.01         Use or       SqFt       0.02       Other       Each Attic       0.00         tic Insulation -Floam Open Cell attic - R-11       Insulation       SqFt       0.01       Other         Linsulation -Floam Open Cell attic - R-11       Insulation       SqFt       0.00       Image: Cost of the asure: 22) Window shading (awning)         Description       Type       Units       Units       Units       Vinit on and the asure: 23) Smart thermostat         Intersection       Type       Units       Units       Units       Vinit       Comment>                                                                                                    | 3 Building Insulation Attic insulation R30                                                              | ম                                  | •                             |                                         | • 20 Costs                         |  |
| 5       Building Insulation       Attic insulation R49       ✓       ✓       ✓       ✓       ✓       ✓       ✓       ✓       ✓       ✓       ✓       ✓       ✓       ✓       ✓       ✓       ✓       ✓       ✓       ✓       ✓       ✓       ✓       ✓       ✓       ✓       ✓       ✓       ✓       ✓       ✓       ✓       ✓       ✓       ✓       ✓       ✓       ✓       ✓       ✓       ✓       ✓       ✓       ✓       ✓       ✓       ✓       ✓       ✓       ✓       ✓       ✓       ✓       ✓       ✓       ✓       ✓       ✓       ✓       ✓       ✓       ✓       ✓       ✓       ✓       ✓       Ø       Ø       ✓       Ø       Ø <td>4 Building Insulation Attic insulation R38</td> <td>ম</td> <td>•</td> <td>-<br/>•  </td> <td>• 20 Costs</td>                                                                                                    | 4 Building Insulation Attic insulation R38                                                              | ম                                  | •                             | -<br>•                                  | • 20 Costs                         |  |
| nit Costs for Measure: 1) Attic insulation R11          Description       Type       Units       Units       <          tic Insulation -Blown Cellulose - R-11       Insulation       SqR       010         Other       SqR       0.00         SqR       0.00       SqR       0.00         Itic Insulation -Blown Fiberglass - R-11       Insulation       SqR       0.00         Itic Insulation -Flown Fiberglass - R-11       Insulation       SqR       0.00         Other       Each Attic       0.00       0.01         Itic Insulation -Flown Open Cell attic - R-11       Insulation       SqR       0.00         Other       Each Attic       0.00       00         Itic Insulation -Flown Open Cell attic - R-11       Insulation       SqR       0.00         Other       Each Attic       0.00       Each Attic       0.00         Other       SqR       9999.00       Not considered unless cost is specified         it costs for Measure: 22) Window shading (awning)       Each Attic       0.00       Each Attic       0.00         Integration       Type       Units       Units       Vindows       Linear Foot       200         Linear Foot       200       Other       Each Awning       25.00                                                                                                    | 5 Building Insulation Attic insulation B49                                                              | <b>v</b>                           |                               | <br>-                                   | • 20 Costs                         |  |
| Other     Each Attic     0.00       Insulation     SqR     0.14       Labor     SqR     0.22       Other     Each Attic     0.00       Other     SqR     0.22       Other     Each Attic     0.00       Insulation -Foam Open Cell attic - R-11     Insulation     SqR     0.00       Ic Insulation -Foam Open Cell attic - R-11     Insulation     SqR     0.00       Other     SqR     0.00     Each Attic     0.00       Ic Insulation -Foam Closed Cell attic - R-11     Insulation     SqR     9999.00     Not considered unless cost is specified       it Costs for Measure: 22) Window shading (awning)     Each Attic     0.00     Inear Foot     Strong       Description     Type     Units     Units     <     Comment>       inings     Windows     Linear Foot     Strong     Linear Foot     Strong       it Costs for Measure: 35) Smart thermostat     Description     Type     Units     Units     <                                                                                                    | nit Costs for Measure: 1) Attic insulation R11<br>Description<br>tic Insulation -Blown Cellulose - R-11 | Type<br>Insulation                 | Units<br>SqFt<br>SqFt         | Unit\$<br>0.11<br>0.22                  | <comment></comment>                |  |
| Instruction     Cyrin     Critical Control       Labor     SqR     0.00       Other     Each Attic     0.00       Labor     SqR     9999.00 Not considered unless cost is specified       Labor     SqR     0.00       Control     Control     SqR       Other     SqR     0.00       Control     Control     SqR       Other     SqR     0.00       Control     Control     SqR       Other     SqR     0.00       Control     Control     SqR       Other     SqR     0.00       Control     Control     SqR       Other     SqR     9999.00       Considered unless cost is specified     SqR       SqR     9999.00     Not considered unless cost is specified       it Costs for Measure: 22) Window shading (awning)     SqR     9999.00       Description     Type     Units     Units       Linear Foot     2500     Control       Linear Foot     0.00     Control       Other     Each Awning     25.00                                                                                                    | ic Insulation -Blown Fiberalass - B-11                                                                  | Other                              | Each Attic<br>SoEt            | 0.00                                    |                                    |  |
| tic Insulation -Foam Open Cell attic - R-11 Insulation SqR 9999.00 Not considered unless cost is specified          Labor       SqR 0.00         Other       SqR 0.00         SqR 9999.00 Not considered unless cost is specified         Other       SqR 0.00         SqR 9999.00 Not considered unless cost is specified         Other       SqR 9999.00 Not considered unless cost is specified         it Costs for Measure: 22) Window shading (awning)       SqR 9999.00 Not considered unless cost is specified         Description       Type       Units       Units         nings       Windows       Linear Foot       2500         Labor       Other       Each Awning       25.00         nit Costs for Measure: 35) Smart thermostat       Description       Type       Units       Units       Comment>                                                                                                    |                                                                                                    | Labor<br>Other                     | SqFt<br>Each Attic            | 0.22                                    |                                    |  |
| it Costs for Measure: 22) Window shading (awning)           Description         Type         Units         Units         <           Windows         Linear Foot         2500           Labor         Other         25.00           Other         Each Awning         25.00                                                                                                    | lic Insulation -Foam Open Cell attic - R-11                                                             | Labor<br>Other                     | SqFt<br>SqFt<br>Each Attic    | 9999.00 Not.co<br>0.00<br>0.00          | nsidered unless cost is specified  |  |
| init Costs for Measure: 35) Smart thermostat Description Description Description Description Description Type Units Units Vinits Vinit | It Costs for Measure: 22) Window shading (awning) Description                                           | Type                               | Units                         | Unit\$                                  | <comment></comment>                |  |
| Other Each Awning 25.00<br>nit Costs for Measure: 35) Smart thermostat<br>Description Type Units Unit\$ <a href="https://www.comment&gt;">www.comment&gt;</a>                                                                                                    | migs                                                                                                    | Labor                              | Linear Foot                   | 0.00                                    |                                    |  |
| nart Thermostat Heating Equipment Each 5000<br>Labor C Each 25.00                                                                                                    | nit Costs for Measure: 35) Smart thermostat<br>Description<br>nart Thermostat                           | Type<br>Heating Equipment<br>Labor | Units<br>Each<br>Each         | Unit\$<br>50.00<br>25.00                | <comment></comment>                |  |
| Jnit Costs for Measure: 11) Floor fiberglass loose insl           Description         Type         Units         Units             Ioor Insulation -Fbergls,Blwn         Insulation         Bag         17.00         Bag         0.00           Other         Each         300.00         Description         Description <td< th=""><th>Init Costs for Measure: 11) Floor fiberglass loose insl<br/>Description<br/>oor Insulation -Fbergls,Blwn</th><th>Insulation<br/>Labor<br/>Other</th><th>Units<br/>Bag<br/>Each</th><th>Unit\$ 17.00 0.00 300.00</th><th>∢Comment&gt;</th></td<>                                                                                                    | Init Costs for Measure: 11) Floor fiberglass loose insl<br>Description<br>oor Insulation -Fbergls,Blwn  | Insulation<br>Labor<br>Other       | Units<br>Bag<br>Each          | Unit\$ 17.00 0.00 300.00                | ∢Comment>                          |  |
| Smart Thermostat     Heating Equipment     Each     5000       Labor     Each     25.00       Other     Each     0.00                                                                                                    | nit Costs for Measure: 35) Smart thermostat<br>Description<br>nart Thermostat                           | Type<br>Heating Equipment<br>Labor | Units<br>Each<br>Each<br>Each | Unit\$<br><b>50.00</b><br>25.00<br>0.00 | <comment></comment>                |  |

|    | 11 Building Insulation            | Floor fiberglass loose insl             | ₹        | •                          | - 20 Costs                |
|----|-----------------------------------|-----------------------------------------|----------|----------------------------|---------------------------|
|    | 12 Building Insulation            | Floor fiberglass loose insl in Addition | ₹        | •                          | • 20 Costs                |
|    | 13 Building Insulation            | Roof cellulose loose insl               | √        | •                          | 20 Costs                  |
|    | 14 Building Insulation<br>Record: | Roof cellulose loose insl in Addition   | <b>v</b> | •                          | ✓ 20 Costs ✓              |
|    | MHEA                              |                                         |          |                            |                           |
| ¢> | VIEW Mobile Home (M               | HEA) Measures Select All                | U        | InSelect All Invert Select | All Library Measure Costs |
### V.6 User Defined Measures

Click on the User Defined Measures Tab.

This is where Health & Safety (H&S) and Incidental Repairs (IRs) are entered.

**LA WAP Policy:** LA WAP Agencies should refer to the **Louisiana Health and Safety Plan** and **DOE Incidental Repairs Memo** for guidance on allowable Louisiana measures.

Select No Energy Savings for both H&S and IRs.

| E Setu   | o Library    |                    |                       |                 |                    |           | Ţ            | Ļ         |                                              |                 |            |
|----------|--------------|--------------------|-----------------------|-----------------|--------------------|-----------|--------------|-----------|----------------------------------------------|-----------------|------------|
| Librar   | y Name 🤇     | Setup LA WAF       | <sup>,</sup> Library  |                 |                    |           | Reference    |           |                                              |                 |            |
| Setup Li | brary Inforr | nation   Key Paran | neters   Fuel Costs ( | 1) Fuel Price I | ndices Library     | Measure   | es User Defi | ned Measu | ures (2) NE/                                 | AT Insulation T | ypes       |
|          | Mea          | asure # 1          | Active 🔽 Includ       | e in SIR 🔽      | $\triangleleft$    | En        | ergy Savings | No Energ  | ySavings                                     | ·               |            |
|          | Measur       | eType Building Ins | sulation              | -               | N                  |           |              | _         | >                                            |                 |            |
|          | Measure      | Name Incidental F  | Repair Roof Patch     |                 |                    |           |              |           | J                                            |                 |            |
| Defau    | lt Contracto | r/Crew             |                       | -               |                    |           |              |           |                                              |                 |            |
| D        | efault Cost  | Center             |                       | •               |                    |           |              |           |                                              |                 |            |
|          |              | Detaile            |                       |                 | Available f        | or Use Ir | Site Buil    | t 🔽 Mobi  | ile Home 🔽                                   |                 |            |
| Male     | #  <br>#     | Type <sup>^</sup>  | Conv Sunnly^          | Des             | ription            |           | Linits+      | \$/LInit  | <co< td=""><td>mment&gt;</td><td></td></co<> | mment>          |            |
| •        | "<br>Other   | 1990               | copy cuppiy           | each            | Shpaon             | 1.00      | 01110        | 110.00    |                                              |                 | 1          |
| *        |              |                    |                       |                 |                    | 1.00      |              | 0.00      |                                              |                 |            |
| Reco     | rd: 🚺        |                    | <b>▶  ▶</b> ₩  of 1   |                 |                    |           |              |           |                                              |                 |            |
| by E     | SURES        | ▶ ▶ ▶ ▶ ★ of 2     | New Copy              | •<br>Del        | Measure<br>Comment |           |              |           |                                              |                 |            |
| NEAT     |              |                    |                       |                 |                    |           |              |           |                                              |                 |            |
| VIEW     | Site Built   | (NEAT) Measures    | •                     |                 |                    |           |              |           |                                              | All User Mea    | sure Costs |

For Incidental Repairs to be included in the unit's overall cumulative SIR and ECM cost, **check the Include in SIR** box.

For Health & Safety repairs, **uncheck the Include in SIR** box.

**NOTE:** For easy setup and measure cost adjusting, make a printout of the **User Defined Measures** tab by going back to the **Setup Library Information** tab. Select the **User Defined Costs** report from the drop-down menu in the **Report** section. This will simplify and expedite this section by writing the actual pricing for each item on the print out.

#### LOUISIANA WEATHERIZATION ASSISTANT - NEAT

Below is a printed example of the **User Defined Measure Costs** for NEAT's ECMs that will be analyzed. Attention should be made to the **Units** and **Unit\$** columns to verify correct measure cost and DOE justified SIRs analyzed by NEAT.

|      | advellus<br>advellus<br>atoms<br>(Fore |                 | Use       | er Defined             | Mea:    | sure C          | osts   |                     |      |
|------|----------------------------------------|-----------------|-----------|------------------------|---------|-----------------|--------|---------------------|------|
| Libr | ary Name                               | Setup LA WAP    | Library   |                        | Descrip | tion 2020       |        |                     |      |
| Age  | ncy                                    | Louisiana       |           | State US               | Comme   | ent             |        |                     |      |
| Sup  | ply Librar                             | y LA WAP Supply | y Lib     |                        |         |                 |        |                     |      |
| NEAT | MHEA #                                 | # Measure Type  |           | Measure Nam            | Active  | Default Contra  | acto   | Default Cost Center | Life |
|      | <b>v</b> 1                             | Baseloads       |           | H&S WH                 |         |                 |        |                     |      |
|      |                                        |                 | Savings   | Units                  | Sa ved  | Fuel            | In SIR | Comment             |      |
|      |                                        |                 | No Energy | /Savings               |         |                 |        |                     |      |
| NEAT | MHEA #                                 | # Measure Type  |           | Measure Nam            | Active  | Default Con tra | acto   | Default Cost Center | Life |
|      | ✓ 2                                    | Building Insula | tion      | Roof repair to protect | aiito 🗹 |                 |        |                     |      |
|      |                                        |                 | Savings   | Units                  | Sa ved  | Fuel            | In SIR | Comment             |      |
|      |                                        |                 | No Energy | /Savings               |         |                 |        |                     |      |

## VI. Supply Library

Before starting, print out the Library Measure Costs and User Defined Measure Costs from the Report section. Write in your agency's pricings for each. Use the above step by step guide to build or check your libraries. Use Attachment F attached to this guide to assist with heating and cooling system efficiencies.

On the **WA Main Menu Splash Screen**, click on **Supply Library**. This is where new equipment and appliances need to be entered to provide auditors with replacement ECM equipment, Health & Safety items, and common Incidental Repair options to run an audit.

| E WA 8.9.0.5                                          |                         |  | $\boxtimes$   |  |  |  |
|-------------------------------------------------------|-------------------------|--|---------------|--|--|--|
| *                                                     | Agency                  |  |               |  |  |  |
|                                                       | Clients                 |  |               |  |  |  |
|                                                       | Energy Audits           |  |               |  |  |  |
| <u> </u>                                              | Site Built (NEAT)       |  |               |  |  |  |
|                                                       | Mobile Home (MHEA)      |  |               |  |  |  |
| Weatherization<br>Assistance<br>Program               | Work Orders             |  |               |  |  |  |
| <database>: C:\Users\cdunn\Deskt</database>           | op\Test wa8-9sample.mdb |  | <b>B</b> A MA |  |  |  |
| Description: Sample Backend Date                      | abase                   |  | Data Link     |  |  |  |
| Setup Library Supply Library Preferences Help Exit W. |                         |  |               |  |  |  |
|                                                       |                         |  |               |  |  |  |

Enter replacement equipment, such as water heaters, refrigerators, cooling/heating equipment, Health & Safety items, Incidental Repairs and other ECM and appliances.

| 토 Supply                                                                     |                                                    |                      |                     |                            |                           |                                             |                                     |              |
|------------------------------------------------------------------------------|----------------------------------------------------|----------------------|---------------------|----------------------------|---------------------------|---------------------------------------------|-------------------------------------|--------------|
| Supply Name LA WAP Supply Lib                                                | 1                                                  |                      |                     |                            | Reference:                | s                                           |                                     |              |
| General Information Cooling Equipme<br>Hot Water Equipment (1) Insulation (0 | nt (0)   Construction Ma<br>))   Labor (0)   Light | terials/H<br>ing (0) | lardware (<br>Misce | (0)   Door<br>ellaneous Su | rs (0)   H<br>upplies (0) | lealth and Safety Iten<br>Refrigerators (1) | ns (0)   Heating E<br>  Windows (0) | quipment (0) |
| Description NEWWH                                                            |                                                    |                      |                     |                            |                           |                                             |                                     |              |
| Manufacturer A. O. SMITH WATER F                                             | ROE Model EEH-5                                    | 2                    |                     | Sup                        | plier                     |                                             | -                                   |              |
| Units+ Each                                                                  | • \$/Unit \$650.01                                 | )                    |                     |                            |                           |                                             |                                     |              |
| Comment Water Heater                                                         |                                                    |                      |                     |                            |                           |                                             |                                     |              |
| EnergyDetails >>                                                             |                                                    |                      |                     |                            |                           |                                             | 1                                   |              |
| Fuel Type Electricity                                                        | Energy Factor                                      | 0.94                 |                     |                            |                           |                                             |                                     |              |
| Capacity 50                                                                  | Recovery Efficiency                                | 0.98                 |                     |                            |                           |                                             |                                     |              |
| Input Units KW                                                               | Life (yr)                                          | 15                   |                     |                            |                           |                                             |                                     |              |
| Input 4.5                                                                    |                                                    |                      |                     |                            |                           |                                             |                                     |              |
|                                                                              |                                                    |                      |                     |                            |                           |                                             |                                     |              |
| HOT WATER EQUIPMENT                                                          |                                                    | 1                    | Pick<br>Manuf       |                            | •                         | Inventory                                   |                                     |              |
| by Description                                                               | •                                                  |                      | Model               |                            | •                         | Purchased 0                                 |                                     |              |
| by Manufacturer                                                              | •                                                  |                      |                     |                            |                           | Used 0                                      |                                     |              |
| by Supplier                                                                  | <b>.</b>                                           |                      |                     |                            |                           | Available 0                                 |                                     |              |
| I I I I I I I I I I I I I I I I I I I                                        | New Copy Del                                       |                      |                     |                            |                           |                                             |                                     |              |

For further information regarding Refrigerators, Heating Equipment and Cooling Equipment, please see the following guidance below.

### **VI.1 Refrigerators**

Add new replacement refrigerator information.

Accurate information on **kWhPerYear** usage is needed for NEAT to analyze the replacement refrigerator as an ECM.

**LA WAP Policy**: Agencies must use either the kWh data usage obtained from refrigerator metering or data obtained from the online refrigerator energy consumption database at <u>http://www.mwepa.com/refmods.htm</u>. Refrigerator metering is **required** for refrigerator replacement if a refrigerator's energy consumption is not accurately located via the approved web database.

# <u>Attachment E</u>: Instructions for Measuring Refrigerator Energy Consumption

Use accurate Energy/Details for the replacement appliance.

| E Supply                                                                        |                              |                                 |                                   |                                                   |                                                      |
|---------------------------------------------------------------------------------|------------------------------|---------------------------------|-----------------------------------|---------------------------------------------------|------------------------------------------------------|
| Supply Name LA WAP Supply Lib                                                   |                              |                                 | Reference                         | s                                                 |                                                      |
| General Information Cooling Equipment<br>Hot Water Equipment (1) Insulation (0) | (0) Construction Materials/H | lardware (0)  <br>  Miscellaneo | Doors (0)   H<br>bus Supplies (0) | lealth and Safety Items<br>Refrigerators (2)      | s (0) Heating Equipment (0)<br>Windows (0) Other (0) |
| Description Refrig (2)                                                          |                              | Source                          |                                   | ी<br>रि                                           |                                                      |
| Manufacturer GE                                                                 | Model U2411-2                |                                 | Supplier                          | _                                                 | •                                                    |
| Units+ Each 🗸                                                                   | \$/Unit \$600.00             |                                 |                                   |                                                   |                                                      |
| Comment                                                                         |                              |                                 |                                   |                                                   |                                                      |
| EnergyDetails >>                                                                |                              |                                 |                                   |                                                   |                                                      |
| Capacity (cuft) 20                                                              | Height (in)                  | Style                           | Top Freezer                       | <b>•</b>                                          |                                                      |
| kWhPerYear: 350                                                                 | Width (in)                   | Defrost                         |                                   | •                                                 |                                                      |
| Life (yr) 15                                                                    | Depth (in)                   | Model Year                      | 0                                 |                                                   |                                                      |
|                                                                                 |                              | Years Made                      | 0                                 |                                                   |                                                      |
| REFRIGERATOR<br>by Description<br>by Manufacturer<br>by Supplier                | •<br>•<br>New Copy Del       | Pick<br>Manf.<br>Model          | •                                 | Inventory<br>Purchased 0<br>Used 0<br>Available 0 |                                                      |

Use the New, Copy and Del button to add additional replacement appliances.

### **VI.2 Heating Equipment**

Standard heating equipment can be added to the **Supply Library** via the **Heating Equipment** tab.

| E Cuertu                                  |                                     |                                |                                     |
|-------------------------------------------|-------------------------------------|--------------------------------|-------------------------------------|
|                                           |                                     |                                |                                     |
| Supply Name LA WAP Supply Lib             |                                     | References                     |                                     |
| Hot Water Equipment (1) Insulation (0)    | abor (0) Lighting (0) Miscellar     | neous Supplies (0) 📔 Refrigera | ators (2)   Windows (0)   Other (0) |
| General Information Cooling Equipment (0) | Construction Materials/Hardware (0) | Doors (0) Health and Sat       | ety Items (0) Heating Equipment (1) |
|                                           |                                     |                                | ^                                   |
| Description Electric central              |                                     |                                |                                     |
| Manufacturer AO                           | Model 32 kBtu's                     | Supplier                       |                                     |
| Units+ Each 🗸                             | \$/Unit \$1,500.00                  |                                |                                     |
| Comment                                   |                                     |                                |                                     |
|                                           |                                     |                                |                                     |
| EnergyDetails >>                          |                                     |                                |                                     |
| Equipment Type Heat Pump                  | Efficiency Units HSPF               | •                              |                                     |
| Fuel Type Electricity                     | Efficiency 100                      |                                |                                     |
|                                           | Capacity (kBtuh) 32                 |                                |                                     |
|                                           | Life (yr) 15                        |                                |                                     |
|                                           |                                     |                                |                                     |
|                                           |                                     |                                |                                     |
|                                           |                                     | Inventory                      |                                     |
| by Description                            |                                     | Purchase                       | ed 0 be                             |
| by Manufacturer                           |                                     | Used                           |                                     |
| by Supplier                               | <u> </u>                            | Availal                        |                                     |
| I( ( 1 ) ) ) → * of 1 N                   | ew Copy Del                         |                                |                                     |

Attention is needed when entering heating system efficiency metrics under the **Energy/Details.** 

| E Supply                                                           |                                                                          |
|--------------------------------------------------------------------|--------------------------------------------------------------------------|
| Supply Name LA WAP Supply Lib                                      | References                                                               |
| Hot Water Equipment (1) Insulation (0) Labor (0) Lighting (0)      | Miscellaneous Supplies (0) Refrigerators (2) Windows (0) Other (0)       |
| General Information Cooling Equipment (1) Construction Materials/H | Hardware (0) Doors (0) Health and Safety Items (0) Heating Equipment (2) |
| Description Electric central                                       | ]                                                                        |
| Manufacturer AO Model 24 kBtu's                                    | Supplier 💽                                                               |
| Units+ Each - \$/Unit \$1,500.00                                   |                                                                          |
| Comment 2 ton                                                      |                                                                          |
|                                                                    |                                                                          |
| EnergyDetails >>                                                   |                                                                          |
| Equipment Type Furnace   Efficiency Units                          | HSPF 🔄                                                                   |
| Fuel Type Electricity                                              | 9.9                                                                      |
| Capacity (kBtuh)                                                   | 24                                                                       |
| Life (yr)                                                          | 15                                                                       |
|                                                                    |                                                                          |
| HEATING EQUIPMENT                                                  | Inventory                                                                |
| by Description                                                     | Purchased 10                                                             |
| by Manufacturer                                                    |                                                                          |
| by Supplier                                                        | Available 0                                                              |
| I I I I I I I I I I I I I I I I I I I                              |                                                                          |

#### LOUISIANA WEATHERIZATION ASSISTANT - NEAT

| E Supply                                                           |              |                 |                           | - C ×                 |
|--------------------------------------------------------------------|--------------|-----------------|---------------------------|-----------------------|
| Supply Name LA WAP Supply Lib                                      |              | References      |                           |                       |
| Hot Water Equipment (1) Insulation (0) Labor (0) Lighting (0)      | Miscellaneou | us Supplies (0) | Refrigerators (2)         | Windows (0) Other (0) |
| General Information Cooling Equipment (1) Construction Materials/H | Hardware (0) | Doors (0) Hea   | alth and Safety Items (0) | Heating Equipment (2) |
| Description Gas central                                            |              |                 |                           |                       |
| Manufacturer AO Model 32 kBtu's                                    |              | Supplier        |                           | •                     |
| Units+ Each • \$/Unit \$1,400.00                                   |              |                 |                           |                       |
| Comment 3 ton 36kbtu                                               |              |                 | ^                         |                       |
|                                                                    |              |                 | *                         |                       |
| EnergyDetails >>                                                   |              |                 |                           |                       |
| Equipment Type Furnace   Efficiency Units                          | Steady State | - i 🗲           | ]                         |                       |
| Fuel Type Natural Gas 💽 🕞 Efficiency                               | 80           | •               |                           |                       |
| Capacity (kBtuh)                                                   | 36           |                 |                           |                       |
| Life (yr)                                                          | 15           |                 |                           |                       |
|                                                                    |              |                 |                           |                       |
| HEATING EQUIPMENT                                                  |              | -               | Inventory                 |                       |
| by Description                                                     |              |                 | Burchasod 0               | -                     |
| by Manufacturer                                                    |              |                 |                           |                       |
| by Supplier 🗾 🔽                                                    |              |                 |                           | =                     |
| II Copy Del                                                        |              |                 |                           |                       |

The heating system efficiency units used for data input are based upon the type of heating appliance (gas fired furnace, heat pump, etc.) and fuel type selected.

A gas furnace's **Efficiency Units** are **Steady State** or **AFUE**. Typically, the **Efficiency** of newer gas furnaces is measured at 80% or higher.

If a heating system is electric, the **Efficiency** is measured at 98-100%.

For unvented space heaters, the **Efficiency** is measured at 100%.

| 🗄 Supply                                                                                                    |
|----------------------------------------------------------------------------------------------------|
| Supply Name LA WAP Supply Lib References                                                                                                    |
| Hot Water Equipment (1)       Insulation (0)       Labor (0)       Lighting (0)       Miscellaneous Supplies (0)       Refrigerators (2)       Windows (0)       Other (0)         General Information       Cooling Equipment (1)       Construction Materials/Hardware (0)       Doors (0)       Health and Safety Items (0)       Heating Equipment (2) |
| Description Electric central                                                                                                    |
| Manufacturer AO Model 24 kBtu's Supplier -                                                                                                    |
| Units+ Each _ \$/Unit \$1,500.00                                                                                                    |
| Comment                                                                                                    |
| EnergyDetails >>                                                                                                    |
| Equipment Type Furnace   Efficiency Units Steady State                                                                                                    |
| Fuel Type Electricity  Efficiency 100                                                                                                    |
| Capacity (kBtuh) 24                                                                                                    |
| Life (yr) 15                                                                                                    |
|                                                                                                    |
| HEATING EQUIPMENT                                                                                                    |
| by Description                                                                                                    |
| by Manufacturer Used 0                                                                                                    |
| by Supplier Available 0                                                                                                    |
| Id d 1 + H ++ of 2 New Copy Del                                                                                                    |

### VI.2.A Heat Pumps

Heat Pumps use two efficiency ratings:

**HSPF:** Heating Season Performance Factor (HSPF) measures the heating efficiency of Heat Pumps. The most efficient models have HSPF ratings of 13. Though most are between 8 and 11.

**SEER:** Seasonal Energy Efficiency Rating (SEER) measures the air conditioning efficiency of Heat Pumps. **Units must be at least 14 SEER**. The most efficient heat pumps on the market have ratings of greater than 20 SEER. A SEER with a rating of 15 to 17 is average.

The smallest heat pumps are either 18,000 British Thermal Units (BTU) (aka 1.5 ton) or 24,000 BTU (2.0 ton). The largest are 60,000 BTU (5.0 ton). The ratings refer to the amount of heat the units move per hour.

Heat pump sizing is critical. HVAC professionals use a Manual J load test and similar methods to determine the replacement heat pump.

**Moderate to High efficiency Heat Pumps are recommended** in Zones 3 and 2 respectively.

### Heat Pumps Efficiencies:

- Basic efficiency: Up to 15 SEER/8.5 HSPF
- Moderate efficiency: 15-17 SEER/8.5-9.5 HSPF
- High efficiency: 18 SEER/9.5 HSPF and higher

### VI.3 Cooling Equipment

Standard cooling equipment can be added to the **Supply Library** via the **Cooling Equipment** tab.

| E Supply                                                                                                    | l                            |                                 |                                               | - 0 X                 |
|----------------------------------------------------------------------------------------------------|------------------------------|---------------------------------|-----------------------------------------------|-----------------------|
| Supply Name LA WAP Supply lib                                                                                                    | 7                            | References                      |                                               |                       |
| Hot Water Equipment (1) Insulation (3)                                                                                                    | Labor (0) Lighting (0) M     | fiscellaneous Supplies (0)   Re | efrigerators (2) Wind                         | lows (0) Other (0)    |
| General Information Cooling Equipment (0)                                                                                                    | Construction Materials/Hardw | are (0) Doors (0) Health a      | und Safety Items (0)                          | Heating Equipment (2) |
| Description New Central Air                                                                                                    |                              |                                 |                                               |                       |
| Manufacturer                                                                                                    | Model                        | Supplier                        | •                                             |                       |
| Units+ Each 🗸                                                                                                    | \$/Unit \$2,000.00           |                                 |                                               |                       |
| Comment                                                                                                    |                              |                                 |                                               |                       |
| EnergyDetails >><br>Equipment Type Central Air Conditioner<br>Efficiency Units SEER<br>Efficiency EER<br>Capacity (kBtuh) COP<br>Life (yr) 15 | <u>·</u>                     |                                 |                                               |                       |
| by Description<br>by Manufacturer<br>by Supplier                                                                                              | New Copy Del                 |                                 | entory<br>urchased 0<br>Used 0<br>Available 0 |                       |

Attention is needed when entering cooling system efficiency metrics under the **Energy/Details.** 

Cooling Equipment system efficiency ratings are based upon the type of appliance (central air conditioner, heat pump, etc.)

**EER**: Energy Efficiency Rating (EER) values are often encountered when looking at smaller window AC units. EER is calculated using a <u>constant</u> outside temperature of 95 degrees, a <u>constant</u> inside temperature of 80 degrees, <u>and</u> a humidity level of 50%. No seasonal temperature changes are factored into a unit's EER rating.

**SEER:** An air conditioner's SEER rating (typically used in central air conditioners) is the ratio of the cooling output of an HVAC unit over a typical cooling season (measured in BTUs), divided by the energy consumed in Watt-Hours. It is the average over a cooling season and calculated using a <u>constant</u> indoor temperature and varying outdoor temperatures ranging from the 60s to over 100 degrees.

| 돌 Supply                                                                                                    |                                                       |
|----------------------------------------------------------------------------------------------------|-------------------------------------------------------|
| Supply Name LA WAP Supply Lib References                                                                                                    |                                                       |
| Hot Water Equipment (1)       Insulation (0)       Labor (0)       Lighting (0)       Miscellaneous Supplies (0)       Refrigerators (2)         General Information       Cooling Equipment (0)       Construction Materials/Hardware (0)       Doors (0)       Health and Safety Item                                                                                                    | Windows (0) Other (0)<br>ns (0) Heating Equipment (2) |
| Description New Central Air                                                                                                    |                                                       |
| Manufacturer Model Supplier                                                                                                    | •                                                     |
| Units+ Each\$/Unit \$2,500.00                                                                                                    |                                                       |
| Comment Heat Pump                                                                                                    |                                                       |
| EnergyDetails >><br>Equipment Type Central Air Conditioner<br>Efficiency Units COP •<br>Efficiency 2<br>Capacity (kBtuh) 36<br>Life (yr) 15                                                                                                    |                                                       |
| COOLING EQUIPMENT     Inventory       by Description     Inventory       by Manufacturer     Inventory       by Supplier     Inventory       Image: Cooling to the second second |                                                       |

**COP:** Coefficient of Performance (COP) is an expression of the efficiency of a heat pump. When calculating the COP for a heat pump, the heat output from the condenser is compared to the power supplied to the compressor. If the COP of heat pump used for air cooling has a COP = 2. This means that 2 kW of cooling power is achieved for each 1 kW of power consumed by the pump's compressor.

### VI.4 Data Collection Methods and Efficiency Conversions

The **preferred** data collection method for **accurate** energy audits generated for the WA software is the **exact** heating and cooling efficiency data from the manufacture's data plate.

For heating and cooling system efficiency conversions, the following formulas apply:

12,000 BTU in 1 ton COP = EER / 3.412 EER = COP x 3.412

EER = .875 x SEER SEER = EER / .875

**Note:** The only DOE approved Heating and Cooling Equipment Efficiencies Tables for use with Weatherization Assistant based on unit's age can be found in **Attachment F**.

DOE does **not** permit the use of these tables in lieu of actual efficiency testing of combustion appliances. Also, these tables may **only** be used to determine HSPF, SEER, COP, or EER values based on the year of manufacture and **only** on units older than 2008.

### Attachment F: Heating and Cooling Equipment Efficiencies

## **VII. Agency**

On the **WA Main Menu Splash Screen**, click on the **Agency** menu. The **Agency Information** tab will appear on the next screen.

| WA 8.9.0.5     |                    | 8 |
|----------------|--------------------|---|
| *              | Agency             |   |
|                | Clients            |   |
|                | Energy Audits      |   |
| <u> </u>       | Site Built (NEAT)  |   |
| 0              | Mobile Home (MHEA) |   |
| Weatherization |                    |   |
| Assistance     | Work Orders        |   |
| rrogram        |                    |   |

## **VII.1 Agency Information**

Enter your **Agency Name** and select your **State** under the **Agency Information** tab. These are the only required fields.

| E Agency           |                           |                            |                                                                        |                                                                                                    | - 0 🗙                                                                                    |
|--------------------|---------------------------|----------------------------|------------------------------------------------------------------------|----------------------------------------------------------------------------------------------------|------------------------------------------------------------------------------------------|
| Agency Name A      | gency (5)                 |                            |                                                                        | State US                                                                                                |                                                                                          |
| Agency Information | Contacts (0) Cost Centers | (0) Surveys (0) Clients (0 | ) Audits (0) Work Order                                                | rs (0) Libraries (0) S                                                                                  | Status History                                                                           |
| Agency Name        | Louisiana                 |                            | Address                                                                |                                                                                                    |                                                                                          |
| State              | A •                       |                            | City                                                                   |                                                                                                    |                                                                                          |
| Agency Type        |                           | •                          | State                                                                  | •                                                                                                    |                                                                                          |
| Federal Grant#     |                           |                            | Zip Code                                                               |                                                                                                    |                                                                                          |
| EIN                |                           |                            | Phone Number                                                           |                                                                                                    |                                                                                          |
| Other ID Num       |                           |                            | Fax Number                                                             |                                                                                                    |                                                                                          |
| Comment            |                           |                            | EMail                                                                  |                                                                                                    |                                                                                          |
|                    |                           |                            | Web Page URL                                                           |                                                                                                    |                                                                                          |
|                    |                           |                            | C Default agency<br>Library: and Su<br>UNcheck this b<br>Agency record | y to associate with new<br>upply records. Checki<br>sox for all other Agence<br>I can be the Default re | v Client, Work Order,<br>ng this will automatically<br>y records (ie. Only one<br>cord). |
| AGENCY<br>by Name  | ≥ → of 5 New              | Copy Del                   | REPORT<br>Select Report<br>Preview Print                               |                                                                                                    | Clients                                                                                  |

Any bordered box indicates a required field. Data must be entered in order to move on to the next screen.

| E Agency           |                          |                            |                                                         |                                                                                                    |                                                                                            | X      |
|--------------------|--------------------------|----------------------------|---------------------------------------------------------|----------------------------------------------------------------------------------------------------|--------------------------------------------------------------------------------------------|--------|
| Agency Name        | ouisiana                 |                            |                                                         | State US                                                                                                    |                                                                                            |        |
| Agency Information | Contacts (1) Cost Center | rs (0) Surveys (0) Clients | (1) Audits (2) Work Or                                  | ders (4)   Libraries (2)   S                                                                                   | Status History                                                                             |        |
| Agency Name        | Louisiana                |                            | Address                                                 | 100 North LA                                                                                                   |                                                                                            |        |
| State              | US 🔹                     |                            |                                                         | NOLA                                                                                                    |                                                                                            |        |
| Agency Type        |                          | •                          | State                                                   | LA                                                                                                    |                                                                                            |        |
| Federal Grant#     |                          |                            | Zip Code                                                | 70123                                                                                                    |                                                                                            |        |
| EIN                |                          |                            | Phone Number                                            | 555-555-5555                                                                                                   |                                                                                            |        |
| Other ID Num       |                          |                            | Fax Number                                              |                                                                                                    |                                                                                            |        |
| Comment            |                          |                            | EMail                                                   |                                                                                                    |                                                                                            |        |
|                    |                          |                            | Web Page URL                                            |                                                                                                    |                                                                                            |        |
|                    |                          |                            | Default age<br>Library, and<br>UNcheck th<br>Agency rec | ncy to associate with nev<br>Supply records. Checki<br>is box for all other Agent<br>ord can be the Default re | w Client, Work Order,<br>ing this will automatically<br>cy records (ie. Only one<br>cord). |        |
| AGENCY<br>by Name  | ▶ ► of 4 New             | Copy Del                   | REPORT       Select Report       Preview       Print    |                                                                                                    | Clients                                                                                    | lected |

Enter the Agency Address and Phone Number.

## **VII.2 Contacts**

Click on the tab marked **Contacts**. The following screen will appear:

| Agency                                             |                   |                  |                                                |    |
|----------------------------------------------------|-------------------|------------------|------------------------------------------------|----|
| Agency Name Louisiana                              |                   |                  | State US                                       |    |
| Agency Information Contacts (2) Cost Centers (0) S | urveys (0) Client | ts (1) Audits (a | 2) Work Orders (4) Libraries (2) Status Histor | /  |
| Contact Name                                       | User Nam          | e ADMIN          | Active 🔽 References                            |    |
| Name Detail - First Adam MI Libra                  | Last Admin        |                  | Work Phone 555-55-555                          | 5  |
| Company LA WAP                                     | Address           |                  | Cell Phone                                     |    |
| EIN                                                | Unit Number       |                  | Pager                                          |    |
| Contractor T<br>Title                              | City              |                  | Fax                                            |    |
|                                                    | State             | -                | Home Phone                                     |    |
| Supplier                                           | Zip Code          |                  | Email                                          |    |
|                                                    |                   |                  | Web Page                                       |    |
|                                                    |                   |                  |                                                |    |
|                                                    |                   | Comment          |                                                |    |
| AGENCY CONTACT                                     |                   |                  |                                                |    |
| by Loor Name                                       |                   |                  |                                                |    |
| by Company                                         |                   |                  | Change LogOn Group and Password Assign         | ed |
|                                                    |                   |                  |                                                |    |
| New Co                                             | ppy Del           |                  |                                                |    |
|                                                    |                   |                  |                                                |    |

Delete names in the **Contact Name** field (if any default names are listed) by clicking **Del** in the **Agency Contact** box at the bottom left.

Enter your name in the **Contact Name** field and a user name (i.e. first name initial, last name) in the **User Name** field by clicking **New** in the **Agency Contact** box at the bottom left of the screen.

Check the Auditor box below the Contact Name.

Enter your company/agency name in the **Company** name field (an acronym is recommended).

*Note:* It is not necessary to add contractors/crews.

### VII.3 Cost Centers and Surveys

The **Cost Centers** and **Survey** tabs are not necessary to complete an Energy Audit.

The **Cost Centers** tab can be used to track expenses for a weatherization grant.

You **may** enter the grant information in the fields found at the left hand of this screen. Click on the **New** button found at the bottom left of the screen to add a second or third funding source.

| E Agency                                                                                         |                                                      |
|--------------------------------------------------------------------------------------------------|------------------------------------------------------|
| Agency Name Louisiana                                                                            | State US                                             |
| Agency Information Contacts (2) Cost Centers (0) Surveys (0) Clients (1) Audits (2               | )   Work Orders (4)   Libraries (2)   Status History |
| Cost Center Name Active                                                                          | ☑ References                                         |
| Cost Center Type                                                                                 | Actual Expected                                      |
| Program Year -                                                                                   | Fotal Funds In                                       |
| Description Total Non Wor                                                                        | k Order Costs                                        |
| Comment                                                                                          | vailble Funds                                        |
| Total Wor                                                                                        | k Order Costs                                        |
|                                                                                                  | Balance                                              |
|                                                                                                  | Show Fund Transactions Show Work Order Costs         |
| COST CENTER       by Cost Center Name       If (1) > H) >+ of [1]       New       Copy       Del |                                                      |

### **VII.4 Clients**

Click on the **Client** tab to display existing client records.

Double click to view a record.

**Note:** You **may** create a new client record under this tab, but it is **preferable** to create a new client record under the **Client** button found on **WA Main Menu Splash Screen**. Creation of a new client record will be covered later in this manual.

| Agency                                           |                                |                 |                                  | - O X      |
|--------------------------------------------------|--------------------------------|-----------------|----------------------------------|------------|
| Agency Name Louisiana                            |                                |                 | State US                         |            |
| Agency Information Contacts (1) Cost Centers (0) | Surveys (0) Clients (1) Audits | (2) Work Orders | (2) Libraries (0) Status History |            |
| <client id=""></client>                          | Client Name                    | Alt. Client ID  | Status                           | D,         |
| 00002 Single story ranch                         | RanchOwner, Bob                |                 |                                  |            |
|                                                  |                                |                 |                                  |            |
|                                                  |                                |                 |                                  |            |
|                                                  |                                |                 |                                  |            |
|                                                  |                                |                 |                                  |            |
|                                                  |                                |                 |                                  |            |
|                                                  |                                |                 |                                  |            |
|                                                  |                                |                 |                                  |            |
|                                                  |                                |                 |                                  |            |
|                                                  |                                |                 |                                  |            |
|                                                  |                                |                 |                                  |            |
|                                                  |                                |                 |                                  |            |
|                                                  |                                |                 |                                  |            |
| Record: I I I I I I I I Record:                  |                                |                 |                                  | •          |
| Refresh List Read Only - Use for Sort/Find       |                                |                 | Create New Client Record for t   | his Agency |

### **VII.5 Audits**

Click on the **Audits** tab to provide a list of Energy Audits that are currently existing in the WA database.

|              | Client ID>                     | 1     | Client Name              | Alt C | <audit name=""></audit>      | Type | Status                       | Date    |
|--------------|--------------------------------|-------|--------------------------|-------|------------------------------|------|------------------------------|---------|
| 00002 Single | e story ranch<br>e story ranch | Ranch | Owner, Bob<br>Owner, Bob |       | One-story ranch<br>Audit (8) | NEAT | Recommendations Generated On | 2/10/20 |
|              |                                |       |                          |       |                              |      |                              |         |
|              |                                |       |                          |       |                              |      |                              |         |
|              |                                |       |                          |       |                              |      |                              |         |
|              |                                |       |                          |       |                              |      |                              |         |
|              |                                |       |                          |       |                              |      |                              |         |
|              |                                |       |                          |       |                              |      |                              |         |
|              |                                |       |                          |       |                              |      |                              |         |
|              |                                |       |                          |       |                              |      |                              |         |
|              |                                |       |                          |       |                              |      |                              |         |

To access Client audit records, **left double click** on the **Client ID** you would like to select.

### VII.6 Work Orders

Click on the **Work Orders** tab to display work orders that have been previously created in the database.

| Agency                           |                 |                                                                | F                  | -1                       | 0               |           |
|----------------------------------|-----------------|----------------------------------------------------------------|--------------------|--------------------------|-----------------|-----------|
| Agency Name                      | ouisiana        |                                                                |                    | State US                 |                 |           |
| Agency Information               | Contacts (1) Co | st Centers (0)   Surveys (0)   Clients (                       | 1) Audits (2) Work | Orders (2) Libraries (0) | Status History  |           |
| <0                               | lient ID>       | (Work Order>                                                   | Contractor         | Status                   | Date            | Inspect S |
| 00002 Single s<br>00002 Single s | story ranch     | W0/00002 Single story ranch/1<br>W0/00002 Single story ranch/2 |                    | Work Order Created fro   | m Aud 2/10/2012 |           |
|                                  |                 |                                                                |                    |                          |                 |           |
|                                  |                 |                                                                |                    |                          |                 |           |
| Record: 14                       | 1               | ▶1 [▶ ±] of 2                                                  | •                  |                          |                 | •         |

To access an existing work order, **left double click** on the **Work Order** you would like to select.

**Note:** Although you **may** access the work orders from this page, it is **preferable** to access the work orders from the **Work Orders** button found on the **WA Main Menu Splash Screen**. Completion of work orders will be covered later in this manual.

### VII.7 Libraries

The **Libraries** tab provides a list of the **Setup** and **Supply Libraries** that are currently in the database.

| Agency             |                                                                     |                       |                    |                 |                        |                         |
|--------------------|---------------------------------------------------------------------|-----------------------|--------------------|-----------------|------------------------|-------------------------|
| gency Name         | Louisiana                                                           |                       |                    |                 | Starts                 | 1                       |
| Agency Information | on Contacts (1) Cost Centers (                                      | ) Surveys (0) Clients | s (1) Audits (2) 1 | Work Orders (2) | Libraries (2) Status H | story                   |
| Setup<br>Libraries | <ul> <li>Klibrary Name&gt;</li> <li>Setup LA WAP: Ubrary</li> </ul> |                       | Description        |                 | Comment                | Create<br>05/14/2020 09 |
|                    |                                                                     | h Mihillaria          |                    | 1               |                        |                         |
|                    | Refresh List Read Only - U                                          | se for Sort/Find      |                    |                 |                        | _                       |
| Supply             | <supply name=""></supply>                                           |                       | Description        |                 | Comment                | Create                  |
| Libraries          |                                                                     |                       |                    |                 |                        | 05/14/2020 09:          |
|                    | Record: H 4                                                         | ▶ <b>▶I</b> ▶≋ of 1   |                    | •               |                        | ,                       |
|                    | Refresh List Read Only - U                                          | se for Sort/Find      |                    |                 |                        |                         |

**Note**: Libraries **may** be accessed from this page; however, it is **preferable** to access the libraries from the **Setup Library** and **Supply Library** buttons found on the **WA Main Menu Splash Screen**.

To access existing libraries, **left double click** on the **Library Name** you would like to select.

\*\*Libraries must be setup in order to run an audit.\*\*

No other tabs are required to be filled under the **Agency** menu. You may now exit the **Agency** menu by clicking the **X** button at the top right hand of the page.

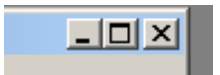

## **VIII. Clients**

| E WA 8.9.0.5 USER: ADMIN                 | GROUP: Admin               | ×         |
|------------------------------------------|----------------------------|-----------|
| *                                        | Agency                     |           |
|                                          | Clients                    |           |
|                                          | Energy Audits              |           |
| <u> </u>                                 | Site Built (NEAT)          |           |
|                                          | Mobile Home (MHEA)         |           |
| Weatherization<br>Assistance<br>Program  | Work Orders                |           |
| <database>: C:\Users\cdunn\De</database> | sktop\Test wa8-9sample.mdb | 1         |
| Description: Sample Backend D            | Database                   | Data Link |
| Setup Library Supply Libra               | ry Preferences Log On Help | ExitWA    |

Click on the Clients menu from the WA Main Menu Spash Screen.

## **VIII.1 Client Information**

The **Client Information** tab will be displayed.

| E Client                                      |                                                        |                    |                   |
|-----------------------------------------------|--------------------------------------------------------|--------------------|-------------------|
| Ctent II: Client (22)                         | Client Name                                            |                    | Alt. Client ID    |
| Client Information Status Energy Inc          | dex Contacts (0) Audits (0) WorkOrders (0) Surveys (0) | Photos (0)         |                   |
| Client ID                                     | Alt. Client ID                                         | —Occupants (number | of)               |
| Agency Louisiana                              | ✓ State US                                             | Occupants          | Native American 0 |
| <setup library=""> Setup LA WAP Libra</setup> | ary -                                                  | Elderly 0          | Children 0        |
| Address                                       | Unit Number                                            | Disabled 0         |                   |
| City                                          | State Jip Code                                         | Primary Language   | e English         |
| County                                        | Other Geographic Identifier                            |                    |                   |
| Dwelling                                      |                                                        |                    |                   |
| Туре                                          | Ownership                                              |                    |                   |
| Primary Heating Fuel                          | 💽 High Energy Use 🗖                                    |                    |                   |
| Secondary Heating Fuel                        | → High Energy Burden  □                                |                    |                   |

- Enter a unique **Client ID** (a number or name can be used). The **Client ID** should contain an abbreviation for the year, parish, agency, etc.
- Enter an (Alternative) Alt. Client ID (apartment name, building or lot number)
- Enter the full Address and County/Parish information of the client.
- Under **Dwelling**, select the **Type** of unit to be modeled from the drop-down menu.
- Enter the **Year Built** for compliance with EPA's RRP Rule and DOE lead policy.
- Enter the remaining information using the client's application, including **Dwelling Type** and **Number of Occupants.**

| Client<br>Client ID 00002 Single stor                                                                     | ranch Client Name RanchOwner, Bob Alt. Client ID                                                                                                    |       |
|----------------------------------------------------------------------------------------------------|----------------------------------------------------------------------------------------------------|-------|
| lient Information Status Energy                                                                           | ndex   Contacts (2)   Audits (2)   WorkOrders (2)   Surveys (1)   Photos (0)                                                                                                    |       |
| Client ID 00002 Single stor<br>Agency Louisiana<br><setup library=""> Setup LA WAP Li<br/>Address</setup> | rranch Alt. Client ID Occupants (number of)<br>State US Occupants 4 Native American 0<br>Elderty 0 Children 0<br>Disabled 0                                                                                                    |       |
| City<br>County<br>Dwelling                                                                                | State _ Zip Code Primary Language English _                                                                                                    | ĉ     |
| Type Site Built<br>Primary Heating Fuel<br>Secondary Heating Fuel                                         | Ownership     Ownership     High Energy Use     High Energy Burden                                                                                                    |       |
| Previously Weatherized F<br>Low Cost/No Cost F<br>Account #1                                              | Year Built 1951                                                                                                    |       |
| CLIENT       by Client ID       by Contact Name       by Alt. Client ID       Ii ↓ ↓ ↓ ↓ of [2]           | Image: Select Report       Image: Select Report       Image: Select Report | _<br> |

## VIII.2 Status and Energy Index

The **Status** tab and **Energy Index** tabs pages are not used by auditors.

| E Client                               |                                                                                   |
|----------------------------------------|-----------------------------------------------------------------------------------|
| Client ID Client (12                   | Client Name Alt. Client ID                                                        |
| Client Information Status Energy Index | Contacts (0) Audits (0) WorkOrders (0) Surveys (0) Photos (0)                     |
| Normalized Heating Energy Con          | umption Index Calculator                                                          |
| <fuel costs=""> Dafau</fuel>           | Costs (fuel cost selections here are copied to new audits for this client)        |
| Floor Area (sq ft)                     | (floor area values entered here are copied to new NEAT audits for this client)    |
| Heating Degree Days (base 65F)         | (this value is independent of the data in the audit weather file for this client) |
| Fuel                                   | Type Annual Cost (\$) Est. % Heating BTU/HDD/sq ft                                |
| Primary Heating Fuel:                  | •                                                                                 |
| Secondary Heating Fuel:                | •                                                                                 |
|                                        | Total Heating BTU/HDD/sqft                                                        |
|                                        | □ High Energy Use (Read only                                                      |
|                                        | Information tab to edit)                                                          |
|                                        |                                                                                   |
|                                        |                                                                                   |
|                                        |                                                                                   |

### VIII.3 Contacts

Click on the **Contacts** tab. This is where the applicant's contact information will be entered.

| Client                                                                                               |                |        |            |  |  |  |  |
|----------------------------------------------------------------------------------------------------|----------------|--------|------------|--|--|--|--|
| Client ID Client (22)                                                                                | Alt. Client ID |        |            |  |  |  |  |
| Client Information Status Energy Index Contacts (1) Audits (0) WorkOrders (0) Surveys (0) Photos (0) |                |        |            |  |  |  |  |
| Full Name Home, LA                                                                                   |                |        | Work Phone |  |  |  |  |
| Name Detail - First LA MI Las                                                                        | t Home         |        | Cell Phone |  |  |  |  |
| Primary Applicant 🔽 🧲                                                                                | Address        |        | Pager      |  |  |  |  |
| Contact Type Applicant/Person of Record 🔄                                                            | Unit Number    | Conv   | Fax        |  |  |  |  |
| Company Name                                                                                         | City           | Client | Home Phone |  |  |  |  |
| Title                                                                                                | State          | Addr   | Email      |  |  |  |  |
|                                                                                                    | Zip Code       | 1      |            |  |  |  |  |
| CLIENT CONTACT       by Contact Name       III       III       III       III       IIII              | Comme          | ent    |            |  |  |  |  |

Check the **Primary Applicant** box and enter the applicant on record who applied for weatherization in the **Full Name** field.

Click on **Copy Client Address** to quickly transfer the information from the previous **Client Information** tab then enter additional information.

To create a second contact number or person click the **New** button and enter the information of the secondary contact person. Use the appropriate **Contact Type** from the drop-down menu. *For any secondary contact person, do NOT check the Primary Applicant check box.* 

| by Contact Name            |
|----------------------------|
| II I ▶ ► of 1 New Copy Del |
|                            |

### **VIII.4 Audits**

Click on the **Audits** tab. This page provides a list of Energy Audits that are currently in the database.

| ient ID 00002 Single story ranch                                 |                   | Client Name RanchOwner, Bob                  | Alt Clien  | t ID                |
|------------------------------------------------------------------|-------------------|----------------------------------------------|------------|---------------------|
| ant Information   Status   Energy Index   Co                     | ontacts (2) Audit | s (2) WorkOrders (2) Surveys (1) Photos (0)  |            | 1                   |
| Audit Name>                                                      | Type              | Status                                       | Date       | Created On          |
| One-story ranch                                                  | NEAT              | Recommendations Generated On                 | 2/10/2012  |                     |
| Audit (8)                                                        | [NEAT             |                                              |            | 05/14/2020 09:31:35 |
| $\mathbf{\hat{n}}$                                               |                   |                                              |            |                     |
|                                                                  |                   |                                              |            |                     |
|                                                                  |                   |                                              |            |                     |
|                                                                  |                   |                                              |            |                     |
|                                                                  |                   |                                              |            |                     |
|                                                                  |                   |                                              |            |                     |
|                                                                  |                   |                                              |            |                     |
|                                                                  |                   |                                              |            |                     |
|                                                                  |                   |                                              |            |                     |
|                                                                  |                   |                                              |            |                     |
|                                                                  |                   |                                              |            |                     |
|                                                                  |                   |                                              |            |                     |
|                                                                  |                   |                                              |            |                     |
|                                                                  |                   |                                              |            |                     |
|                                                                  |                   |                                              |            |                     |
|                                                                  |                   |                                              |            |                     |
|                                                                  |                   |                                              |            |                     |
| ecord: 1 ) ) ) ) **                                              | of 2              | <u>.                                    </u> |            |                     |
| ecord: 14 4 1 1 1 1 1 1 1 1 1 1 1 1 1 1 1 1 1                    | of 2              | <u> </u>                                     |            |                     |
| ecord: 14 4 1 1 + H > *<br>Refresh List Read Only-Use for Sort/F | of 2              | <u>.</u>                                     |            |                     |
| ecord: 1 + + + + + + + + + + + + + + + + + +                     | of 2              | Create New Site Bu                           | iit Create | e New Mobile Home   |

To access an Audit, left double click on the Audit Name you would like to select.

\*\*Do <u>NOT</u> create new audits from this page. When you begin the audit from one of these buttons, all client information is <u>NOT</u> attached to the audit. And starting a new audit from this page may overwrite existing audits.

No other tabs are required to be filled out under **Client** menu. You may now exit out of the **Client** menu by clicking the **X** button at the top right hand of the page.

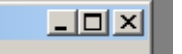

## IX. Energy Audits

Next click on the Site Built (NEAT) button on the WA Main Menu Splash Screen.

| 🔢 WA 8.9.0.5                               |                                    | 8            |
|--------------------------------------------|------------------------------------|--------------|
| *                                          | Agency                             |              |
|                                            | Clients                            |              |
|                                            | Energy Audits                      |              |
| <u> </u>                                   | Site Built (NEAT)                  |              |
| 0                                          | Mobile Home (MHEA)                 |              |
| Weatherization<br>Assistance<br>Program    | Work Orders                        |              |
| <database>: C:\ProgramData\Weat</database> | herization Assistant 8-9\wa8-9.mdb | Data List    |
| Description: Default Backend Data          | base File                          | Data Link    |
| Setup Library Supply Library               | Preferences                        | telp Exit WA |

### **IX.1 Audit Information**

| E NEAT Audit                                                                                                    |                                                                                                    |
|----------------------------------------------------------------------------------------------------|----------------------------------------------------------------------------------------------------|
| Audit Name Audit (8) Client ID 00002 Single story rar Client Na                                                                                                    | me RanchOwner, Bob Alt. Client ID                                                                                                    |
| Audit Information Status Shell Heating (0) Cooling (0) Ducts/Infitration Baseloads Health & Se                                                                                                    | afety   Itemized Costs (0)   Utility Bills (0)   Photos (0)   Measures (0)                                                             |
| Audit Name Audit (8) Conditioned Storie<br>Client ID 00002 Single story ranch Conditioned Storie<br>Client ID 00002 Single story ranch Contract Contract (sq the second stories) Contract (sq the second stories) Contract (sq the second s | Run Audit<br>Last Run On<br>Not Run<br>at<br>Economics Summary<br>Measures<br>Recommended<br>Total Initial Cost (\$)<br>Cumulative SIR |
| AUDIT       by Audit Name       by Client Name       by Client Name       by Alternate Client ID       It       It       It                                                                                                    | REPORT           Select Report         Recommended Measures           Preview         Print         Snapshot File                      |

Any bordered box indicates a required field. Data must be entered in order to move on to the next screen.

Enter the **Audit Information** in each required field:

- Audit Name: address, name, audit number (Client ID) or Alternative Client ID.
- Setup Library: Using the drop-down menu, select the setup library you wish to use on this dwelling unit.
- Fuel Cost Library: Using the drop-down menu, select the fuel prices for the location.
- **Supply Library**: Using the drop-down menu, select the supply library that contains the material and labor cost you wish to use on this dwelling unit.
- Weather File: Using the drop-down menu, select the city that is closest to the unit you will be modeling.
- Enter the number of floors inside the thermal and air barrier of the home in the required data field for the number of **Conditioned Stories** (i.e. one stories, two stories etc.) and **Floor Area (sq. ft.)** fields.

### IX.2 Status

The **Status** tab is not used by Auditors.

| E NEAI AUDIT             |              |                     |                            |                 |              |                         |                      |                              |
|--------------------------|--------------|---------------------|----------------------------|-----------------|--------------|-------------------------|----------------------|------------------------------|
| Audit Name Audit (8      | 3)           |                     | Client ID 00002 Single s   | tory rar Client | Nome Rar     | chOwner, Bob            | Alt Client I         |                              |
| Audit Information Status | Shell Heatin | g (0) Cooling (0) C | Ducts/Infiltration   Basel | ads Health &    | Safety   Ite | mized Costs (0) Utility | Bills (0) Photos (0) | Measures (0)                 |
| 合                        | Completed    | Current Status      | Date                       | Changed         | By           | Comment                 | Edit History         | Run Audit                    |
| Audit (Audit (8) )       |              |                     |                            |                 |              |                         | Edd H                | Last Run On<br>Not Run<br>61 |
|                          |              |                     |                            |                 |              |                         |                      |                              |
|                          |              |                     |                            |                 |              |                         |                      |                              |
|                          |              |                     |                            |                 |              |                         |                      |                              |
|                          |              |                     |                            |                 |              |                         |                      |                              |
|                          |              |                     |                            |                 |              |                         |                      |                              |
|                          |              |                     |                            |                 |              |                         |                      |                              |
|                          |              |                     |                            |                 |              |                         |                      |                              |
|                          |              |                     |                            |                 |              |                         |                      |                              |
|                          |              |                     |                            |                 |              |                         |                      |                              |

### IX.3 Shell

The next sections are data entry intensive and will require the specific information about the house, structure, windows, doors, and measurements as taken from the Auditor out in the field.

<u>Remember, if at any time you need help on how to complete a field, press the F1</u> <u>key for the HELP screen.</u>

### IX.3.A Shell (Walls Sub Tab)

Click on the Shell tab to enter Wall Codes under the Walls sub tab.

**LA WAP Policy:** Auditors must **physically** identify insulation levels in **all** exterior (shell) walls. Wall cavities **must** be insulated to **R-13**, or maximum structurally allowable, if an SIR of 1.0 or greater is generated in the **Recommended Measure Report.** 

| E NEAT Audit                                                                                                    | - D X                                     |
|----------------------------------------------------------------------------------------------------|-------------------------------------------|
| Audit Name Audit (8) Client ID 00002 Single story rar Client Name RanchOwner, Bob Alt. Client ID                                                                                                    |                                           |
| Audit Information   Status Shell   Heating (0)   Cooling (0)   Ducts/Infiltration   Baseloads   Health & Safety   Itemized Costs (0)   Utility Bills (0)   Photos (0)                                                                 | Measures (0)                              |
| Walls (0)       Windows (0)       Doors (0)       Unfinished Attics (0)       Foundations (0)         Wall Code       W1       Existing Insulation         Wall Type       Platform Frame       Platform Frame         Value       13 | Run Audit<br>Last Run On<br>Not Run<br>at |
| Stud Size 2 x 4     •       Exterior Type     Wood       Exposed To     Outside (Amblent)       Orientation     West       Gross Area (sq ft)     280       Measure #     1                                                           |                                           |
| Windows on this Wall (0) Doors on this Wall (0)                                                                                                    |                                           |
| WALL                                                                                                    |                                           |

Use **Wall Codes** that make sense (i.e. W1, N2). Next, choose the **Wall Type.** If you select either Balloon Frame or Platform Frame, then a **Stud Size** field will appear that must be filled out.

| E NEAT Audit                                                                                                    |                                                                                                | - D X                        |
|----------------------------------------------------------------------------------------------------|------------------------------------------------------------------------------------------------|------------------------------|
| Audit Name Audit (8)                                                                                                    | Client ID 00002 Single story rar Client Name RanchOwner, Bob Alt. Client ID                    |                              |
| Audit Information Status Shell Heating (0) Cooling (0                                                                                                    | ) Ducts/Infiltration Baseloads Health & Safety Itemized Costs (0) Utility Bills (0) Photos (0) | Measures (0)                 |
| Walls (0) Windows (0) Doors (0) Unfinished Attics (0)                                                                                                    | Finished Attics (0) Foundations (0)                                                            | Run Audit                    |
| Wall Code W1<br>Wall Type Platform Frame •<br>Stud Size 2×4 •<br>Exterior Type Wood •<br>Exposed To Outside (Amb@nt) •<br>Orientation West •<br>Gross Area (sq ft) 280<br>Measure # 1 | Existing Insulation<br>Type Blown Cellulose •<br>R Value 13<br>Added Insulation<br>Type None • | Last Run On<br>Not Run<br>at |
| Windows on this Wall (0) Doors on this Wall (0)                                                                                                    | y Del                                                                                          |                              |

Choose the Exterior Type from the drop-down menu. Next, choose an Exposed To option from the drop-down menu. (Use the F1 key for a description of each option in the list)

Enter wall **Orientation** (N, E, S or W).

Enter the **Gross Area in square feet**. You must enter the square footage of each and all exterior (shell) walls. (Square footage is Length x Width; ex. 10 foot wall with 8 feet high =  $10 \times 8 = 80 \text{ sq. ft.}$ )

Enter the **Measure #**. (Typically, measures go in the order they are entered. For example, the first wall you enter will have a measure number of 1. The second wall will have a measure number of 2 and so on.

If there is **Existing Insulation**, auditors are required to select the insulation **Type** and input the **R- Value** under this section. Use the comment box at the bottom right to discuss the insulation or anything unique about this set of data.

Use the **New** or **Copy** button in the **Wall** control box at the bottom left corner to enter additional shell walls.

| WALL                                  |              |
|---------------------------------------|--------------|
| by Wall Code                          |              |
|                                       |              |
| I I I I I I I I I I I I I I I I I I I | New Copy Del |
| L                                     |              |

When finished with all wall entries, place your mouse in the gray area above the comment box and **Right Click**. Select the pop-up box **Subform Datasheet**.

|         | Subform Datasheet |
|---------|-------------------|
|         |                   |
|         |                   |
| Comment |                   |
|         |                   |

The wall MS database view will open with all the walls entered. Here you can check for wall accuracy and make changes. Simply click on the box and make the corrections. Use the scroll bar at the bottom of the walls window to access all fields.

| Wall | Walls (8) Windows (11) Doors (4) Unfinished Attics (1) Finished Attics (0) Foundations (1) |               |           |          |            |             |         |           |                 |         |
|------|--------------------------------------------------------------------------------------------|---------------|-----------|----------|------------|-------------|---------|-----------|-----------------|---------|
|      | Code                                                                                       | Wall Type     | Stud Size | Exterior | Exposed To | Orientation | (sq ft) | Measure # | Exist Insl.     | Exist R |
|      | W1                                                                                         | Platform Fram | 2×4       | Brick o  | Outside (/ | North 💌     | 336     | 1         | Fiberglass Batt | 13      |
|      | W2                                                                                         | Platform Fram | 2 x 4     | Brick o  | Buffered § | North       |         | 1         | Fiberglass Batt | 13      |
|      | W3                                                                                         | Platform Fram | 2×4       | Brick o  | Buffered { | South       |         | 1         | Fiberglass Batt | 13      |
|      | W4                                                                                         | Platform Fram | 2 x 4     | Brick o  | Buffered ( | East        |         | 1         | Fiberglass Batt | 13      |
|      | W5                                                                                         | Platform Fram | 2×4       | Brick o  | Outside (/ | West        |         | 1         | Fiberglass Batt | 13      |
|      | W6                                                                                         | Platform Fram | 2 x 4     | Brick o  | Outside (4 | East        | 80      | 1         | Fiberglass Batt | 13      |
|      | W7                                                                                         | Platform Fram | 2 x 4     | Brick o  | Outside (4 | South       | 144     | 1         | Fiberglass Batt | 13      |
|      | W8                                                                                         | Platform Fram | 2×4       | Brick o  | Outside (4 | East        | 208     | 1         | Fiberglass Batt | 13      |
| *    |                                                                                            |               | 2 x 4     |          |            |             |         |           |                 |         |
|      |                                                                                            |               |           |          |            |             |         |           |                 |         |
|      |                                                                                            |               |           |          |            |             |         |           |                 |         |
|      |                                                                                            |               |           |          |            |             |         |           |                 |         |
|      |                                                                                            |               |           |          |            |             |         |           |                 |         |

| Record: I | 1 <b>)       *</b> of 1 | • | • |
|-----------|-------------------------|---|---|
|           |                         | 1 |   |

To exit the wall MS database **Right Click** and select the pop-up box **Subform Datasheet**.

### IX.3.B Shell (Windows Sub Tab)

Under the **Shell** tab click on the **Windows** sub tab to begin entering your **Window Codes**.

<u>Universal Policy</u>: All window replacements must be <u>correctly</u> modeled with the NEAT Audit and have a **minimum** 1.0 SIR to be replaced as an energy conservation measure (ECM).

| E NEAT Audit                                                                                                    |                                                                                                    |
|----------------------------------------------------------------------------------------------------|----------------------------------------------------------------------------------------------------|
| Audit Name One-story ranch Clien                                                                                                    | t ID 00002 Single story rar Client Name RanchOwner, Bob Alt. Client ID                                            |
| Audit Information   Status Shell   Heating (1)   Cooling (1)   Ducts                                                                                                    | /Infiltration   Baseloads   Health & Safety   Itemized Costs (5)   Utility Bills (0)   Photos (0)   Measures (12) |
| Walls (4)       Windows (3)       Doors (2)       Unfinished Attics (1)       Finished         Window Code       Window Type       Awning       •         FrameType       Wood or Vinyl       •         Glazing Type       Single with Metal Storm       •         Interior Shading (%)       D       •         Leakiness       Medium       •         Width (in)       24       Wall Code       WL1-N         Height (in)       48       Number 4                                                                                                    | Additional Cost                                                                                                   |
| WINDOW       by Window Code       If I       If I       If I       If I         If I         I         I | Comment                                                                                                    |

Press the F1 key for the HELP screen.

Use **Window Codes** that make sense (i.e. **1WN** is the first window on the north wall.)

Use the drop-down menus under **Window Code** to select your **Window Type**, **Frame Type**, **Glazing Type**, and **Interior Shading** (ex. Blinds, Drapes, etc.)

Fill in the Exterior Shading (%) field by using the following rule of thumb:

Enter the <u>approximate</u> percentage of window area frequently shaded by eaves (typically 25%), porches (typically 100%), or other physical exterior barriers such as trees (varying percentage).

Enter and select the window **Leakiness** that fits the window description (i.e. Very Tight, Tight, Medium, Loose, or Very Loose).

- Degrade the leakiness description one level if the window panes themselves have become significantly loose in their mounting and/or a small (2 to 9 sq. in.) piece of glass is broken out.
- Degrade the leakiness two levels if there is a larger hole (9 to 25 sq. in.) in a window pane and/or an entire pane is missing.
- Specify the window to be Very Loose if more than 25 sq. in. of glass is missing in the window.
- Upgrade the leakiness description one level if an installed storm window is in greater than or equal to average condition.

| <u>Window Type</u>                              | Typical Leakiness Classification |
|-------------------------------------------------|----------------------------------|
| Fixed                                           | Very Tight                       |
| Casement                                        | Very Tight                       |
| Single- / Double-hung (vertical slider) Non-Woo | d Tight                          |
| Single- / Double-hung (vertical slider) Wood    | Medium                           |
| Horizontal slider                               | Medium                           |
| Jalousie                                        | Loose                            |
| Awning and hopper (casement design)             | Very Tight                       |
| Awning and hopper windows (awning/jalousie o    | design) Medium                   |

Typical leakiness categories by window type are as follows:

Complete the **Average Size** fields. Enter the <u>actual</u> size measured for width and height of window in **inches**. Next, complete the **Number on this Wall** section. Select the <u>specific</u> wall code where each window is located.

Repeat for each window.

It is preferred to enter each window <u>individually</u>, since it is rare that each one is identical in size, leakiness, or condition, etc.

#### LOUISIANA WEATHERIZATION ASSISTANT - NEAT

| E NEAT Audit                                                              |                                                                              |                        |
|---------------------------------------------------------------------------|------------------------------------------------------------------------------|------------------------|
| Audit Name One-story ranch Client ID 00002                                | Single story rar Client Name RanchOwner, Bob Alt. Client ID                  |                        |
| Audit Information Status Shell Heating (1) Cooling (1) Ducts/Infiltration | Baseloads Health & Safety Itemized Costs (5) Utility Bills (0) Photos (0) Me | asures (12)            |
| Walls (4) Windows (3) Doors (2) Unfinished Attics (1) Finished Attics (0  | )] Foundations (1)                                                           | Run Audit              |
| Window Code WDI                                                           | Retrofit Options Evaluate All                                                | ast Run On<br>6/4/2020 |
| FrameType Wood or Vinyl                                                   | -Additional Cost                                                             | at<br>1:59 PM          |
| Glazing Type Single with Metal Storm                                      | Weatherization (\$/window)                                                   |                        |
| Interior Shading Drapes                                                   | Replacement (\$/window)                                                      |                        |
| Exterior Shading (%) 0                                                    | Low E (\$/window)                                                            |                        |
| Leakiness Medium                                                          | Storm (\$/window)                                                            |                        |

To model windows for an Energy Conservation Measure (ECM), go to the **Retrofit Option**. In the drop-down menu, select **Evaluate All** to evaluate the window as an ECM. (It is <u>recommended</u> that you select **Evaluate All** under **Retrofit Options** to allow the Audit Program to select the **best** recommended measure.)

To model windows for an Incidental Repair (IR), click the **Itemized Cost** tab and check the **Include in SIR** box. No energy savings will be entered for IR repairs. The cumulative building SIR must be a minimum of 1.0 or greater in order to complete the Repair measures.

To model general window air sealing or a broken window pane, click the **Duct/Infiltration** tab then add the cost of the pane or air sealing into the total cost.

Use the **New** or **Copy** button at the bottom left to enter additional Windows. Use **Copy** to enter similar windows.

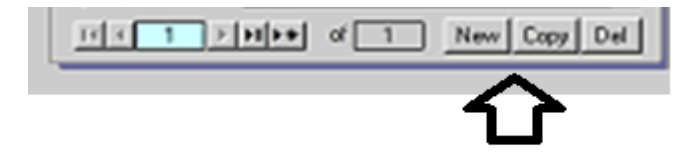

#### LOUISIANA WEATHERIZATION ASSISTANT - NEAT

### IX.3.C Shell (Doors Sub Tab)

| E NEAT Audit                                                                                                    |                                                                                               | - D ×                         |
|----------------------------------------------------------------------------------------------------|-----------------------------------------------------------------------------------------------|-------------------------------|
| Audit Name One-story ranch C                                                                                                    | Client ID 00002 Single story rar Client Name RanchOwner, Bob Alt. Client                      |                               |
| Audit Information Status Shell Heating (1) Cooling (1) D                                                                                                    | Ducts/Infiltration Baseloads Health & Safety I Itemized Costs (5) Utility Bills (0) Photos (0 | ) Measures (12)               |
| Walls (4) Windows (3) Doors (2) Unfinished Attics (1) Fin                                                                                                    | nished Attics (0) Foundations (1)                                                             | Dup Audit                     |
| Door Code DR1                                                                                                    | Replacement Door Required                                                                     | Last Run On<br>6/4/2020<br>at |
| Area (sq ft)                                                                                                    | Additional Cost (\$/door)                                                                     |                               |
| Storm Door Condition Adequate                                                                                                    | /all                                                                                          |                               |
| DOOR       by Door Code       Image: A state of the state of the state of | Comment                                                                                       |                               |

### Remember to press the F1 key for HELP screen.

Use Door Codes that make sense (i.e. 1DW is the first door on the west wall.)

Select the **Door Type** from the drop-down menu. Indicate the **Area of the door in square feet** (a standard door is 20 sq. ft.).

Select the **Storm Door Condition** (or none if none exists) and applicable **Leakiness** (Tight, Medium, or Loose).

Door characteristics for leakiness determination are as follows:

- Tight doors will have the door and frame squared, no warping, functioning weather stripping in good condition around the door, a good seal at the threshold, no holes or structural damage, and latches that keep the door securely shut. If windows exist in the door, they will be fixed and well-sealed.
- Doors with medium leakiness will have some characteristics of loose doors, but retain substantial integrity. However, they would likely benefit from air sealing efforts.

• Loose doors will exhibit many, if not most, of the following problems: door and/or frame out of square, warping, weather stripping missing or severely damaged, no seal at the threshold, holes or significant structural damage, and latches that do not keep the door securely shut.

In this section, use the **Wall Code** to indicate which wall this door is located on and the number of doors on this same wall.

**Note:** Always input data in the correct units called for by the software (i.e. door **Area** is in sq. feet and door **Optional Dimensions** is in inches.)

Use the **New** or **Copy** button to enter additional Doors. Use **Copy** to enter similar doors.

| DOOD                                  |         |
|---------------------------------------|---------|
| by Door Code                          | Comment |
|                                       |         |
| I I I I I I I I I I I I I I I I I I I |         |
|                                       | 1       |

### **Universal Policy:** Window and Door Replacement

Window and door replacement(s) **must** first be modeled and treated as an ECM(s) if cost justified. Window and door replacements **shall not** be included in the air sealing ECM. Window and door replacements are allowable as IRs to preserve the integrity of the associated ECM(s) as per WPN 19-5. All door repair cost must be entered into the WA (NEAT/MHEA) energy audit.

Door replacement as an energy conservation measure (ECM) option is provided within the NEAT/MHEA energy audit tool. If windows and doors are properly model and rank in the Recommended Measures Report with an SIR of 1.0 or greater, you may proceed with the replacement as an ECM.

Major factors for ranking window and door replacements in the energy audit are: leakiness, type, orientation, and installation cost.

Door replacement should be considered when the door slab is damaged beyond repair and to the point of allowing air infiltration through the door slab itself.

Clear photographic & written documentation of the defective items or aspects of windows and doors should be obtained and placed in the client file to validate repair/replacement actions.

Visual appearance (aesthetics) or customer desire are **not** valid reasons to authorize window or door replacement.

Components of the door which clearly allow for air infiltration, such as weather stripping, thresholds, hinges, striker plates, and broken door frames, should be considered as air infiltration measures. Air infiltration related repair measures include weather-stripping, patching holes in the door (like a wall patch), adjusting the door/strike plate/deadbolt to allow for proper closure/sealing, etc. All door air infiltration cost should be included in the air infiltration tab cost field in NEAT/MHEA.

Incidental repair measures related to windows and doors are only allowable to preserve the integrity of an associated energy conservation measure (ECM) and must meet the guidance outlaid in WPN 19-5. IR cost(s) must be included in the whole house SIR calculation, and the whole house SIR must have a SIR of 1.0 or greater.

#### LOUISIANA WEATHERIZATION ASSISTANT - NEAT

### IX.3.D Shell (Attics Sub Tabs)

| E NEAT Audit                                                                               |                                                                                                    | X                  |
|--------------------------------------------------------------------------------------------|----------------------------------------------------------------------------------------------------|--------------------|
| Audit Name One-story ranch                                                                 | Client ID 00002 Single story rar Client Name RanchOwner, Bob Alt. Client ID                                                                                                    |                    |
| Audit Information Status Shell Heating (1) Cooling (1                                      | ) ] Ducts/Infiltration ] Baseloads ] Health & Safety   Itemized Costs (5) ] Utility Bills (0)   Photos (0) ] Measures (                                                                                                    | [11]               |
| Walls (4)       Windows (3)       Doors (2)       Unfinished Attics (1)         Attic Code | Finished Attics (0) Foundations (1)   sting Insulation Added Insulation   Type Image: still still st | ıdıt<br>I On<br>20 |
| UNFINISHED ATTIC<br>by Attic Code                                                          | y Del                                                                                                    |                    |

<u>Remember use the **F1** key for **HELP** screen.</u> Use the following for both Unfinished and Finished attics.

Use Attic Codes that make sense (i.e. 1UA is the first attic that is unfinished)

Use the drop-down menus under **Attic Code** to select the **Attic Type** (floored, unfloored, etc.)

Indicate the Joist Spacing in inches and attic Area (sq. ft.)

If there is **Existing Insulation**, select the insulation **Type** from the drop-down menu and input its **Depth in inches** in the required field.

If you intend to **Add Insulation**, use the drop-down menus to complete the **Added Insulation** section with the **Measure #** and select the insulation **Type**.

**Do not specify** the **Added R Value** or **Max Depth** of the attic insulation as NEAT/MHEA will select the most cost effective insulation levels based on insulation type and cost of material and labor. By letting NEAT choose the added insulation levels, NEAT may allow measures with previously lower SIRs to be re-evaluated, which could result in an increase in total number of ECMs installed.
If attic insulation individual SIR is greater than 1.0 (i.e. a SIR > 3), the auditor may specify to increase the attic insulation R levels in NEAT/MHEA. The final attic insulation measure will still need to have an individual SIR > 1.0 along with the unit's cumulative SIR still maintaining a SIR > 1.0. Keep in mind this may effect or remove measures with lower SIRs that were in the audit's **Recommended Measures Report.** 

Use **Comments** to further describe the Attic, if necessary.

Use the **New** or **Copy** button to enter additional attics.

| by Attic Code                    | - |
|----------------------------------|---|
| II I 2 P II P* of 2 New Copy Del |   |
|                                  |   |

Remember the same functions can be used for both **Unfinished** and **Finished Attics**.

| E NEAT Audit                                                                                                    |                                                                                                    | - I X                                                 |
|----------------------------------------------------------------------------------------------------|----------------------------------------------------------------------------------------------------|-------------------------------------------------------|
| Audit Name One-story ranch Client ID 00002 Single story ran C                                                                                                    | lient Name RanchOwner, Bob Alt. Client IE                                                               |                                                       |
| Audit Information   Status Shell   Heating (1)   Cooling (1)   Dues/Infination   Baseloads   Heating (1)   Cooling (1)   Dues/Infination   Baseloads   Heating (1)   Cooling (1)   Cooling | alth & Safety $ $ Itemized Costs (5) $ $ Utility Bills (0) $ $ Photos (0)                               | Measures (12)                                         |
| Walls (4)       Windows (3)       Doors (2)       Unfinished Attics (1)       Finished Attics (0)       Foundations (1)         Attic Code                                                                                                    | Added Insulation<br>Measure #<br>Type<br>Added R Value<br>or<br>Max. Depth (in)<br>Additional Cost (\$) | Run Audit<br>Last Run On<br>6/4/2020<br>at<br>1:59 PM |

### IX.3.E Shell (Foundations Sub Tab)

| E NEAT Audit                                                      |                                                                                                    |                                                |                            |
|-------------------------------------------------------------------|----------------------------------------------------------------------------------------------------|------------------------------------------------|----------------------------|
| Audit Name One-story ranch                                        | Client ID 00002 Single story rar Clie                                                                    | ent Name RanchOwner, Bob                       | Alt. Client ID             |
| Audit Information Status Shell Heating (2) Cooling (1)            | Ducts/Infiltration Baseloads Healt                                                                       | h & Safety Itemized Costs (7) Utility Bills (0 | ) Photos (0) Measures (15) |
| Walls (4) Windows (3) Doors (2) Unfinished At cs (1) F            | nished Attics (0) Foundations (2)                                                                        |                                                | Run Audit                  |
| Foundation Code F1 Foundation Type                                | on Conditioned                                                                                           | Measure # 1                                    | Last Run On<br>6/5/2020    |
| Floor Area (sq ft) 1300 Adde<br>Existing Insulation R Value 0     | on Conditioned<br>ented Non Conditioned<br>nintentionally Conditioned<br>ninsulated Slab<br>sulated Slab | •                                              | 10:52 AM                   |
| _ Sill                                                            | kposed Floor                                                                                             |                                                |                            |
| Floor Joist Size (in) Added                                       | nsulation Type                                                                                           | •                                              |                            |
| Perimeter to Insulate (ft)                                        | ditional Cost (\$)                                                                                       |                                                |                            |
| - Foundation Wall                                                 |                                                                                                    |                                                |                            |
| Height (ft) 8                                                     | Perimeter (ft) 152 Ad                                                                                    | ded Insulation Type                            |                            |
| Height Exposed (%) 25 Existing Ins                                | lation R Value 0                                                                                         | Additional Cost (\$)                           |                            |
| FOUNDATION       by Foundation Code       If     I       If     I | Comment<br>Del                                                                                           |                                                |                            |

### Remember use the F1 key for HELP screen.

All buildings **must** have **Foundation** details entered into the audit.

Use Foundation and Crawl Space Codes that make sense (i.e. F1 and C1)

Boxes will disappear based on which **Foundation Type** is selected.

| E NEAT Audit                                                                                                    |                                           |
|----------------------------------------------------------------------------------------------------|-------------------------------------------|
| Audit Name One-story ranch Client ID 00002 Single story ran Client Name RanchOwner, Bob Alt. Client ID                                                                                                    |                                           |
| Audit Information Status Shell Heating (2) Cooling (1) Ducts/Infiltration Baseloads Health & Safety Itemized Costs (7) Utility Bills (0) Photos (0) Me                                                                                                    | asures (15)                               |
| Walls (4) Windows (3) Doors (2) Unfinished Aftes (1) Finished Attics (0) Foundations (2)                                                                                                    | Run Audit                                 |
| Foundation Code       F1       Foundation Type       Non Conditioned       Measure # 1       Image: Conditioned         Floor       Non Conditioned       Non Conditioned       Image: Conditioned       Image: | Last Run On<br>6/5/2020<br>at<br>10:52 AM |
| Existing Insulation R Value 0 Uninsulated Slab<br>Insulated Slab                                                                                                    |                                           |
| Sill                                                                                                    |                                           |
| Floor Joist Size (in) Added Insulation Type                                                                                                    |                                           |
| Perimeter to Insulate (ff) Additional Cost (\$)                                                                                                    |                                           |
| Foundation Wall                                                                                                    |                                           |
| Height (ft) 8 Perimeter (ft) 152 Added Insulation Type                                                                                                    |                                           |
| Height Exposed (%) 25 Existing Insulation R Value Additional Cost (\$)                                                                                                    |                                           |
| FOUNDATION     Comment       by Foundation Code     •       if (1) + H + of 2     New Copy Del                                                                                                    |                                           |

**Foundation Walls** or **Floors** that define the heating envelope must be insulated, if possible, when the measure meets a minimum SIR of 1.0 or greater.

**LA WAP Policy:** Crawl spaces with >36" average height to ground, no insect infestations, and correctable ground moisture will be assessed for ground moisture barrier (DOE Louisiana Approved Variance).

The interior side of exterior walls of **Unintentionally Conditioned** Crawl Spaces must be insulated, if possible when the measure meets a minimum SIR of 1.0 or greater.

**Box Sills** and inaccessible Crawl Spaces must be insulated, if possible when the measure meets a minimum SIR of 1.0 or greater.

Do not deactivate floor insulation in the Setup Libraries.

Floor Insulation **cannot** be modeled as an **Itemized Cost**.

Use **Comments** to further describe the foundation or any unique factors, if necessary.

Use the **New** or **Copy** button to enter additional comments or similar foundations.

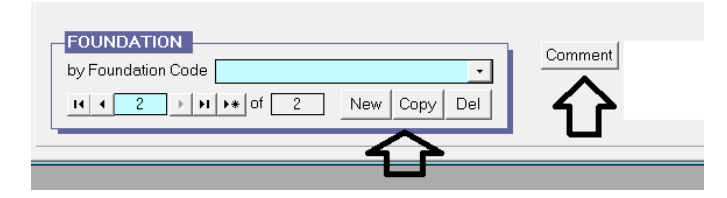

# IX.4 Heating

| EE NEAT Audit                                                                                                    |                                           |                                                 |                          |
|----------------------------------------------------------------------------------------------------|-------------------------------------------|-------------------------------------------------|--------------------------|
| Audit Name Audit (8)                                                                                                    | Client ID 00002 Single story rar Client   | Name RanchOwner, Bob                            | Alt. Client ID           |
| Audit Information Status Shell Heating (0) Cooling (0)                                                                                                    | Ducts/Infiltration Baseloads Health 8     | Safety   Itemized Costs (0)   Utility Bills (0) | Photos (0) Measures (0)  |
| System Code                                                                                                    | Primary Syst<br>Manufacturer              | m 肩                                             | Run Audit<br>Last Run On |
| Required Heating System Details                                                                                                    | liminate with Primary System Replacer     | ient 🕅                                          | ot                       |
| No Heating System Details Yet                                                                                                    |                                           |                                                 |                          |
| Optional Heating System     Operational Tests     Verticities       HEATING SYSTEM       by System Code       Image: A state of the system of the system Copy of the system Copy o | nt Furnace Boiler<br>Components Component | s Inspections Thermostat                        |                          |

#### Remember use the F1 key for HELP screen.

Follow the Louisiana Health and Safety Plan and DOE's WPN 17-7 Attachment A for Additional Health and Safety Guidance Related to Heating Systems for the following specific topics:

- Budget Category Decisions
- Code Compliance and Inspection
- Electric Space Heaters
- Fireplaces Special Considerations
- Manufactured Homes Special Considerations (MHEA)

- Masonry Chimneys
- Solid Fuel-Fired Heaters
- Unvented Gas- and Liquid-Fueled Space Heaters
- Vented Gas- and Liquid-Fueled Space Heaters

| E NEAT Audit                                                                                                    |                                                                                                    |                                                                                                    |
|----------------------------------------------------------------------------------------------------|----------------------------------------------------------------------------------------------------|----------------------------------------------------------------------------------------------------|
| Audit Name One-story ranch                                                                                                    | Client ID 00002 Single story rar Client Name                                                                                                    | RanchOwner, Bob Alt. Client ID                                                                                                    |
| Audit Information Status Shell Heating (2) Cooling (1                                                                                                    | ) Ducts/Infiltration Baseloads Health & Safety                                                                                                    | ttemized Costs (5) Utility Bills (0) Photos (0) Measures (12)                                                                                                    |
| System Code HS2 H<br>Equipment Type Forced Air Furnace<br>Fuel Natural Gas<br>Location Unconditioned Space                                                                                    | eat Supplied (%) 100 Primary System 🔽<br>Manufacturer<br>Model                                                                                                    | Uninsulated Supply<br>Ducts (0)<br>Run Audit<br>Last Run On<br>6/4/2020<br>at<br>1:59 PM                                                                                                    |
| GAS FURNACE DETAILS<br>Input Units kBtu per Hour  Input Rating 100<br>Output Capacity 60 (kBtu/hr)<br>Steady State Efficiency 60 (%)<br>Condition Corr (but working)  Yrogrammable Thermostat | Automatic Vent Damper<br>Present IT<br>Evaluate IT<br>Pilot Light/IID<br>IID IT<br>Pilot Light I<br>Power Burner IT<br>Power Sumer I<br>Power Sumer I<br>Power Power I<br>Power Power I<br>Power | t System<br>uate All<br>ral Gas<br>Standard High Efficiency<br>81 92<br>\$1,000.00 \$1,500.00<br>\$1,500.00<br>\$ |
| Optional Heating System Details  HEATING SYSTEM by System Code  IN  2 New Copy                                                                                                    | Vent Furnace Boiler<br>Components Components                                                                                                    | Inspections                                                                                                    |

### Use System Codes that make sense (i.e. HS1, HS2)

First, model heating systems for replacement as an ECM in the **Heating** tab by evaluating a replacement with a new heating system unit.

If there is more than one heater present, make sure that the **Primary System** box is only checked for **one** heating system.

The number and type of boxes to fill in will change once the Heating System **Equipment Type** and **Fuel** type are selected.

When multiple heating systems are present, the **Heat Supplied (%)** field for each heating unit **must** add up to a total of 100% when all heating systems are combined. (*i.e.* HS1 50% + HS2 50% = 100%)

To evaluate **Heating Systems** as an ECM, run the energy audit with **Evaluate All** enabled in the software's **Heating** tab.

When modeling a **Gas Forced Air** system for replacement, model only the replacement unit in the **Replacement System**.

Under **Replacement System**, select **Evaluate All** from the **Options** drop-down menu and enter the new heating system's actual **AFUE** and **Cost** of the replacement system.

In the event that replacement of a heating system(s) results in a SIR <1.0 (less than one), model the replacement as a Health & Safety in the heating tab. Select **Replacement with Heat Pump** *(or Electric Resistance)* Mandatory. <u>Uncheck</u> the **Include in SIR** box to allow the SIR calculations for the rest of the measures to be evaluated with the replacement system in place.

When modeling an **Electric Forced Air** heating system for replacement with a **Heat Pump**, enter **HSPF** and all **Costs** for an entire replacement unit here. A **Heat Pump** must also be modeled under **Heating** and **Cooling** tabs of the NEAT Audit.

| Equipment Type Fixed Electric<br>Fuel Electricity<br>Location Heated Spa | c Resistance         | Manufacturer     Model                                                            |                                 |            | Last Run On<br>Not Run<br>at |
|--------------------------------------------------------------------------|----------------------|-----------------------------------------------------------------------------------|---------------------------------|------------|------------------------------|
| Required Heating System Deta                                             | ils                  |                                                                                   |                                 |            |                              |
| ELECTRIC RESISTANCE H<br>Output Units KW<br>Output Capacity 1.5          | EATING SYSTEM D      | ETAILS Peplacement S<br>Options Evaluat<br>HSP<br>Labor Cost (<br>Material Cost ( | Aystem       Selection       Si |            |                              |
| Optional Heating System<br>Details                                       | Operational<br>Tests | Vent Furnace<br>Tests Components                                                  | Boiler Inspections              | Thermostat |                              |
| INCALING STSTEM                                                          |                      | Comment                                                                           |                                 |            |                              |

Click on the **Cooling** tab.

**Heat Pump** replacement for a primary heating and cooling system must be modeled under the **Cooling** tab to link both units in the NEAT audit. Model the Air Conditioning unit by entering the required data on the existing cooling unit.

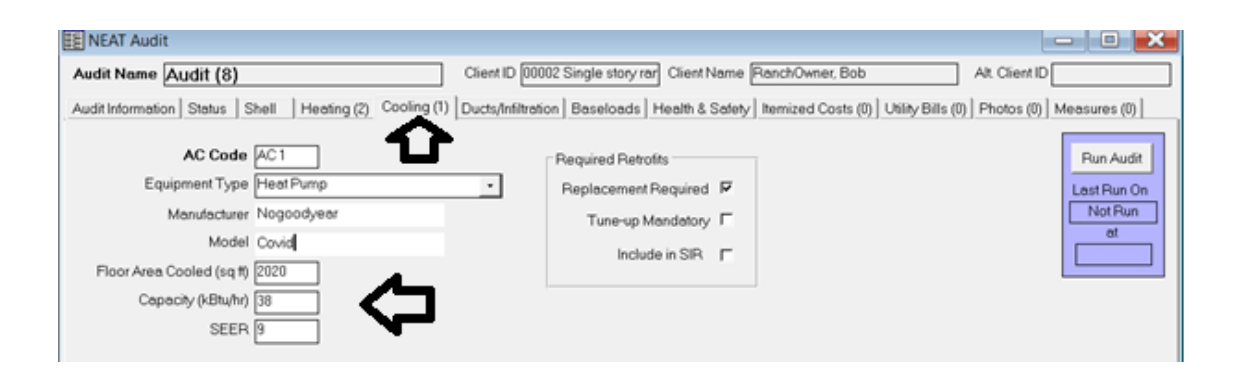

Navigate back to the **Heating** tab.

| E NEAT Audit                                                                                                    |                                                                                                    |                                                                                                    | - C ×                                                 |
|----------------------------------------------------------------------------------------------------|----------------------------------------------------------------------------------------------------|----------------------------------------------------------------------------------------------------|-------------------------------------------------------|
| Audit Name One-story ranch                                                                                                    | Client ID 00002 Single story ra                                                                                                | ar Client Name RanchOwner, Bob                                                                                                    | Alt. Client ID                                        |
| Audit Information   Status   Shell Heating (1)   Cooling (1                                                                                                    | ) Ducts/Infiltration Baseloads                                                                                                 | Health & Safety   Itemized Costs (5)   Utility Bills (0)                                                                                                    | Photos (0) Heasures (11)                              |
| System Code HS1 H<br>Equipment Type Forced Air Furnace<br>Fuel Natural Gas<br>Location Heated Space                                                                                 | eat Supplied (%) 100 Prim<br>Manufacturer<br>Model                                                                             | nary System 🔽<br>Uninsulated Supply<br>Ducts (0)                                                                                                    | Run Audit<br>Last Run On<br>6/2/2020<br>at<br>9:03 AM |
| GAS FURNACE DETAILS<br>Input Units kBtu per Hour<br>Input Rating 100<br>Output Capacity 80 (kBtu/hr)<br>Steady State Efficiency 74 (%)<br>Condition Fair<br>Programmable Thermostat | Automatic Vent Damper<br>Present 「<br>Evaluate 「<br>Pilot Light/IID<br>IID 「 Pilot Light 「<br>On in Summer 「<br>Power Burner 「 | Replacement System       Options       Evaluate All       Fuel       Natural Gas       Standard       High Efficiency       System AFUE       B1       32       Labor Cost (\$)       \$1.000.00       \$1,600.00 |                                                       |
| Optional Heating System     Operational Tests       HEATING SYSTEM       by System Code       If ( 1 ) > 1 ) > 1 → 1 ( New Copy)                                                    | Vent Furnace<br>Components Co                                                                                                  | Boiler<br>Inspections Thermostat                                                                                                    |                                                       |

Additional information on modeling NEAT for Heating and Cooling System replacements:

- To evaluate Heating Systems and/or Cooling Systems for an ECM replacement in NEAT, auditors must verify that correct and accurate cost and efficiency data have been entered for both the furnaces and A/C units.
- In NEAT only, when inputting the data into the **Heating** tab and selecting **Fuel** type **Electricity**, the **Programmable Thermostat** check box in **Heating System Details** disappears and is no longer an option.

**LA WAP Policy**: On heating systems that use electricity for fuel, the **only** option for replacing the existing <u>mercury</u> thermostat is for **Health and Safety** reasons.

• Data entry errors in the energy audit can result in a satisfactory unit being replaced or an unsatisfactory unit not being identified for replacement.

**Note:** One error in the input data of BTU consumption, year manufactured, and/or SEER value will cause the replacement equipment's SIR to be skewed in the audit, and the audit invalid to DOE and Louisiana rules.

- Attention and accuracy are needed when entering the following energy audit efficiency data:
  - The BTU input and output size of the existing unit.
  - The BTU of the replacement unit.
  - The SEER of the existing unit. (Use the most accurate SEER that can be determined by using the year manufactured.)
  - The SEER of the replacement unit. (Verify the SEER of the replacement unit.)
  - Do not use the manufactured year as the only form of appliance efficiency data.
  - The pricing and data of the replacement unit in the energy audit library.
- When replacing a heating and cooling system for an ECM, the cost can be shared across both **Heating** and **Cooling** tabs in NEAT in three different ways for software modeling.

**Example Scenario:** You are replacing a heating, cooling and blower unit, the actual furnace costs \$1000, the AC costs \$1500, and the blower costs \$500 for a total of \$3000.

1. The blower total cost of \$500 could be added to the **Heating** Tab, or

2. The blower total cost of \$500 could be added to the **Other** cost under **HVAC Systems - Replace AC** measure cost in the **Setup Library**, or

*3. The blower cost can be split between both the heating and cooling cost i.e. \$250 to each.* 

# **IX.5** Cooling

| EE NEAT Audit                                                           |                                                                                                    |
|-------------------------------------------------------------------------|----------------------------------------------------------------------------------------------------|
| Audit Name One-story ranch Client I                                     | D 00002 Single story rar Client Name RanchOwner, Bob Alt. Client ID                                 |
| Audit Information   Status   Shell   Heating (1) Cooling (1)   Ducts/In | nfiltration Baseloads Health & Safety Itemized Costs (5) Utility Bills (0) Photos (0) Measures (11) |
| AC Code                                                                 | Required Retrofits<br>Replacement Required II<br>Tune-up Mandatory II<br>9:03 AM                    |
| by AC Code       IM       2       Mew       Copy       Del              | Comment                                                                                             |

Press the F1 key for the HELP screen.

**LA WAP Policy**: Use **only** SEER for cooling system efficiencies data when using NEAT. Do not use the year manufactured.

### Attachment F: Heating and Cooling Equipment Efficiencies

Do **not** use the **Year Manufactured** for cooling efficiency due to NEAT being designed in the 1990s. Flawed energy audits and inaccurate SIRs may occur if a more current year is used than the design year of NEAT. *This is applicable to cooling efficiency in NEAT only*.

Once you select **Equipment Type**, the **Replacement Required** and **Tune-Up Mandatory** check boxes will be available under **Required Retrofits**.

Allow NEAT to evaluate either **Replacement Required** or **Tune-up Mandatory** on cooling systems. Cooling system replacement and tune-up cost are located in the **Setup Library** under the **Library Measures** tab.

An **Include in SIR** box will appear when either of the Required Retrofits options are selected.

**LA WAP Policy**: In the event that replacement of a cooling system(s) results in a SIR <1.0 (less than one) and "at risk" occupants (under 5 years of age, elderly, or documented medical condition) are present, model the replacement as a Health & Safety in the cooling tab. <u>Uncheck</u> the **Include in SIR** box to allow the SIR calculations for the rest of the measures to be evaluated with the replacement system in place.

At the bottom left of the page, click **New** or **Copy** to add additional cooling sources, and comments may be added in the **Comment** box.

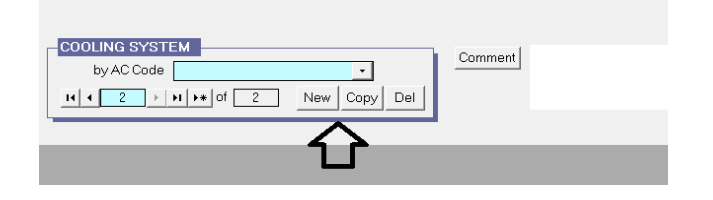

<u>Universal Policy</u>: When addressing a system that utilizes a compressed refrigerant cycle to provide heating or cooling (not applicable to evaporative coolers), the following derating formula is the only approved calculation that may be used.

#### Degraded Efficiency = (Base EFF) \* .99<sup>age</sup>

- Base EFF = Typical efficiency of Pre-Retrofit equipment when new (Seasonal Energy Efficiency Ratio (SEER), Energy Efficiency Ratio (EER), or Heating Seasonal Performance Factor (HSPF))
- **Age** = Age of equipment in years

Derating of combustion appliances in lieu of testing for combustion efficiency is **not allowed**.

# IX.6 Ducts/Infiltration

IX.6.A Ducts/Infiltration (Air and Duct Leakages Sub Tab)

| Audit Name On                                                       | e-story ranch Client ID 00002 Single story rar Client Name Ranch                                                            | Owner, Bob                     | Alt. Client ID                    |
|---------------------------------------------------------------------|----------------------------------------------------------------------------------------------------|--------------------------------|-----------------------------------|
| Audit Information                                                   | Status   Shell   Heating (1)   Cooling (1) Ducts/Infiltration   Baseloads   Health & Safety   Itemiz                        | red Costs (5) Utility Bills (I | 0) Photos (0) Measures            |
| Air and Duct Lea<br>Evaluate Duct<br>Whole Hous<br>A<br>at House Pr | kages       Optional Blower Door and Zonal Pressures (0)       Optional Pressure Balance (0)       Optional         Sealing | Pressure Pans (0)              | Run A<br>Lest Ri<br>6/2/2<br>9:03 |
| Costs                                                               | eduction (\$) \$200.00                                                                                                    |                                |                                   |
|                                                                     |                                                                                                    |                                |                                   |

### Press the F1 key for the HELP screen.

Click on **Air and Duct Leakages** sub tab to enter information about Air and Duct Leakage.

**LA WAP Policy**: LA WAP Agencies are not required to use the **Optional Blower Door and Zonal Pressures**, **Optional Pressure Balance**, or **Optional Pressure Pans** sub tabs.

**LA WAP Policy**: Do **not** check the **Evaluate Duct Sealing** box.

For actual sealing work techniques, follow the procedures in the Louisiana Weatherization Standard Work Specifications (SWS) Field Guides and **Attachment G** for HVAC Supply-Return Duct Testing and Duct Sealing (aka pan pressure testing).

Attachment G: Instructions for HVAC Supply-Return Duct Testing and Duct Sealing

Use the **Comment** box to enter air sealing directives for crews. These can easily be dropped onto the work order.

| E NEAT Audit                                                                                                    | - D X                                                 |
|----------------------------------------------------------------------------------------------------|-------------------------------------------------------|
| Audit Name One-story ranch Client ID 00002 Single story ran Client Name RanchOwner, Bob Alt. Client                                                                                                    | ID                                                    |
| Audit Information Status Shell Heating (1) Cooling (1) Ducts/Infiltration Baseloads Health & Safety Itemized Costs (5) Utility Bills (0) Photos (0)                                                                                                    | ) Measures (11)                                       |
| Air and Duct Leakages       Optional Blower Door and Zonal Pressures (0)       Optional Pressure Pans (0)         Evaluate Duct Sealing       r         Whole House Blower Door Measurements       After Weatherization<br>(Existing)       After Weatherization<br>(Target or Actual)         Air Leakage Rate (cfm)       2500       2000         Air Leakage Pressure Difference (Pa)       50       50         Costs       Comment       Comment | Run Audit<br>Last Run On<br>6/2/2020<br>et<br>9:03 AM |
| Refresh Tightness Limit The minimum recommended CFM at 50pa is: 1803 CFM                                                                                                    |                                                       |

Enter the unit's pre-inspection Blower Door CFM50 reading in the Whole House Blower Door Measurements area in the Before Weatherization (Existing) - Air Leakage Rate (cfm) field.

**House Pressure Difference (Pa)** should be set to 50 Pa if using manometer in conjunction with PR/ FL @50 Mode. The manometer will mathematically adjust the actual air flow from the Blower Door fan using the Channel A building pressure reading and a Can't Reach 50 Pa Pressure factor to estimate the blower door reading at PR/ FL @50).

Enter the unit's Blower Door Target CFM50 reading in the **Whole House Blower Door Measurements** area in the **After Weatherization (Target or Actual)** – **Air Leakage Rate (cfm)** field using the following Target Reduction Percentages below:

| TARGET REDUCTION PERCENTAGES       |           |           |           |           |       |
|------------------------------------|-----------|-----------|-----------|-----------|-------|
| No Air Sealing 20% 30% 40% 45% 50% |           |           |           |           |       |
| 0-1250                             | 1251-2750 | 2751-4250 | 4251-5500 | 5501-7500 | >7501 |

| E NEAT Audit                                                                                                    |                | - 🗆 🔀                                    |
|----------------------------------------------------------------------------------------------------|----------------|------------------------------------------|
| Audit Name One-story ranch Client ID 00002 Single story rar Client Name RanchOwner, Bob                                                                                                    | Alt. Client ID |                                          |
| Audit Information Status Shell Heating (1) Cooling (1) Ducts/Infiltration Baseloads Health & Safety Itemized Costs (5) Utility Bills (0)                                                                                                    | Photos (0) M   | easures (11)                             |
| Air and Duct Leakages Optional Blower Door and Zonal Pressures (0) Optional Pressure Balance (0) Optional Pressure Pans (0)                                                                                                    |                | Run Audit                                |
| Evaluate Duct Sealing  Whole House Blower Door Measurements Before Weatherization After Weatherization (Existing) (Target or Actual)                                                                                                    |                | Last Run On<br>6/2/2020<br>at<br>9:03 AM |
| Air Leakage Rate (cfm)     2500     2000       at House Pressure Difference (Pa)     50     50                                                                                                    |                |                                          |
| Costs<br>Infiltration Reduction (\$) \$500.00 Comment Solution Solution Solutio | <b>^</b>       |                                          |
| · · ·                                                                                                    |                |                                          |
|                                                                                                    |                |                                          |
| Refresh Tightness Limit The minimum recommended CFM at 50pa is: 1803 CFM                                                                                                    |                |                                          |

**LA WAP Policy**: Duct air sealing material and labor charges are to be <u>combined</u> in the **Infiltration Reduction (\$)** charges in the **Costs** box.

Enter an itemized total breakdown of the estimated air sealing cost for <u>both</u> Air Infiltration and Duct Air Sealing in the **Comment** box.

This information generates a baseline SIR for the building.

Do **NOT** click the **Refresh Tightness Limit** button at the bottom left corner of the screen.

# **IX.7 Baseloads**

### IX.7.A Baseloads (Water Heating Sub Tab)

Click on the **Baseloads** tab to begin entering water heater information under the **Water Heating** sub tab.

| E NEAT Audit                                                                                    |                                                          | - D ×                           |
|-------------------------------------------------------------------------------------------------|----------------------------------------------------------|---------------------------------|
| Audit Name One-story ranch Client ID 00002 Si                                                   | ngle story rar Client Name RanchOwner, Bob               | Alt. Client ID                  |
| Audit Information   Status   Shell   Heating (2)   Cooling (2)   Ducts/Infiltration E           | aseloads Health & Safety I temized Costs (7) Utility Bil | Is (0) Photos (0) Measures (16) |
| Water Heating (1) Refrigerators (1) Lighting Systems (1)                                        |                                                          | Run Audit                       |
| Existing Equipment                                                                              | Replacement                                              | Last Run On                     |
| Manufacturer A. O. SMITH WATER  Model PGCG-40-226                                               | Pick from Library                                        | 8/11/2020<br>at                 |
| Fuel Natural Gas  Rated Input 40                                                                | Manufacturer A. O. SMITH WATER PP                        | 8:08 AM                         |
| Location Heated Space                                                                           | Model EEH-52                                             |                                 |
| Size (gal) 40 Energy Factor 0.63                                                                | Fuel Electricity                                         |                                 |
| Water Heater Wrap Present  Recovery Efficiency (%) 80.00                                        | Rated Input 4.5                                          |                                 |
| Water Heater Pipe Insulation Present                                                            | Input Units KW                                           |                                 |
| Original Tank Insulation                                                                        | Size (gal) 50                                            |                                 |
| Thickness (in) Type Fiberglass                                                                  | Energy Factor 0.94<br>Recovery Efficiency (%) 98.0       |                                 |
| Shower Heads                                                                                    | Installation Cost (\$) \$650.00                          |                                 |
| Number of ShowerHeads 1 Avg. GPM 3.2                                                            | Additional Cost (\$)                                     |                                 |
| Shower Use (min/day) 10                                                                         | Replacement Required                                     |                                 |
| Comment                                                                                         |                                                          |                                 |
| New         Del         Optional Water<br>Heater Details         Operational Tests         Vent | Tests Inspections                                        |                                 |
|                                                                                                 |                                                          |                                 |

### Press the F1 key for the HELP screen.

Enter **Existing Equipment - Location** and existing Water Heater information from the manufactured data plate.

Complete the **Original Tank Insulation** section with the R-value, **Thickness (in.)** and **Type** from the drop-down menu.

**LA WAP Policy:** Check the corresponding box if **Water Heater Wrap** or **Water Heater Pipe Insulation** are present. If the audit calls for **Water Heater Wrap**, a **minimum of R-11** must be installed if structurally (physically) possible. If the audit called for **Water Heater Pipe Insulation**, both hot and cold water pipes **within 6 feet** of the water heater must be insulated.

Under the **Shower Heads** section, enter the **Number of Shower/Heads** in the unit, **Avg. GPM** (Average gallons per minutes) of all shower heads in use, and the total **Shower Use** in minutes for an average day.

<u>Universal Policy</u>: Installed showerheads must be 2.5 gallons per minute (GPM) or less and faucet aerators installed must be 1.0 GPM or less.

**LA WAP Policy**: Water Heater **replacement** is a Health & Safety measure **only**.

<u>Universal Policy</u>: A unit without hot water is not a Health & Safety measure.

| EJ NEAT Audit                                                                       |                                                                                       |
|-------------------------------------------------------------------------------------|---------------------------------------------------------------------------------------|
| Audit Name Audit (8) Client ID 00002 S                                              | Single story ran Client Name RanchOwner, Bob Alt. Client ID                           |
| Audit Information   Status   Shell   Heating (2)   Cooling (2)   Ducts/Infiltration | Baseloads Health & Safety Hemized Costs (1) Utility Bills (0) Photos (0) Heasures (0) |
| Water Heating (0) Refrigerators (0) Lighting Systems (0)                            |                                                                                       |
| Existing Equipment                                                                  | Replacement Last Run On                                                               |
| Manufacturer • Model •                                                              | Pick from Library                                                                     |
| Fuel   Rated Input                                                                  | Description Manufacturer Model<br>Manufactur NEWWH A O SMITH WATE FEH-52              |
| Location Input Units •                                                              | Model EEH-52                                                                          |
| Size (gal) Energy Factor                                                            | Fuel Electricity -                                                                    |
| Water Heater Wrap Present F Recovery Efficiency (%)                                 | Rated Input 4.5                                                                       |
| Water Heater Pipe Insulation Present                                                | Input Units KW -                                                                      |
| Original Task Isociation                                                            | Size (gal) 50                                                                         |
|                                                                                     | Energy Factor 0.94                                                                    |
| R Value Thickness (in) Type                                                         | Recovery Efficiency (%) 98.0                                                          |
| Shower Heads                                                                        | Installation Cost (\$) \$200.00                                                       |
| Number of ShowerHeads Avg. GPM                                                      | Additional Cost (\$) \$400.00                                                         |
| Shower Use (min/day)                                                                | Beolacement Bequired                                                                  |
| Comment                                                                             |                                                                                       |
|                                                                                     |                                                                                       |
| New Del Heater Details Operational Tests Ver                                        | nt Tests Inspections                                                                  |
|                                                                                     |                                                                                       |
|                                                                                     |                                                                                       |

A **Replacement** for a Water Heater must be entered into the **Supply Library** in advance. This information must be entered into the **Supply Library** on the **WA Main Menu Splash Screen** under the **Hot Water Equipment** sub tab.

| <database>: C:\Users\cdunn\Desktop\Test wa8-9sample.mdb<br/>Description: Sample Backend Database</database> | Data Link |
|----------------------------------------------------------------------------------------------------|-----------|
| Setup Library Supply Library Preferences Help                                                               | ExitWA    |
|                                                                                                    |           |

This information will be uploaded in the **Replacement – Pick from Library** found on the right hand portion of the **Baseload - Water Heating** sub tab.

| E Supply                                                                                                    |                                                                                                    |
|----------------------------------------------------------------------------------------------------|----------------------------------------------------------------------------------------------------|
| Supply Name LA WAP Supply Lib Reference                                                                                                    | xes                                                                                                    |
| General Information         Cooling Equipment (0)         Construction Materials/Hardware (0)         Doors (0)           Hot Water Equipment (1)         Insulation (0)         Labor (0)         Lighting (0)         Miscellaneous Supplies (0) | Health and Safety Items (0) Heating Equipment (0)           Refrigerators (0)         Windows (0)         Other (0) |
| Description NEW WH                                                                                                    |                                                                                                    |
| Manufacturer A. O. SMITH WATER PROE Model EEH-52 Supplier                                                                                                    | •                                                                                                    |
| Units+ Each _ \$/Unit \$0.00                                                                                                    |                                                                                                    |
| Comment Water Heater                                                                                                    |                                                                                                    |
| EnergyDetails >>                                                                                                    |                                                                                                    |

To model the Water Heater as a Health and Safety measure, click on the **Itemized Costs** tab. Name the H&S Water Heater in the **Measure Name** box.

| E NEAT Audit                                                                                                    |                                                                                                    |
|----------------------------------------------------------------------------------------------------|----------------------------------------------------------------------------------------------------|
| Audit Name One-story ranch                                                                                                    | Client ID 00002 Single story rar Client Name RanchOwner, Bob Alt. Client ID                                            |
| Audit Information Status Shell Heating (2) Cooling (1)                                                                                                    | Ducts/Infiltration   Baseloads   Health & Safety   Itemized Costs (5)   Utility Bills (0)   Photos (0)   Measures (12) |
| Copy from User Defined Measures                                                                                                    | Referenced User Defined Measure Run Audit Last Run On 6/4/2020 at 1:59 PM                                              |
| Measure Name [H&S Water Heater<br>Cost (\$) [\$550.00 Include in<br>Material B vent]                                                                                                    |                                                                                                    |
| ITEMIZED COST         by Description         II         II         6         >         II         6         >         II         6         >         II         6         >         II         6         >         II         6         >         II         6         >         10         11         12         13         14         14         15         16         16         16         16         16         16         16         17         18         19         10         10         10         10         10         10         10         10         10         10         10         10         10         10 | Comment                                                                                                    |
|                                                                                                    |                                                                                                    |

Do **not** check the **Include in SIR** box. There is no energy savings associated with a Health and Safety water heater replacement.

Enter the total cost for the water heater replacement in the **Cost (\$)** field.

<u>Universal Policy</u>: Existing water heater tanks with an audit generated SIR of 1.0 or greater must be insulated with a **minimum of R-11** insulation, unless the manufacturer's instructions do not allow, or it is structurally impossible to insulate the tank.

### IX.7.B Baseloads (Refrigerator Sub Tab)

Click on the **Refrigerators** sub tab under **Baseload**.

### Press the F1 key for the HELP screen

Enter **Existing Equipment - Location** and existing Refrigerator information from the manufactured data plate.

Enter the original refrigerator's **Consumption** by either:

- Using accurate database information from a certified manufacturer's database (i.e AHAM or Homeenergy.org), or
- Following the DOE guidelines for Refrigerator Metered Consumption, and entering the refrigerator metered reading in minutes and kWh used.

(https://nascsp.org/wp-content/uploads/2018/02/refrigerator\_info\_toolkit.pdf)

Enter accurate data for the existing refrigerator and a possible replacement from the **Replacement - Pick from Library** drop down menu.

Auditors must select a new **replacement** refrigerator for NEAT to compare energy consumption of the existing refrigerator for an ECM replacement.

A **Replacement** for a Refrigerator must be entered into the **Supply Library** in advance. This information must be entered into the **Supply Library** on the **WA Main Menu Splash Screen** under the **Refrigerator** sub tab.

| <database≻: c:∖<br="">Description: Sa</database≻:> | Users\cdunn\Desktop\Test wa8-9sample.mdb<br>mple Backend Database |      | Data Link |
|----------------------------------------------------|-------------------------------------------------------------------|------|-----------|
| Setup Library                                      | Supply Library Preferences                                        | Help | ExitWA    |
|                                                    | <del>了</del>                                                      |      |           |

| E Supply                                                                                     |                                        |                           |                                   |                            |              |                                                   | - O ×                                                |
|----------------------------------------------------------------------------------------------|----------------------------------------|---------------------------|-----------------------------------|----------------------------|--------------|---------------------------------------------------|------------------------------------------------------|
| Supply Name LA WA                                                                            | P Supply Lib                           |                           |                                   |                            | References   |                                                   |                                                      |
| General Information C<br>Hot Water Equipment (1)                                             | cooling Equipment (C<br>Insulation (0) | 1) Construct<br>Labor (0) | ion Materials/Har<br>Lighting (0) | dware (0)  <br>Miscellaneo | Doors (0) He | alth and Safety Items<br>Retrigerators (1)        | s (0) Heating Equipment (0)<br>Windows (0) Other (0) |
| Description Retrig                                                                           |                                        |                           |                                   | Source                     |              | СC                                                |                                                      |
| Manufacturer GE                                                                              |                                        | Model                     | U2411-2                           |                            | Supplier     |                                                   | •                                                    |
| Units+ Each                                                                                  | •                                      | \$/Unit                   | \$500.00                          |                            |              |                                                   |                                                      |
| Comment                                                                                      |                                        |                           |                                   |                            |              |                                                   |                                                      |
| EnergyDetails >>)<br>Capacity (cutt)<br>kWhPerYear:                                          | 350                                    | Height (in)<br>Width (in) |                                   | Style<br>Defrost           | Top Freezer  | •                                                 |                                                      |
| Life (yr)                                                                                    | 15                                     | Depth (in)                |                                   | Model Year                 | 0            |                                                   |                                                      |
|                                                                                              |                                        |                           |                                   | Years Made                 | 0            |                                                   |                                                      |
| REFRIGERATOR       by Description       by Manufacturer       by Supplier       it ( 1 > it) | •• of 1                                | •<br>•<br>•<br>New Copy   | Del                               | Pick<br>Mant.<br>Model     | •            | Inventory<br>Purchased 0<br>Used 0<br>Available 0 |                                                      |

Verify and enter accurate replacement refrigerator energy consumption data under **Energy/Details** in the **kWhPerYear** field.

**Note:** Entering inaccurate energy consumption data on existing refrigerators and new replacements will cause disallowable costs and invalid refrigerator replacement SIRs.

This information will be uploaded in the **Replacement – Pick from Library** found on the right hand portion of the **Baseload - Refrigerator** sub tab.

| E NEAT Audit                                                                                                    |                                                                                                    |                  | - 🗆 🗙         |
|----------------------------------------------------------------------------------------------------|----------------------------------------------------------------------------------------------------|------------------|---------------|
| Audit Name One-story ranch Client ID 00002 Si                                                                                                    | ngle story rar Client Name RanchOwner, Bob                                                                                                    | Alt. Client ID   |               |
| Audit Information Status Shell Heating (1) Cooling (1) Ducts/Infiltration                                                                                                    | Baseloads Health & Safety Itemized Costs (5) Utility Bills                                                                                                    | (0) Photos (0) N | feasures (11) |
| Water Heating (1) Refrigerators (1) Lighting Systems (0)                                                                                                    |                                                                                                    |                  | Run Audit     |
|                                                                                                    |                                                                                                    |                  | 6/2/2020      |
|                                                                                                    | Pick from Library                                                                                                    | Manufacturer     | Model         |
| Style Top Preezer                                                                                                    | Manufacturer Al Beschpion<br>Refrig (2)                                                                                                    | GE               | U2411-2       |
| Size (cu ft) 17.2 Location Heated Space                                                                                                    | Model A Refrig                                                                                                    | GE               | U2411-2       |
| Available Space Dimensions                                                                                                    | Style Top Freezer                                                                                                    |                  |               |
| Height (in) Width (in) Depth (in)                                                                                                    | Defrost Automatic                                                                                                    |                  |               |
| Consumption         Label/Database Annual Consumption         KWh/yr       200       Age       15 or more years •         Door Seal Condition       Fair - Some Wear •       •         OR       Metered Consumption       Metering Minutes       Manual Defrost       □         Meter Reading (kWh)       Includes Defrost Cycle       □         Adjusted Consumption (kWh/yr)       270.0       Refresh | kWh/yr       600       Size (cu ft)       18.6         Height (in)       Width (in)       Depth (in)         Installation Cost (\$)       \$700.00         Additional Cost (\$)       Adjusted Consumption (kWh/yr)       690.0         Annual Savings (kWh/yr)       -420.0         Comment       Adjusted consumptions and savings reported on this form assume that the refrigerators are in heated spaces. Final calculations will be based on the actual location. |                  |               |

Verify accurate **kWh/yr** usage for both existing and new refrigerator for ECM replacement.

Replace the refrigerator if the measure receives an SIR of 1.0 or greater on the energy audit's **Recommended Measure Report**.

### IX.7.C Baseloads (Lighting Systems Sub Tab)

| EE NEAT Audit                                                                                                    |                                                                                                | - 🗆 🗙                                |
|----------------------------------------------------------------------------------------------------|------------------------------------------------------------------------------------------------|--------------------------------------|
| Audit Name One-story ranch                                                                                                    | Client ID 00002 Single story rar Client Name RanchOwner, Bob Alt. Client ID                    |                                      |
| Audit Information       Status       Shell       Heating (2)       Cooling (1)         Water Heating (1)       Refrigerators (1)       Lighting Systems (0)         Existing Incandescent Light       Light Code       Light Code | Ducts/Infiltration Baseloads Health & Safety Itemized Costs (6) Utility Bills (0) Photos (0) N | Run Audit<br>Last Run On<br>6/4/2020 |
| Room Kitchen<br>Location Ceiling<br>Lamp Type Standard<br>Quantity 6<br>Size (watts) 80<br>Use (hours/day) 6                                                                                                    | Additional Cost (\$/bulb)                                                                      | at<br>1:59 PM                        |
| LIGHTING SYSTEM       by Light Code       If (1) > II > II > II         New   Copy                                                                                                    | Comment<br>Del                                                                                 |                                      |

### Press the F1 key for the HELP screen

Enter the required data on existing lighting and replacement lighting under the **Existing Incandescent Light** section and the **Replacement Compact Fluorescent Light (CFL)**.

Replace the lighting if the measure receives an SIR of 1.0 or greater on the energy audit's **Recommended Measure Report**.

# IX.8 Health & Safety

| NEAT Audit                                                                                                    |                                                                          | - C ×                                                 |
|----------------------------------------------------------------------------------------------------|--------------------------------------------------------------------------|-------------------------------------------------------|
| udit Name One-story ranch Client                                                                                                    | ID 00002 Single story rar Client Name RanchOwner, Bob                    | Alt. Client ID                                        |
| udit Information   Status   Shell   Heating (1)   Cooling (1)   Ducts/                                                                                                    | Infiltration Baseloads Health & Safety I temized Costs (5) Utility Bills | (0) Photos (0) Measures (11)                          |
| While House Equipment Building Shell<br>Smoke Detector is Needed<br>CO Monitor is Needed<br>Carbon Monoxide Measurements<br>Room with Heating System (ppm)<br>Room with Water Heater (ppm)<br>Living Area (ppm)<br>Kitchen (ppm)<br>Comment |                                                                          | Run Audit<br>Last Run On<br>6/2/2020<br>at<br>9:03 AM |

Follow the Health and Safety guidelines as found in the Louisiana Health and Safety Plan and DOE WPNs.

Enter the Health & Safety issues of the unit under **Whole House, Equipment,** and **Building Shell** under each sub tab. Select all Health and Safety boxes **that apply** to the unit.

Common hazards found include:

- Lead paint
- Moisture issues
- Electrical wiring
- CO
- Improper venting of combustion appliances

<u>Universal Policy</u>: The installed equipment manuals must be provided to the unit's occupants.

### IX.8.A Health & Safety (Equipment Sub Tab)

| NEAT Audit                                  |                                  |                           |                                    |                             |
|---------------------------------------------|----------------------------------|---------------------------|------------------------------------|-----------------------------|
| dit Name One-story ranch                    | Client ID 00002 Singl            | e story rar Client Name F | RanchOwner, Bob                    | Alt. Client ID              |
| dit Information Status Shell Heating (1) Co | oling (1) Ducts/Infiltration Bas | eloads Health & Safety    | Itemized Costs (5) Utility Bills ( | 0) Photos (0) Measures (11) |
| Whole House Equipment Building Shell        |                                  |                           |                                    | Run Audit                   |
| Worse Case Condition Draft Measurements —   | Cook Stove                       |                           |                                    | Last Run O                  |
| Space Heating System(s) (0)                 | CO Measurement (                 | Oven (ppm) 225            |                                    | 6/2/2020                    |
| Water Heating (0)                           | CO Measurement Bur               | ner 1 (ppm)               |                                    | 9:03 AM                     |
|                                             | CO Measurement Bur               | ner 2 (ppm)               |                                    |                             |
|                                             | CO Measurement Bur               | ner 3 (ppm)               |                                    |                             |
| Wood Stove/Fireplace is Present             | CO Measurement Bur               | ner4 (ppm)                |                                    |                             |
| Improper Venting                            | Gas Le                           | ak Present I              |                                    |                             |
| Combustion Air is Inadequate                | Exhaust Fans                     |                           |                                    | -                           |
|                                             | Bathrooms                        | Kitchen                   | Air-to-Air Heat Exchanger          |                             |
| Clothes Dryer                               | Missing 🗖                        | Missing 🗖                 | Exists 🗖                           |                             |
| Improper Venting I                          | Not Operational 🔽                | Not Operational 🗖         |                                    |                             |
|                                             | Improper Venting                 | Improper Venting 🗖        |                                    |                             |
|                                             |                                  |                           |                                    |                             |
| Comment bath one fan 66 CFM                 |                                  |                           |                                    |                             |
| kitchen fan 120 CFM                         |                                  |                           |                                    |                             |
|                                             |                                  |                           |                                    |                             |

Enter all exhaust fan CFM measurements in the **Comment** box and venting information on bathrooms and kitchen under the **Equipment** tab for ASHRAE 62.2 2016 standards.

Depending on the severity of the health and safety issue deferral may be necessary.

Do not estimate Health and Safety energy savings.

Do not check the **SIR box** on any Health and Safety measures.

For additional guidance related to ASHRAE 62.2 2016 standards, please refer to **Attachment H**.

Attachment H: Additional ASHRAE 62.2 2016 Guidance

### **IX.9 Itemized Costs**

The **Itemized Costs** tab may be used to enter Repair and Health and Safety items not listed under **Health & Safety**.

**Itemized Costs** <u>must not</u> be used to estimate savings, SIR or items already offered under other tabs of the NEAT Audit.

Select from the User Defined Measure Library or from the Library of Health and Safety Measures. You can also create your own allowable named measure if it is not one in the existing library.

| E NEAT Audit                                                                                                    |                                                                                     |
|----------------------------------------------------------------------------------------------------|-------------------------------------------------------------------------------------|
| Audit Name One-story ranch Client ID 00002 Single                                                                                                    | story rar Client Name RanchOwner, Bob Alt. Client ID                                |
| Audit Information Status Shell Heating (1) Cooling (1) Ducts/Infiltration Base                                                                                                    | loads Health & Safety Itemized Costs (5) Utility Bills (0) Photos (0) Measures (11) |
| Copy from User Defined Measures                                                                                                    | Referenced User Defined Measure                                                     |
| Copy from Library Health and Safety Measures                                                                                                    | Clear Reference to User Defined Measure                                             |
| Order         MeasureName           101         Fix Other Venting Related Problems (Heating System)           102         Fix Limit Control Not Working           103         Implement Asbestos Avoidance (Boiler Distribution System)           104         Fix Cracked Heat Exchanger           105         Fix Insufficient Clearance from Combustibles           106         Fix Gas Leak Present           107         Fix Fuel Shutoff Valve Not Present           108         Fix Drip Leg Not Present           109         Fix Any Other Heating System Problem           110         Relocate Thermostat           111         Anticinetry Adjuctment Meedod | tem)                                                                                |

Do <u>not</u> estimate User Defined Health and Safety energy savings. Do <u>not</u> check **Include in SIR box** on any Health and Safety measures.

| E NEAT Audit                                                                                                    |                                                                                                  |
|----------------------------------------------------------------------------------------------------|--------------------------------------------------------------------------------------------------|
| Audit Name One-story ranch Client ID 00002 Single                                                                              | story rar Client Name RanchOwner, Bob Alt. Client ID                                             |
| Audit Information   Status   Shell   Heating (1)   Cooling (1)   Ducts/Infiltration   Base                                     | loads   Health & Safety   Itemized Costs (5)   Utility Bills (0)   Photos (0)   Measures (11)    |
| Copy from User Defined Measures                                                                                                | Referenced User Defined Measure Run Audit Last Run On Clear Reference to User Defined Measure dt |
| Cost (\$) \$150.00 Include in SIR  Cost (\$) \$150.00 Include in SIR  Cost (\$) The second ducting Annual Energy Savings Units |                                                                                                  |
| ITEMIZED COST     Comment       by Description     •       If (1)     •       If (1)     •       If (1)     •                  |                                                                                                  |

The **Itemized Costs** tab is also where the Incidental Repairs that are necessary to make weatherization work possible are added to the NEAT energy audit.

<u>Universal Policy</u>: Incidental Repairs are <u>to be included</u> in the unit's cumulative SIR, and the entire unit <u>must still have</u> a cumulative SIR of 1.0 or greater.

Enter the **Measure Name**, the **Cost (\$)**, **Material** and check the **Include in SIR** box to make sure NEAT treats the measure as an Incidental Repair.

<u>NOTE:</u> If you do not check the **Include in SIR** box, the NEAT energy audit will treat the measure as a health and safety measure which is not accurate.

No Annual Energy Savings should be used for Incidental Repairs.

Use the **Set Up Library** to setup frequently used Incidental Repairs used on the **Itemized Costs** Tab. To do this, please refer to **V.6 User Defined** *Measures* of this manual.

| EE NEAT Audit                                                                                                    |                                                                                                    |
|----------------------------------------------------------------------------------------------------|----------------------------------------------------------------------------------------------------|
| Audit Name One-story ranch                                                                                                    | Client ID 00002 Single story rar Client Name RanchOwner, Bob Alt. Client ID                                            |
| Audit Information Status Shell Heating (2) Cooling (1)                                                                                                    | Ducts/Infiltration   Baseloads   Health & Safety   Itemized Costs (6)   Utility Bills (0)   Photos (0)   Measures (15) |
| Copy from User Defined Measures<br>Copy from Library Health and Safety Measure<br>Measure Name GHW<br>Cost (s) \$250.00 Include in<br>Material Limited caulking<br>Annual Energy Savings Units | Referenced User Defined Measure  Run Audit Last Run On 6/5/2020 at 10:52 AM  SIR                                       |
| by Description                                                                                                    | Comment                                                                                                    |

DOE approved General Heat Waste (GHW) materials will be installed in eligible homes without the need for justification as an ECM.

GHW items are intended to be relatively low-cost items that can be quickly and easily installed.

**LA WAP Policy**: The total GHW measure costs including labor **will not exceed \$250.00**. Louisiana DOE approved GHW are as followed:

- Water heater wrap
- Water heater pipe insulation
- Faucet aerators
- Low-flow showerheads
- Limited weather-stripping and caulking for comfort
- Furnace or air conditioner filters
- Attic Hatch box weather stripping

# IX.10 Utility Bills

Louisiana WAP Agencies are not required to use the Utility Bills tab.

| E NEAT Audit                                               |                                                                            |                                         |
|------------------------------------------------------------|----------------------------------------------------------------------------|-----------------------------------------|
| Audit Name Audit (8)                                       | Client ID 00002 Single story rar Client Name RanchOwner, Bob               | Alt. Client ID                          |
| Audit Information   Status   Shell   Heating (2)   Cooling | 2) ] Ducts/Infiltration ] Baseloads ] Health & Safety ] Itemized Costs (3) | billy Bills (0) Photos (0) Measures (0) |
| Type                                                       | Month Day Usage Degree Days                                                | Pun Audit                               |
| Period .                                                   |                                                                            | Lest Run On                             |
| Units 🔹                                                    |                                                                            | Not Run                                 |
| Days in first period                                       |                                                                            | ot                                      |
| Degree Days<br>Base Temperature                            |                                                                            |                                         |
| Base Load                                                  |                                                                            |                                         |
| Comment                                                    |                                                                            |                                         |
|                                                            |                                                                            |                                         |
|                                                            | Record: H 4 1 + H +* of 1                                                  |                                         |
|                                                            |                                                                            |                                         |

## **IX.11 Photos**

| _                                                              |                                                                                                    |
|----------------------------------------------------------------|----------------------------------------------------------------------------------------------------|
| NEAT Audit                                                     |                                                                                                    |
| Audit Name One-story ranch                                     | Client ID 00002 Single story rar Client Name RanchOwner, Bob Alt. Client ID                                    |
| Audit Information   Status   Shell   Heating (1)   Cooling (1) | ) Ducts/Infiltration Baseloads Health & Safety I termized Costs (5) Utility Bills (0) Photos (0) Measures (11) |
|                                                                | Edit<br>→<br>Save<br>←<br>Add<br>Photo<br>Link(s)<br>Delete<br>Photo<br>Link(s)                                |
|                                                                | ✓     ▲     Bright     ↑       ↓     Q     N     Color     ★     □     Contrast     ↑                          |
| Path<br>Category                                               | Comment                                                                                                    |
|                                                                |                                                                                                    |

Louisiana WAP Agencies are not required to use the **Photos** tab.

**LA WAP Policy**: All photos of installed measures <u>are required</u> to be placed in the unit's file.

### IX.12 Measures

At this point, the energy audit is ready to run by clicking the **Run Audit** button on the **Measures** tab.

| E NEAT Audit                   |                         |                             |                    |                                     |                                     |
|--------------------------------|-------------------------|-----------------------------|--------------------|-------------------------------------|-------------------------------------|
| Audit Name Audit (8)           |                         | Client ID 00002 Single stor | / rar Client Name  | RanchOwner, Bob                     | Alt. Client ID                      |
| Audit Information Status Shell | Heating (2) Cooling (2) | Ducts/Infiltration Baseload | is Health & Safety | hemized Costs (3) Utility Bills (0) | Photos (0) Measures (0)             |
| # Measure Name                 | Components              | WO Contractor               | Cost Center        | ≪Est. Cost> Est SIR                 | Run Audit<br>Lest Run On<br>Not Run |
|                                |                         |                             |                    |                                     |                                     |
|                                |                         |                             |                    |                                     |                                     |
|                                |                         |                             |                    |                                     |                                     |
|                                |                         |                             |                    |                                     |                                     |
|                                |                         |                             |                    |                                     |                                     |
|                                |                         |                             |                    |                                     |                                     |
|                                |                         |                             |                    |                                     |                                     |
| Select All UnSelect All        | Invert Select           |                             |                    | Create Work Or                      | der(s)                              |
|                                |                         |                             |                    | P Include Details for               | or Materials                        |

After evaluation of the **NEAT Recommended Measures** report, changes can be made under any tab within NEAT, and the audit may be re-run by returning to the **Run Audit** button.

| Assistance<br>Program              | NEAT Rec             | ommended N              | <i>Aeasures</i>    | 3                                     |
|------------------------------------|----------------------|-------------------------|--------------------|---------------------------------------|
| Agency Louisiana                   |                      | State US Ru             | n On 5/26/2020     | 12:52:55 <b>RunID</b> 1590515575      |
| Client ID 00002 Single story ranch |                      | Ve                      | rsion 8.9.0.5 (2/1 | 10/2012) AuditID -163810036           |
| Audit Name One-story r             | anch                 | Audit Date              | 2/10/2012          |                                       |
| Client Name RanchOwn               | er, Bob              | Auditor                 |                    |                                       |
| Weather File TALAHSFL              | WX                   | Setup Library Name      | Vernon Setup Libra | ray                                   |
| Comment Typical 26'>               | 50' one-story ranch. |                         |                    |                                       |
| Annual Energy                      | and Cost S           | avings                  |                    |                                       |
| Index Recommended<br>Measure       | Components           | Heating<br>(MMBtu) (\$) | Cooling<br>(kWh) ( | BaseLoad Tot<br>(\$) (kWh) (\$) (MMBt |

# X. NEAT Recommended Measures Report

| NEAT Red                                               | commended Measures                                                                                |
|--------------------------------------------------------|---------------------------------------------------------------------------------------------------|
| Agency Louisiana<br>Client ID 50002 Single story ranch | State US Run On \$252200 1252 55 RunID [1500515575]<br>Version \$55.52102012] AndùID [1508100367] |
| Audit Name Deservand                                   | Audit Date 200/2012                                                                               |
| Client Name PanthOuner, Bob                            | Aulitor                                                                                           |
| Weather File TALAHSEL WX                               | Setup Library Name Verion Setup Library                                                           |
| Comment Spear 20x00 one-story rand.                    |                                                                                                   |

# Annual Energy and Cost Savings

| Index | Recommended           | Recommended Components     | Heating |      | Cooling |     | BaseLoad |     | Totel   |  |
|-------|-----------------------|----------------------------|---------|------|---------|-----|----------|-----|---------|--|
|       | Measure               | -822                       | (MMBtu) | (5)  | (k 11%) | (5) | (k#h)    | (5) | (MMBtu) |  |
| 1     | In Etration Redictn   |                            | 1.3     | 37   | 238     | 23  | 0        |     | 0 22    |  |
| 2     | Low Flow Showerheads  |                            | 0.0     | 0    | 0       | 0   | 248      | 2   | 3 0.8   |  |
| 3     | DWH Pipe Insulation   |                            | 0.0     | 0    | 0       | 0   | 153      | 1   | 5 0.5   |  |
| 4     | DWH Tank Insulation   |                            | 0.0     | 0    | 0       | 0   | 270      | 2   | 6 0.9   |  |
| 5     | Wall Insulation       | WL1-NWL2-S.WL3-<br>E.WL4-W | 3.6     | 100  | 527     | 50  | 0        | 9   | 0 5.4   |  |
| 8     | Acto Ins. R-19        | At                         | 2.0     | - 54 | 396     | 38  | 0        |     | 0 3.3   |  |
| 7     | Refrigerator Rpiorent |                            | 0.0     | 0    | 0       | 0   | 804      | 2   | 5 27    |  |

| Index | Recommended<br>Measure | Components                 | Measure<br>Sarings (Styr) | Measure<br>Cost (\$) | Measure<br>SIR | Cumulative<br>Cost (S) | Cumulative<br>SIR |
|-------|------------------------|----------------------------|---------------------------|----------------------|----------------|------------------------|-------------------|
| 1     | Install-dryer vent     |                            | 0                         | 150                  | 0.0            | 150                    | 0.0               |
| 2     | install sash look      |                            | 0                         | 10                   | 0.0            | 160                    | 0.0               |
| 3     | Infiltration Redictin  |                            | 60                        | 200                  | 2.5            | 360                    | 1.4               |
| 4     | Low Roy Shoverheads    |                            | 23                        | 20                   | 13.0           | 380                    | 2.1               |
| 5     | DWH Pipe Insulation    |                            | 15                        | 15                   | 10.1           | 395                    | 2.4               |
| 0     | DWH Tank Insulation    |                            | 28                        | -40                  | 6.7            | 435                    | 2.8               |
| 1     | Wall Insulation        | WL1-NWL2-<br>S.WL3-E.WL4-W | 150                       | 1107                 | 2.0            | 1541                   | 22                |
| 8     | Atto Ins. R-19         | At                         | 92                        | 741                  | 1.8            | 2282                   | 2.1               |
| 9     | Refrigerator Rolorest  |                            | 78                        | 700                  | 1.3            | 2962                   | 1.9               |
| 10    | Install smoke alarm    |                            | 0                         | 20                   | 0.0            | 3002                   | 0.0               |
| Mat   | erials                 |                            |                           |                      |                |                        |                   |
| Index | Material               | Type                       |                           |                      | Onan           | tity Units             |                   |

The **Energy Saving Measure Economics** is the most important table for the energy auditor.

The Incidental Repairs that are needed to complete, preserve, and/or protect energy conservation measures (ECMs) will be located above the ECMs with an Incidental Repair individual and Cumulative SIR of zero.

| Energy Saving Measure Economics |                        |            |                           |                      |                |                         | <u>-</u> ひ        |
|---------------------------------|------------------------|------------|---------------------------|----------------------|----------------|-------------------------|-------------------|
| Index                           | Recommended<br>Measure | Components | Measure<br>Savings (S/yr) | Measure<br>Cost (\$) | Measure<br>SIR | Cumulative<br>Cost (\$) | Cumulative<br>SIR |
| 1                               | Install sash look      |            | 0                         | 10                   | 0.0            | 10                      | 0.0               |
| 2                               | roof repair            |            | 0                         | 120                  | 0.0            | 130                     | 0.0               |
| -                               | 100 ( 0.11             |            |                           |                      |                |                         |                   |
| 4                               | Low Flow Showerheads   |            | 23                        | 20                   | 13.8           | 350                     | 2.2               |
| 5                               | DWH Pipe Insulation    |            | 15                        | 15                   | 10.1           | 385                     | 2.6               |
| 6                               | DWH Tank Insulation    |            | 26                        | 40                   | 6.7            | 405                     | 3.0               |

<u>Universal Policy</u>: Each individual **Measure SIR**, except for Infiltration Reduction, **must have an SIR of 1.0 or greater** to be eligible as an ECM.

The **Infiltration Reduction** individual measure SIR can be below 1.0 with air sealing performed on the unit, **as long as**, the unit's **total Cumulative SIR is 1.0 or greater.** 

# **Energy Saving Measure Economics**

| Index | Recommended<br>Measure  | Components                  | Measure<br>Savings (\$/yr) | Measure<br>Cost (\$) | Measure<br>SIR | Cumulative<br>Cost (\$) | Cumulative<br>SIR |
|-------|-------------------------|-----------------------------|----------------------------|----------------------|----------------|-------------------------|-------------------|
| 1     | Install sash lock       |                             | 0                          | 10                   | 0.0            | 10                      | 0.0               |
| 2     | new bonus room finished |                             | 0                          | 3500                 | 0.0            | 3510                    | 0.0               |
| 3     | roof repair             |                             | 0                          | 120                  | 0.0            | 3630                    | 0.0               |
| 4     | Infiltration Redctn     |                             | 7                          | 500                  | 0.1            | 4130                    | 0.0               |
| 5     | Smart Thermostat        |                             | 96                         | 75                   | 45.2           | 4205                    | 0.3               |
| 6     | Low Flow Showerheads    |                             | 16                         | 20                   | 9.7            | 4225                    | 0.3               |
| 7     | DWH Pipe Insulation     |                             | 10                         | 15                   | 7.1            | 4240                    | 0.4               |
| 8     | Lighting Retrofits      | L1                          | 79                         | 66                   | 5.0            | 4306                    | 0.4               |
| 9     | DWH Tank Insulation     |                             | 15                         | 40                   | 4.1            | 4346                    | 0.5               |
| 10    | Wall Insulation         | WL1-N,WL2-<br>S,WL3-E,WL4-W | 251                        | 1107                 | 3.4            | 5452                    | 1.1               |
| 11    | Attic Ins. R-30         | A1                          | 254                        | 1170                 | 3.2            | 6622                    |                   |
| 12    | Floor Ins. R-19         | FCR1                        | 145                        | 1320                 | 1.7            | 7942                    | 1.5               |
| 13    | H&S Water Heater        |                             | 0                          | 650                  | 0.0            | 8592                    | 0.0               |
| 14    | Install dryer vent      |                             | 0                          | 150                  | 0.0            | 8742                    | 0.0               |

The Health and Safety items are assigned to the bottom of the table and <u>do not</u> <u>have a SIR and do not contribute</u> to the **Cumulative SIR**.

|       | 0/ 0                    |                             |                            |                      |                |                         |                   |
|-------|-------------------------|-----------------------------|----------------------------|----------------------|----------------|-------------------------|-------------------|
| Index | Recommended<br>Measure  | Components                  | Measure<br>Savings (\$/yr) | Measure<br>Cost (\$) | Measure<br>SIR | Cumulative<br>Cost (\$) | Cumulative<br>SIR |
| 1     | Install sash lock       |                             | 0                          | 10                   | 0.0            | 10                      | 0.0               |
| 2     | new bonus room finished |                             | 0                          | 3500                 | 0.0            | 3510                    | 0.0               |
| 3     | roof repair             |                             | 0                          | 120                  | 0.0            | 3630                    | 0.0               |
| 4     | Infiltration Redctn     |                             | 23                         | 200                  | 1.0            | 3830                    | 0.1               |
| 5     | Low Flow Showerheads    |                             | 27                         | 20                   | 16.0           | 3850                    | 0.1               |
| 6     | DWH Pipe Insulation     |                             | 17                         | 15                   | 11.8           | 3865                    | 0.2               |
| 7     | DWH Tank Insulation     |                             | 30                         | 40                   | 7.8            | 3905                    | 0.3               |
| 8     | Attic Ins. R-19         | A1                          | 157                        | 741                  | 3.1            | 4646                    | 0.7               |
| 9     | Wall Insulation         | WL1-N,WL2-<br>S,WL3-E,WL4-W | 170                        | 1107                 | 2.2            | 5752                    | 1.0               |
| 10    | Install dryer vent      |                             | 0                          | 150                  | 0.0            | 5902                    | 0.0               |
| 11    | Install smoke alarm     |                             | 0                          | 20                   | 0.0            | 5922                    | 0.0               |

# **Energy Saving Measure Economics**

<u>Universal Policy</u>: The whole house Cumulative SIR <u>must have</u> an SIR of 1 or greater. If <u>not</u>, all weatherization work is **ineligible**.

Excessive Incidental Repair work will bring the **Cumulative SIR** below 1, resulting in a package that does not meet DOE rules or Louisiana policies.

# **Energy Saving Measure Economics**

|     | Index | Recommended<br>Measure  | Components                  | Measure<br>Savings (\$/yr) | Measure<br>Cost (\$) | Measure<br>SIR | Cumulative<br>Cost (\$) | Cumulative<br>SIR |
|-----|-------|-------------------------|-----------------------------|----------------------------|----------------------|----------------|-------------------------|-------------------|
|     | 1     | Install sash lock       |                             | 0                          | 10                   | 0.0            | 10                      | 0.0               |
|     | 2     | new bonus room finished |                             | 0                          | 3500                 | 0.0            | 3510                    | 0.0               |
| - 1 | 3     | roof repair             |                             | 0                          | 120                  | 0.0            | 3630                    | 0.0               |
|     | 4     | Infiltration Redctn     |                             | 5                          | 500                  | 0.1            | 4130                    | 0.0               |
|     | 5     | Low Flow Showerheads    |                             | 16                         | 20                   | 9.7            | 4150                    | 0.1               |
|     | 6     | DWH Pipe Insulation     |                             | 10                         | 15                   | 7.1            | 4165                    | 0.1               |
|     | 7     | Smart Thermostat        | HS1                         | 39                         | 75                   | 6.1            | 4240                    | 0.2               |
|     | 8     | DWH Tank Insulation     |                             | 15                         | 40                   | 4.1            | 4280                    | 0.2               |
|     | 9     | Attic Ins. R-19         | A1                          | 150                        | 741                  | 3.0            | 5021                    | 0.6               |
|     | 10    | Wall Insulation         | WL1-N,WL2-<br>S,WL3-E,WL4-W | 160                        | 1107                 | 2.1            | 6127                    | 0.9               |
|     | 11    | Install dryer vent      |                             | 0                          | 150                  | 0.0            | 6277                    | 0.0               |
|     | 12    | Install smoke alarm     |                             | 0                          | 20                   | 0.0            | 6297                    | 0.0               |

# XI. Work Orders

# XI.1 Creating a Work Order

Once the WA audit has been run and completed for a unit, the next step is to create a **Work Order**.

From the WA Main Menu Splash Screen, click on Site Built (NEAT) button.

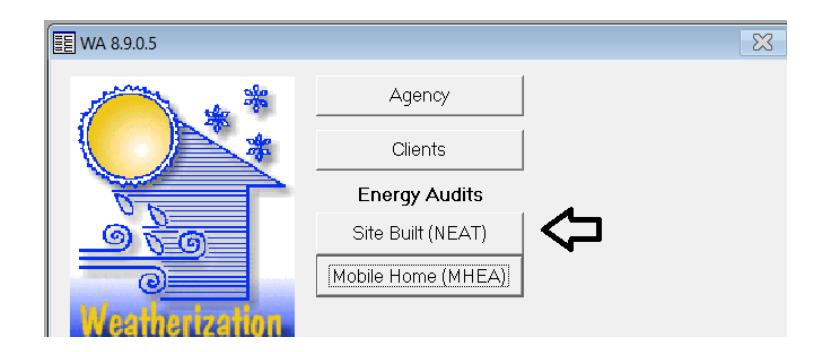

**Note:** This is the recommended way to create a Work Order. To create a **new** work order for an audit, the best way is to create the work order **inside** the NEAT audit and not through the Work Order button on the WA Splash Screen. Creating a work order through the WA Splash Screen will not associate it to the audit being worked on.

Navigate to the **Measure** tab.

| E NEAT Audit                                                                                                    |                |                  |                                                                                            |                 |  |  |  |  |  |  |
|----------------------------------------------------------------------------------------------------|----------------|------------------|--------------------------------------------------------------------------------------------|-----------------|--|--|--|--|--|--|
| Audit Name         One-story ranch         Client ID         00002 Single story rar         Client Name         RanchOwner, Bob         Alt. Client ID           Audit Information         Status         Shell         Heating (1)         Cooling (1)         Ducts/Infiltration         Baseloads         Heatth & Safety         Itemized Costs (5)         Utility Bills (0)         Photos (0)         Measures (11) |                |                  |                                                                                            |                 |  |  |  |  |  |  |
| Measure Name     Install sash lock                                                                                                    | Components WOC | ontractor Cost C | enter <est. cost=""> Est SIR</est.>                                                        | Costs Run Audit |  |  |  |  |  |  |
| 2 new bonus room finished                                                                                                    | N              |                  |                                                                                            | Costs at        |  |  |  |  |  |  |
| 4 Infiltration Redctn                                                                                                    | 에  <br>ㅋ       | ·<br>·           | <ul> <li>◆ \$120.00</li> <li>● \$200.00</li> <li>● \$200.00</li> <li>● \$200.00</li> </ul> | Costs 2:38 PM   |  |  |  |  |  |  |
| 5 Low Flow Showerheads<br>6 DWH Pipe Insulation                                                                                                    | ש<br>ש         | •                | <ul> <li>✓ \$20.00</li> <li>✓ \$15.00</li> <li>✓ 10.1</li> </ul>                           | Costs           |  |  |  |  |  |  |

Click on the **Create Work Order(s)** button in the bottom right corner to create a work order.

| 10 Install dryer vent                 | ম | • |                                 |
|---------------------------------------|---|---|---------------------------------|
| 11 Install smoke alarm                | √ | - | → \$20.00 0.0 Costs             |
|                                       |   |   |                                 |
|                                       |   |   |                                 |
|                                       |   |   |                                 |
|                                       |   |   | <b>_</b>                        |
| Select All UnSelect All Invert Select |   |   | Create Work Order(s)            |
|                                       |   |   |                                 |
|                                       |   |   | · Include Details for Materials |

When the **Create Work Order** dialogue box appears choose the appropriate **option** and click **OK**.

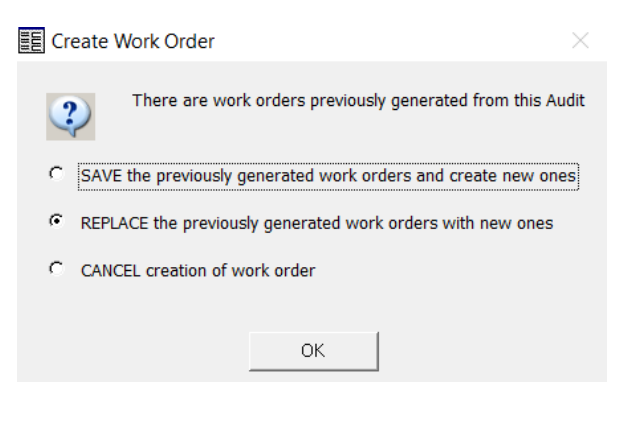

Click Ok again for the Work Order tab.

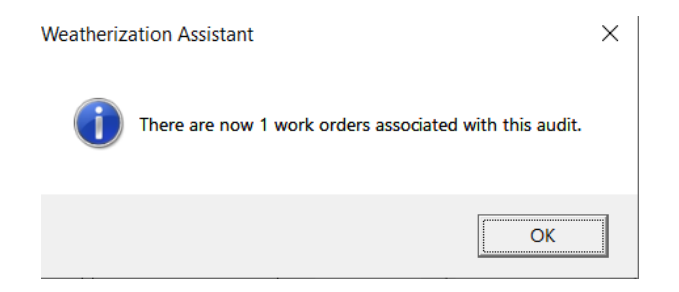

Select **Work Order** in the **Report** box, and click the **Preview** button to view the work order in PDF format.

| Work Order                   |                                   |                   |              |                                 |                |
|------------------------------|-----------------------------------|-------------------|--------------|---------------------------------|----------------|
| wo wo/00002 s                | ingle story ranch/1               | Client ID 00002 S | Single story | Client Name RanchOwner, Bob     | Alt. Client ID |
| Work Order Informatio        | n Status Measures (11) Photos (0) |                   |              |                                 |                |
| Work Order                   | WO/00002 Single story ranch/1     |                   | Comment      | [                               |                |
| Client ID                    | 00002 Single story ranch 🔹        |                   |              |                                 |                |
| Agency                       | Louisiana Sta                     | ite US            |              |                                 |                |
| <audit name=""></audit>      | One-story ranch 🗾                 |                   |              |                                 |                |
| <supply library=""></supply> | •                                 |                   | _            |                                 |                |
| Contractor/Crew              | •                                 |                   |              | Work Order Economic Su          | mmary          |
| Work Order Type              | Weatherization 💽                  |                   |              | Number of Active Measures 11    |                |
|                              |                                   |                   |              | Cumulative Estimated Cost \$5,9 | 22.46          |
|                              |                                   |                   |              | Cumulative Actual Cost          |                |
|                              |                                   |                   | L            |                                 |                |
|                              |                                   |                   |              |                                 |                |
|                              |                                   |                   |              |                                 |                |
| WORK ORDER                   | by Client ID                      |                   |              | Select Benort Work Order        |                |
| by Altornato Client          | D by Contractor                   |                   |              |                                 |                |
| by Client Nam                |                                   |                   |              | Preview Print Shapshot File     |                |
|                              |                                   | 1                 |              | $\wedge$                        |                |
|                              | New Copy Del                      |                   |              | ור                              |                |
|                              |                                   |                   |              |                                 |                |

The Work Order Report will contain:

- Name of the Audit
- Client information
- All measures to be completed by the contractor
- Comments entered

[Left Intentionally Blank]

| Astronomic Section<br>Astronomic Program |                     | <b>W</b> ON        | - Cru   |                                |   |
|------------------------------------------|---------------------|--------------------|---------|--------------------------------|---|
| WORK ORDER IN                            | IFORMATION          |                    |         |                                |   |
| Work Order Na                            | ne: WO/00002 Si     | ngle story ranch/1 |         |                                |   |
| Work Order Ty                            | pe: Weatherizatio   | 'n                 |         |                                |   |
| Audit Na                                 | ne: One-story ran   | ch                 |         |                                |   |
| CLIENT INFORM                            | ATION               |                    |         |                                |   |
| Client Name: R                           | an ch Own er, Bob   |                    | Address | :                              |   |
| Client ID: 0                             | 0002 Single story r | anch               |         |                                |   |
| Alt. Client ID:                          |                     |                    |         |                                |   |
| CLIENT CONTAC                            | T INFORMATI         | <u>ON</u>          |         |                                |   |
| RanchOwner, Bob                          | (851) 234-5878      | (651) 123-4567     |         | Applicant/Person of<br>Record  | V |
| RanchFriend, Fred                        |                     | (651) 888-9999     |         | Other Contact for<br>Applicant |   |
| AGENCY INFOR                             | ΜΑΠΟΝ               |                    |         |                                |   |
| Agency: Louisi                           | ana                 |                    |         | Agency Phone:                  |   |
| Address:                                 |                     |                    |         | Fax:                           |   |
| ,                                        |                     |                    |         | Email Address:                 |   |
|                                          |                     |                    |         |                                |   |
| Company Name                             | & License Numbe     | 26                 |         |                                |   |
| Contractor's Sig                         | nature:             |                    |         |                                |   |

[Left Intentionally Blank]

### XI.2 Customizing a Work Order

Under the **NEAT Audit - Measure** tab, multiple work orders can be created and customized with measures separated out for specific contractors by checking or unchecking the box under the heading **WO**.

| E NEA     | Γ Audit                      |                         |                  |                   |                      |                       |               |                 |          | - D X          |
|-----------|------------------------------|-------------------------|------------------|-------------------|----------------------|-----------------------|---------------|-----------------|----------|----------------|
| Audit N   | Name One-story ranch         | Clien                   | t ID 00          | 0002 Single story | rar Client Name Ranc | hOwner, Bob           | $\checkmark$  | Alt. Clie       | ent ID [ |                |
| Audit Inf | ormation Status Shell Heatin | g (1) Cooling (1) Ducts | <b>Jufij</b> tre | ation Baseloads   | Health & Safety Item | iized Costs (5)       | Utility Bill: | s (0) Photos    | s (0)    | Measures (11)  |
| +         | Measure Name                 | Components              |                  | Contractor        | Cost Center          | <est. cost=""></est.> | Est SIR       |                 |          | Run Audit      |
| 1         | Install sash lock            |                         | <b>N</b>         | •                 | •                    | \$9.50                | 0.0           | Costs           |          | Last Run On    |
| 2         | new bonus room finished      |                         | ]□ <             |                   | •                    | \$3,500.00            | 0.0           | Costs           |          | 6/2/2020<br>at |
| 3         | roof repair                  |                         | ק[               | •                 | •                    | \$120.00              | 0.0           | Costs           |          | 9:03 AM        |
| 4         | Infiltration Redctn          |                         | 되[               | •                 | •                    | \$200.00              | 1.0           | Costs           |          |                |
| 5         | Low Flow Showerheads         |                         |                  | •                 | •                    | \$20.00               | 16.0          | Costs           |          |                |
| 6         | DWH Pipe Insulation          |                         | <b>N</b>         | •                 | •                    | \$15.00               | 11.8          | Costs           |          |                |
| 7         | DWH Tank Insulation          |                         | <b>N</b>         | •                 | •                    | \$40.00               | 7.8           | Costs           |          |                |
| 8         | Attic Ins. R-19              | A1                      | <b>N</b>         | •                 | •                    | \$741.00              | 3.1           | Costs           |          |                |
| 9         | Wall Insulation              | WL1-N,WL2-S,WL3-E,V     |                  | •                 | •                    | \$1,106.96            | 2.2           | Costs           |          |                |
| 10        | Install dryer vent           |                         | <b>N</b>         | •                 | •                    | \$150.00              | 0.0           | Costs           |          |                |
| 11        | Install smoke alarm          |                         | <b>N</b>         | •                 | •                    | \$20.00               | 0.0           | Costs           |          |                |
|           |                              |                         |                  |                   |                      |                       |               |                 |          |                |
|           |                              |                         |                  |                   |                      |                       |               |                 |          |                |
|           |                              |                         |                  |                   |                      |                       |               |                 |          |                |
|           |                              |                         |                  |                   |                      |                       |               |                 | •        |                |
| Sele      | ect All UnSelect All Inver   | tSelect                 |                  |                   |                      |                       | Create Wor    | k Order(s)      |          |                |
|           |                              |                         |                  |                   |                      |                       | clude Deta    | ils for Materia | als      |                |

To create and print the customized work orders, select the **Create Work Order(s)** button at the bottom of the **Measure** tab. If this is going to be an additional work order, select the **SAVE the previously generated work orders and create new ones** option.

| E Create Work Order                                                    |  |
|------------------------------------------------------------------------|--|
| There are work orders previously generated from this Audit             |  |
| SAVE the previously generated work orders and create new ones          |  |
| $C_{\rm e}$ REPLACE the previously generated work orders with new ones |  |
| C CANCEL creation of work order                                        |  |
|                                                                        |  |
| OK                                                                     |  |

# XI.3 Work Order Information

To view all work orders for the audit, click on the drop-down menu in the **Work Order** control box under the **Work Order Information** tab.

| E Work Ord                                                                                            | er          |                           |               |                 |              | — D ×                                                                                                    |
|----------------------------------------------------------------------------------------------------|-------------|---------------------------|---------------|-----------------|--------------|----------------------------------------------------------------------------------------------------|
| wo wo/o                                                                                               | 0002 S      | ingle story ranch/4       |               | Client ID 00002 | Single story | Client Name RanchOwner, Bob Alt. Client ID                                                                                                    |
| Work Order I                                                                                          | nformatio   | Neasures (1)              | Photos (0)    |                 |              |                                                                                                    |
| Work                                                                                                  | Order       | WO/00002 Single story ran | :5/4          |                 | Comment      | 1                                                                                                    |
| Cli                                                                                                   | ent ID      | 00002 Single story ranch  | •             |                 |              |                                                                                                    |
|                                                                                                    | Agency      | Louisiana                 | Ste           | ite US          |              |                                                                                                    |
| <audit< th=""><th>Name&gt;</th><th>One-story ranch</th><th>•</th><th></th><th></th><th></th></audit<> | Name>       | One-story ranch           | •             |                 |              |                                                                                                    |
| Supply                                                                                                | Library?    | LA WAP Supply Lib         | ×.            |                 |              |                                                                                                    |
| Contract                                                                                              | los/Crew    |                           | •             |                 |              | Work Order Economic Summary                                                                                                    |
| Work Ord                                                                                              | er Type     | Weatherization            | •             |                 |              | Number of Active Measures 1                                                                                                    |
|                                                                                                    |             |                           |               |                 |              | Cumulative Estimated Cost \$9.50                                                                                                    |
|                                                                                                    |             |                           |               |                 |              | Cumulative Actual Cost                                                                                                    |
|                                                                                                    |             | _                         |               |                 |              | _                                                                                                    |
|                                                                                                    |             | ٦L                        |               |                 |              | - <b>1</b> -                                                                                                    |
| WORK                                                                                                  | 00050       |                           |               |                 |              |                                                                                                    |
| by Work O                                                                                             | rder Nan    | w -                       | by Client ID  |                 |              | Select Report Work Order                                                                                                    |
| by Alterna                                                                                            | te Client I |                           | by Contractor |                 |              | Preview Print Snanchot File                                                                                                    |
| by Cl                                                                                                 | ient Nam    |                           |               |                 | - 1          | - to the state of the state of |
| RIC                                                                                                   | 1           | H + of 1 Now              |               | 1               |              |                                                                                                    |
|                                                                                                    |             |                           | Coby Dei      |                 |              |                                                                                                    |
|                                                                                                    |             |                           |               |                 |              |                                                                                                    |

| WORK ORDER             |                               |                          | REPORT | port Work Order     |                   |           |       |
|------------------------|-------------------------------|--------------------------|--------|---------------------|-------------------|-----------|-------|
| hu Alternate Olient ID | Work Order Name               | ClientID                 |        | Alternate Client ID | Contractor        | Agency    | State |
| by Alternate Client ID | WO/00002 Single story ranch/1 | 00002 Single story ranch |        |                     |                   | Louisiana | US    |
| by Client Name         | WO/00002 Single story ranch/2 | 00002 Single story ranch |        |                     |                   | Louisiana | US    |
|                        | WO/00002 Single story ranch/3 | 00002 Single story ranch |        |                     |                   | Louisiana | US    |
|                        | WO/00002 Single story ranch/4 | 00002 Single story ranch |        |                     |                   | Louisiana | US    |
| L                      |                               |                          |        |                     |                   |           |       |
|                        |                               |                          |        | 🔽 Include           | Details for Mater | ials      |       |

To preview, print, or take a snapshot file of the work order, use the **Report** control box.
#### XI.4 Measures

To add comments and/or instructions to the measures, click on the Measure tab in the Work Order and add the needed comments for the measure in the **Comment** box provided.

| T Au | dit  |       |               |                | -                 |                |                 |                    |                     |              |         |
|------|------|-------|---------------|----------------|-------------------|----------------|-----------------|--------------------|---------------------|--------------|---------|
| 置臣 V | Vor  | k Or  | der           | Ļ              | Ļ                 |                |                 |                    |                     |              |         |
| wo   | ٧    | /0/   | 00002 Sing    | le story ra    | h/1               | Client ID 0000 | 12 Single story | Client Name Ra     | nchOwner, Bob       | Alt. Clien   | t ID    |
| Wo   | rk C | rder  | Information S | itatus Measure | s (11) Photos (0) |                |                 |                    |                     |              |         |
|      |      |       | Order#1       | Active 🔽       | ,                 |                |                 |                    |                     |              |         |
|      |      | Mea:  | sureTvpe      | 1.0000 1       | •                 |                |                 | マン                 |                     |              |         |
|      | Me   | asui  | e Name Inst   | all sash lock  |                   |                | Com             | mont Three locks   | needed              |              |         |
|      |      | Co    | mponents      |                |                   |                |                 | Three locito       | needed              |              |         |
|      |      | Co    | ost Center    |                | •                 |                |                 |                    |                     |              |         |
|      | Ma   | teria | als/Labor Det | ails           |                   |                |                 | Actual/Es          | timated Adjustmen   | t Factor (%) | 100.00% |
| Γ    |      | #     | Type^         | Copy Supply^   | Desc              | ription        |                 |                    | <comment></comment> |              |         |
|      | ۲    | 10    | Unspecifie    |                | Sash Lock (+)     |                |                 |                    |                     |              |         |
| [    | *    |       |               |                |                   |                |                 |                    |                     |              |         |
|      |      |       |               |                |                   |                |                 |                    |                     |              |         |
|      |      |       |               |                |                   |                |                 |                    |                     |              |         |
|      |      |       |               |                |                   |                |                 |                    |                     |              |         |
|      |      |       |               |                |                   |                |                 |                    |                     |              |         |
|      |      |       |               |                |                   |                |                 |                    |                     |              |         |
|      |      |       |               |                | 1 I               |                |                 |                    |                     | 1            |         |
| l    | Red  | cord: |               | 1              | ▶ <b>*</b> of 1   | <b>1</b>       |                 |                    |                     |              |         |
| Г    | ME   | EAS   | URES          |                |                   |                | Show Audit M    | aterial Detail     | E                   | stimated     | Actual  |
|      | by   | Me    | asure Name    |                | •                 | Crea           | ate Materials I | Jsing Audit Detail | Cost                | \$9.50       |         |
|      | H    | 4     | <u>1</u> → H  | ▶* of 11       | New Copy Del      | 5              | how Audit Ec    | nomic Details      | SIR                 | 0.0          |         |
|      | -    | -     |               |                |                   |                |                 |                    |                     |              |         |

To add comments to the materials and/or labor, use the horizontal scroll bar in the **Material/Labor Details** box to navigate the spreadsheet to the right to locate the **Description** and **Comment** areas. Add the needed description and/or comments for the **Material/Labor Details**.

| E NE/ | tibuA I                                                                                                    |     |
|-------|----------------------------------------------------------------------------------------------------|-----|
| Audit | E Work Order                                                                                                    | ×   |
| Audit | WO         WO/00002 Single story ranch/1         Client ID         00002 Single story         Client Name         RanchOwner, Bob         Alt. Client ID                                                                                                    |     |
|       | Work Order Information Status Measures (11) Photos (0)                                                                                                    |     |
| +     | Order# 1 Active 🔽                                                                                                    |     |
| 1     | Measure Type                                                                                                    |     |
| 2     | Measure Name Install sash lock Comment Three locks needed on front windows                                                                                                    | ^   |
| 3     | Components                                                                                                    |     |
| 4     | Actual/Estimated Adjustment Factor (%) 100.00%                                                                                                    | ~   |
|       | materials/cardo de la securita de la securita de la | - L |
| 6     | Type Copy Cupy (Cupy Cupy) Description Comment     Comment     Sash Lock (+) Antique Brass Needed                                                                                                    |     |
| 7     |                                                                                                    |     |
|       |                                                                                                    |     |
| 8     |                                                                                                    |     |
| 9     |                                                                                                    |     |
| · ·   |                                                                                                    |     |
| 10    |                                                                                                    |     |
| 11    |                                                                                                    |     |
|       | Record: I I I I I I I I Record: I I I I I I I I I I I I I I I I I I I                                                                                                    | )   |
|       | MEASURES Show Audit Material Detail                                                                                                    |     |
|       | by Measure Name Cost \$9.50 Create Materials Using Audit Detail Cost \$9.50                                                                                                    |     |
|       | III     New     Copy     Del     Show Audit Economic Details     SIR     0.0                                                                                                    |     |
| Se    |                                                                                                    |     |

To print the Work Order with the added comments, go to the **Work Order Information** tab and select the **Work Order** in the **Report** box and click **print or preview.** 

| Assistance<br>Program                                                                                                    |                                                                                                    | <b>WO</b> rk                              | Orae                                                                                                    | r                                                                      |                                                               |      |                     |                                                                                                    |
|----------------------------------------------------------------------------------------------------|----------------------------------------------------------------------------------------------------|-------------------------------------------|----------------------------------------------------------------------------------------------------|------------------------------------------------------------------------|---------------------------------------------------------------|------|---------------------|----------------------------------------------------------------------------------------------------|
| WORK ORDER I                                                                                                    | NFORMATION                                                                                            |                                           |                                                                                                    |                                                                        |                                                               |      |                     |                                                                                                    |
| Work Order Na                                                                                                    | ame: WO/00002 Sin                                                                                     | igle story ranch/1                        |                                                                                                    |                                                                        |                                                               |      |                     |                                                                                                    |
| Work Order T<br>Audit Na                                                                                                    | ype: Weatherization<br>ame: One-story rand                                                            | n<br>sh                                   |                                                                                                    |                                                                        |                                                               |      |                     |                                                                                                    |
|                                                                                                    |                                                                                                    |                                           |                                                                                                    |                                                                        |                                                               |      |                     |                                                                                                    |
| CLIENT INFORM                                                                                                    | Ranch Owner, Bob                                                                                      |                                           | Address:                                                                                                  |                                                                        |                                                               |      |                     |                                                                                                    |
| Client ID: (                                                                                                    | 00002 Single story ra                                                                                 | anch                                      |                                                                                                    | ,                                                                      |                                                               |      |                     |                                                                                                    |
| Alt. Client ID:                                                                                                    |                                                                                                    |                                           |                                                                                                    |                                                                        |                                                               |      |                     |                                                                                                    |
| CLIENT CONTA                                                                                                    | CT INFORMATIC                                                                                         | <u>NC</u>                                 |                                                                                                    |                                                                        |                                                               |      |                     |                                                                                                    |
| RanchOwner, Bob                                                                                                    | (851) 234-5878                                                                                        | (851) 123-4587                            | A                                                                                                    | pplicant/P                                                             | erson of                                                      | V    |                     |                                                                                                    |
|                                                                                                    |                                                                                                    |                                           |                                                                                                    | Reco                                                                   |                                                               | _    |                     |                                                                                                    |
| Measures                                                                                                    | tall sash lock                                                                                        |                                           | Co                                                                                                    | mpone                                                                  | nts                                                           |      |                     | In sp ected                                                                                           |
| Measures<br>Measure 1 Inst<br>Comment Three I                                                                                                    | tall sash lock<br>ocks needed on fr                                                                   | ont windows <b>&lt;</b>                   |                                                                                                    | mpone                                                                  | nts                                                           |      |                     | In spected                                                                                            |
| Measures<br>Measure 1 Inst<br>Comment Three I                                                                                                    | tall sash lock<br>ocks needed on fr                                                                   | ont windows                               |                                                                                                    | mpone<br>Estimate                                                      | nts<br>ed                                                     | 064  | Actual              | In spected                                                                                            |
| Measures<br>Measure 1 Insi<br>Comment Three I<br># Material / Labor<br>10 Unspecified                                                                             | tall sash lock<br>ocks needed on fr<br>Description /Comm<br>Sash Lock (+)                             | ont windows<br>ment Units<br>Each         |                                                                                                    | mpone<br>Estimate<br>Init Cost<br>\$9.50                               | nts<br>ed<br>Total<br>\$9.50                                  | Qty  | Actual<br>Unit Cost | In sp ected                                                                                           |
| <i>Measures</i><br><i>Measure</i> 1 Inst<br><i>Comment</i> Three I<br># <i>Material / Labor</i><br>10 Unspecified                                                 | tall sash lock<br>ocks needed on fr<br>Description /Comm<br>Sash Lock (+)<br>Antique Brass Ne         | ontwindows<br>ment Units<br>Each<br>eded  |                                                                                                    | mpone<br>Estimate<br>Init Cost<br>\$9.50                               | nts<br>ed<br>Total<br>\$9.50                                  | Qty  | Actual<br>Unit Cost | In sp ected                                                                                           |
| Measures<br>Measure 1 Inst<br>Comment Three I<br># Material / Labor<br>10 Unspecified<br>Other Detail                                                             | tall sash lock<br>ocks needed on fr<br>Description /Com<br>Sash Lock (+)<br>Antique Brass Ne          | ont windows<br>ment Units<br>Each<br>eded |                                                                                                    | mpone<br>Estimate<br>Init Cost<br>\$9.50                               | nts<br>ed<br>Total<br>\$9.50                                  | Qty  | Actual<br>Unit Cost | In spected                                                                                            |
| Measures<br>Measure 1 Inst<br>Comment Three I<br># Material / Labor<br>10 Unspecified<br>Other Detail                                                             | tall sash lock<br>ocks needed on fr<br><i>Description /Com</i><br>Sash Lock (+)<br>Antique Brass Ne   | ont windows<br>ment Units<br>Each<br>eded |                                                                                                    | mpone<br>Estimate<br>Init Cost<br>\$9.50                               | nts<br>ed<br>Total<br>\$9.50                                  | Qty  | Actual<br>Unit Cost | In sp ected                                                                                           |
| Measure 1 Inst<br>Measure 1 Inst<br>Comment Three I<br># Material / Labor<br>10 Unspecified<br>Other Detail                                                       | tall sash lock<br>ocks needed on fr<br><i>Description /Com</i> r<br>Sash Lock (+)<br>Antique Brass Ne | ont windows<br>ment Units<br>Each<br>eded |                                                                                                    | mpone<br>Estimate<br>Init Cost<br>\$9.50                               | nts<br>ed<br>Total<br>\$9.50                                  |      | Actual<br>Unit Cost | In sp ected                                                                                           |
| Measures<br>Measure 1 Insi<br>Comment Three I<br># Material / Labor<br>10 Unspecified<br>Other Detail                                                             | tall sash lock<br>ocks needed on fr<br>Description /Com<br>Sash Lock (+)<br>Antique Brass Ne          | ont windows                               | Qty U<br>1<br>2<br>easure Sub 1                                                                           | mpone<br>Estimate<br>Init Cost<br>\$9.50<br>Total:                     | nts<br>ed<br>Total<br>\$9.50                                  | <br> | Actual<br>Unit Cost | In sp ected                                                                                           |
| Measure 1 Inst<br>Measure 1 Inst<br>Comment Three I<br># Material / Labor<br>10 Unspecified<br>Other Detail<br>Field Notes:                                       | tall sash lock<br>ocks needed on fr<br>Description /Comr<br>Sash Lock (+)<br>Antique Brass Ne         | ont windows                               | Qty U<br>1<br>2<br>easure Sub 1                                                                           | mpone<br>Estimate<br>Init Cost<br>\$9.50<br>Total:                     | nts<br>ed<br>Total<br>\$9.50<br>\$9.50                        | Qty  | Actual<br>Unit Cost | In sp ected                                                                                           |
| Measure 1 Inst<br>Comment Three I<br># Material /Labor<br>10 Unspecified<br>Other Detail<br>Field Notes:                                                          | tall sash lock<br>ocks needed on fr<br>Description /Comr<br>Sash Lock (+)<br>Antique Brass Ne         | ont windows                               | Qty U<br>1<br>2<br>2<br>2<br>3<br>2<br>3<br>3<br>3<br>3<br>3<br>3<br>3<br>3<br>3<br>3<br>3<br>3<br>3<br>3 | mpone<br>Estimate<br>Init Cost<br>\$9.50<br>Total:                     | nts<br>ed<br>Total<br>\$9.50<br>\$9.50                        | Qty  | Actual<br>Unit Cost | In sp ected                                                                                           |
| Measures<br>Measure 1 Inst<br>Comment Three I<br># Material / Labor<br>10 Unspecified<br>Other Detail                                                             | tall sash lock<br>ocks needed on fr<br>Description /Comr<br>Sash Lock (+)<br>Antique Brass Ner        | ont windows                               | Qty U<br>aty U<br>1<br>2<br>easure Sub 1                                                                  | Impone<br>Estimate<br>Init Cost<br>\$9.50<br>Total:                    | nts<br>ed<br>Total<br>\$9.50<br>\$9.50                        | Qty  | Actual<br>Unit Cost | In sp ected                                                                                           |
| Measure 1 Inst<br>Measure 1 Inst<br>Comment Three I<br># Material / Labor<br>10 Unspecified<br>Other Detail<br>Field Notes:<br>Measure 2 new                      | tall sash lock<br>ocks needed on fr<br>Description /Com<br>Sash Lock (+)<br>Antique Brass Ne          | ont windows                               | Co<br>Qty U<br>1<br>2<br>easure Sub 1<br>Co                                                               | mpone<br>Estimate<br>Init Cost<br>\$9.50<br>Total:                     | nts                                                           |      | Actual<br>Unit Cost | In sp ected                                                                                           |
| Measures<br>Measure 1 Insi<br>Comment Three I<br># Material / Labor<br>10 Unspecified<br>Other Detail<br>Field Notes:<br>Field Notes:<br>Measure 2 new<br>Comment | tall sash lock<br>ocks needed on fr<br>Description /Com<br>Sash Lock (+)<br>Antique Brass Ne          | ont windows                               | Qty U<br>Qty U<br>1<br>2<br>easure Sub 1<br>Co                                                            | mpone<br>Estimate<br>Init Cost<br>\$9.50<br>Total:<br>mpone            | nts<br>ed<br>59.50<br>\$9.50                                  |      | Actual<br>Unit Cost | In sp ected                                                                                           |
| Measures<br>Measure 1 Inst<br>Comment Three I<br># Material / Labor<br>10 Unspecified<br>Other Detail<br>Field Notes:<br>Field Notes:<br>Measure 2 new<br>Comment | tall sash lock<br>ocks needed on fr<br>Description /Comr<br>Sash Lock (+)<br>Antique Brass Ner        | ont windows                               | Qty U<br>Qty U<br>1<br>2<br>easure Sub 1<br>Co                                                            | mpone<br>Estimate<br>nit Cost<br>\$9.50<br>Fotal:<br>mpone<br>Estimate | nts<br>ed<br>Total<br>\$9.50<br>\$9.50                        | Qty  | Actual<br>Unit Cost | In sp ected Total Inspected Inspected Inspected                                                       |
| Measures<br>Measure 1 Inst<br>Comment Three I<br># Material / Labor<br>10 Unspecified<br>Other Detail<br>[                                                        | tall sash lock<br>ocks needed on fr<br>Description /Com<br>Sash Lock (+)<br>Antique Brass Ne          | ont windows                               | Co<br>Qty U<br>1<br>Co<br>Co<br>Qty U                                                                     | mpone<br>Estimate<br>S9.50<br>Total:<br>mpone<br>Estimate              | nts<br>ed<br>Total<br>\$9.50<br>\$9.50<br>thts<br>ed<br>Total | Qty  | Actual Unit Cost    | In sp ected Total In sp ected In sp ected In sp ected In sp ected In sp ected In sp ected In sp ected |

## Attachment A Louisiana Energy Audit Data Collection Form

| Ener                                                                                                    | gy Audit D                                                                                                    | ata Collect                                                                                                    | ion Forn                                                         | n                                                                                                    | Agency / Pari         | SH                                                                                                    |                                                                                                    | App. Date:                                                                                                    |
|----------------------------------------------------------------------------------------------------|----------------------------------------------------------------------------------------------------|----------------------------------------------------------------------------------------------------|------------------------------------------------------------------|----------------------------------------------------------------------------------------------------|-----------------------|----------------------------------------------------------------------------------------------------|----------------------------------------------------------------------------------------------------|----------------------------------------------------------------------------------------------------|
| Application #:<br>ClientName:<br>ClientAddress:<br>parish:                                                                                                    |                                                                                                    |                                                                                                    | ClientID:<br>Day Phone:<br>ClientPrecinct:                       |                                                                                                    | Assessors:<br>Contact | Types                                                                                                    | 1. Applicant/Perso<br>2. Other Contact fo<br>3. Landlord / Own<br>4. Landlord / Own                            | n of Record<br>or Applicant<br>er 1<br>er 2                                                                                                    |
| Ownership:       Oc         Owner       Ser         Renter       Juv         Other       Dis         Dwelling Setup        # Rooms (T        # Bedrooms        # Fireplaces        # CO2 Patie         Cond. Stories:         Length :                                       | cupants:         niorFlag:         venileFlag:         venileFlag:         sabilityFlag:         babilityFlag:         babilityFlag                                                                                                    | Household size<br>Ethnicity:<br>Client Languag<br>Disability Type<br>elling Type RG<br>Built<br>ile Home<br>blex<br>tifamily(>4)<br>Iter<br>lt:<br>Height: [                                                                                                    | e:                                                               | ROOF MATERIALS:<br>SHINGLE<br>METAL Industrial<br>Metal Corrugated<br>WOOD<br>Slate<br>Cool Seal Needed<br>Need Repair | Contact Name:         | Relation:<br>Wind Shielding:<br>Well O Normal (<br>Home Leakiness:<br>Tight O Medium (<br>Ventilated O No<br>Orien Long Wall<br>North O East O S | Day Phor<br>Day Phor<br>Exposed C<br>Loose C<br>Ventilated C<br>G<br>outh O West C                             | Type: -         Image: Type: -         Image: Type: |
| Outdoor Temp       Pre:         Outdoor Temp       Pre:         Wind Condition       Pre:         Blower       Door         Manometer       Used         Pre       and         Pre       and         Pre       Post:         Calibration       dates         Pre       Post: | Pre : Post:<br>Pre : Post:<br>CFM 50 AST : ASHRAE Target: ASHRAE: Required M<br>Post: Post: Post | Image:       Image:         Image:       Image:         Image:       Image: <td< td=""><td>Pa:         imum CFM Red         eded:       Fan Cap         Pa:      </td><td>Orient Long Wall:<br/>North East S<br/>Base:<br/>luction:<br/>Fan Run/Hour<br/>Base:<br/>TAGES<br/>45% 50<br/>0 5501-7500 &gt; 70</td><td>outh OWest O</td><td>PRIMARY SOURC Unvented Heater Stove Primary Heating Electricity Natural Gas Propane Oil Wood Outdoor WH Close</td><td>E OF HEAT:<br/>Vented Gas Hea<br/>HVAC<br/>Fuel:<br/>Annual Cost:<br/>Est.% for Heating:<br/>High Use<br/>High Burden</td><td>ater Portable 110 V<br/>AC Windows 220V</td></td<> | Pa:         imum CFM Red         eded:       Fan Cap         Pa: | Orient Long Wall:<br>North East S<br>Base:<br>luction:<br>Fan Run/Hour<br>Base:<br>TAGES<br>45% 50<br>0 5501-7500 > 70 | outh OWest O          | PRIMARY SOURC Unvented Heater Stove Primary Heating Electricity Natural Gas Propane Oil Wood Outdoor WH Close                                    | E OF HEAT:<br>Vented Gas Hea<br>HVAC<br>Fuel:<br>Annual Cost:<br>Est.% for Heating:<br>High Use<br>High Burden | ater Portable 110 V<br>AC Windows 220V                                                                                                    |

Louisiana Housing Corporation

| Applicatio<br>ClientNa                                               | n #:<br>me:             |                                   |         |                                 |                           | D.                                                                   | ClientID:                                                             |             | Ass                                 | essors           |                                       |                                  |                                                                  |              |                                | Date:                                       | uisiana He<br>poration |
|----------------------------------------------------------------------|-------------------------|-----------------------------------|---------|---------------------------------|---------------------------|----------------------------------------------------------------------|-----------------------------------------------------------------------|-------------|-------------------------------------|------------------|---------------------------------------|----------------------------------|------------------------------------------------------------------|--------------|--------------------------------|---------------------------------------------|------------------------|
| Wall Type                                                            | :                       |                                   | E       | Exterio                         | or Type:                  | :                                                                    | Exposure:                                                             | N           | Existing                            | Insula           | ation                                 | A                                | dd Insulat                                                       | ion          | MH I                           | nsulation                                   | _                      |
| <ol> <li>Baloon Fr</li> <li>Platform I</li> <li>Masonry /</li> </ol> | ame<br>Frame<br>/ Stone | 4. Cinder<br>5. Adobe<br>6. Other | Block 1 | 1. Wood<br>2. Brick<br>3. Metal | l<br>(Stone)<br>l (Vinyl) | <ol> <li>4. Stucco</li> <li>5. Masonite</li> <li>6. Other</li> </ol> | <ol> <li>1. Exposed</li> <li>2. Buffered</li> <li>3. Attic</li> </ol> | W           | 1. None<br>2. Bln Cel<br>3. Bln Fib | ulose<br>erglass | 4. Rockw<br>5. Fibergla<br>6. Polysty | ool<br>ass Batts<br>rene / Other | <ol> <li>None</li> <li>Bln Cellul</li> <li>Bln Fiberg</li> </ol> | ose<br>glass | 1. Batt/<br>2. Loos<br>3. Foar | /Blanket (in)<br>e Fill (in)<br>n Core (in) |                        |
| Walls                                                                | Wall                    | Туре                              | Stud S  | ize                             | Exterio                   | r Type                                                               | Exposure                                                              | Orientation | W' /                                | Η'               | Area                                  | Exist. Insu                      | . Depth                                                          | Add I        | nsul                           | МН Туре                                     | / Thick                |
| WALL 01                                                              |                         |                                   |         |                                 |                           |                                                                      |                                                                       |             |                                     |                  |                                       |                                  |                                                                  |              |                                |                                             | :                      |
| WALL 02                                                              |                         |                                   |         |                                 |                           |                                                                      |                                                                       |             |                                     |                  |                                       |                                  |                                                                  |              |                                |                                             | :                      |
| WALL 03                                                              |                         |                                   |         |                                 |                           |                                                                      |                                                                       |             |                                     |                  |                                       |                                  |                                                                  |              |                                |                                             | :                      |
| WALL 04                                                              |                         |                                   |         |                                 |                           |                                                                      |                                                                       |             |                                     |                  |                                       |                                  |                                                                  |              |                                |                                             |                        |
| WALL 05                                                              |                         |                                   |         |                                 |                           |                                                                      |                                                                       |             |                                     |                  |                                       |                                  |                                                                  |              |                                |                                             |                        |
| WALL 06                                                              |                         |                                   |         |                                 |                           |                                                                      |                                                                       |             |                                     |                  |                                       |                                  |                                                                  |              |                                |                                             |                        |
| WALL 07                                                              |                         |                                   |         |                                 |                           |                                                                      |                                                                       |             |                                     |                  |                                       |                                  |                                                                  |              |                                |                                             | :                      |
| WALL 08                                                              |                         |                                   |         |                                 |                           |                                                                      |                                                                       |             |                                     |                  |                                       |                                  |                                                                  |              |                                |                                             | :                      |
| WALL 09                                                              |                         |                                   |         |                                 |                           |                                                                      |                                                                       |             | 1                                   |                  |                                       |                                  |                                                                  |              |                                |                                             | :                      |
| WALL 10                                                              |                         |                                   |         |                                 | 1                         |                                                                      |                                                                       | 1           |                                     |                  |                                       |                                  |                                                                  |              |                                |                                             | :                      |

| WindowTyp                                                                                                    | be Slide                                   | r                                      | Fram                              | е Туре                                            | Glazing                                    | 9                                                | Interior Sha                                                        | de                         | Ext                                        | . Shade                                                          | Leakiness                                         | Num                | ber                           | Retro                                                   | fit                                                      |    |       |
|----------------------------------------------------------------------------------------------------|--------------------------------------------|----------------------------------------|-----------------------------------|---------------------------------------------------|--------------------------------------------|--------------------------------------------------|---------------------------------------------------------------------|----------------------------|--------------------------------------------|------------------------------------------------------------------|---------------------------------------------------|--------------------|-------------------------------|---------------------------------------------------------|----------------------------------------------------------|----|-------|
| <ol> <li>Jalousie</li> <li>Slider</li> <li>Slider</li> <li>Fixed</li> <li>Door Wind</li> <li>Door Slider</li> <li>Skylight</li> </ol> | 1. Hor<br>2. Vert<br>3. Left<br>ow 4. Righ | zontal<br>ical<br>- Right<br>it - Left | 1. Wo<br>2. Me<br>3. Imj<br>4. CO | ood / Vinyl<br>tal<br>proved Metal<br>LOR - B M W | 1. Singl<br>2. Sngl.<br>3. Doub<br>4. Dbl. | e Pane<br>P. W/ Storm<br>ble Pane<br>P. W/ Low E | 1. Drapes<br>2. Drapes w/ 3. Blinds / Sha<br>4. None<br><b>Shad</b> | Shades<br>ades<br><b>e</b> | 1.  <br>2. 9<br>3. /<br>4. (<br>5.  <br>6. | Low E Film<br>Golar Screen<br>Awning<br>Carport<br>Porch<br>None | 1. Tight<br>2. Medium<br>3. Loose<br>4. Very Loos | # of With<br>Descr | windows<br>the same<br>iption | 1. Eva<br>2. Add<br>3. We<br>4. Rep<br>5. Sol<br>6. Noi | Iluate<br>J Storm<br>eatherize<br>blace<br>ar Scrn<br>ne |    |       |
| Windows                                                                                                    | Туре                                       | Slide                                  | r                                 | Frame                                             | Color                                      | Glazing                                          | Interior                                                            | Exterio                    | or                                         | %Shade                                                           | Leakiness                                         | Wall               | Num                           | Retro                                                   | w '                                                      | н' | NOTES |
| WIND 01                                                                                                    |                                            |                                        |                                   |                                                   |                                            |                                                  |                                                                     |                            |                                            |                                                                  |                                                   |                    |                               |                                                         |                                                          |    |       |
| WIND 02                                                                                                    |                                            |                                        |                                   |                                                   |                                            |                                                  |                                                                     |                            |                                            |                                                                  |                                                   |                    |                               |                                                         |                                                          |    |       |
| WIND 03                                                                                                    |                                            |                                        |                                   |                                                   |                                            |                                                  |                                                                     |                            |                                            |                                                                  |                                                   |                    |                               |                                                         |                                                          |    |       |
| WIND 04                                                                                                    |                                            |                                        |                                   |                                                   |                                            |                                                  |                                                                     |                            |                                            |                                                                  |                                                   |                    |                               |                                                         |                                                          |    |       |
| WIND 05                                                                                                    |                                            |                                        |                                   |                                                   |                                            |                                                  |                                                                     |                            |                                            |                                                                  |                                                   |                    |                               |                                                         |                                                          |    |       |
| WIND 06                                                                                                    |                                            |                                        |                                   |                                                   |                                            |                                                  |                                                                     |                            |                                            |                                                                  |                                                   |                    |                               |                                                         |                                                          |    |       |
| WIND 07                                                                                                    |                                            |                                        |                                   |                                                   |                                            |                                                  |                                                                     |                            |                                            |                                                                  |                                                   |                    |                               |                                                         |                                                          |    |       |
| WIND 08                                                                                                    |                                            |                                        |                                   |                                                   |                                            |                                                  |                                                                     |                            |                                            |                                                                  |                                                   |                    |                               |                                                         |                                                          |    |       |
| WIND 09                                                                                                    |                                            |                                        |                                   |                                                   |                                            |                                                  |                                                                     |                            |                                            |                                                                  |                                                   |                    |                               |                                                         |                                                          |    |       |
| WIND 10                                                                                                    |                                            |                                        |                                   |                                                   |                                            |                                                  |                                                                     |                            |                                            |                                                                  |                                                   |                    |                               |                                                         |                                                          |    |       |

|                                                                          |                                        |                       | 1                                                                |                                         |           | <b></b>       |                                                   |                              |                                                             |                               |                      |                                   |                            |                                     | Cor                         | <b>uisiana Ho</b><br>rporation |
|--------------------------------------------------------------------------|----------------------------------------|-----------------------|------------------------------------------------------------------|-----------------------------------------|-----------|---------------|---------------------------------------------------|------------------------------|-------------------------------------------------------------|-------------------------------|----------------------|-----------------------------------|----------------------------|-------------------------------------|-----------------------------|--------------------------------|
| Housing App                                                              | #:                                     |                       |                                                                  |                                         | ClientID: |               |                                                   |                              |                                                             |                               |                      |                                   |                            |                                     |                             |                                |
| ClientNam                                                                | ne:                                    |                       |                                                                  | D                                       | ay Phone: |               |                                                   | As                           | sessors:                                                    |                               |                      |                                   |                            | Da                                  | te:                         |                                |
| Door Type                                                                |                                        |                       | StormDoor                                                        | Number                                  | Meas      | sure          | Swing                                             | Lockse                       | t Air S                                                     | Seal                          |                      | Thresho                           | old Oak/                   | Bumper                              | Hinge                       | Strike                         |
| <ol> <li>H-Core Woo</li> <li>S-Core Woo</li> <li>Insulated St</li> </ol> | od 4. Sngl Sli<br>d 5. Dbl Pan<br>teel | ding Glass<br>e Glass | <ol> <li>Adequate</li> <li>Deteriorated</li> <li>None</li> </ol> | # of Doors<br>With the s<br>Description | ame 2. Re | pair<br>place | <ol> <li>Right Hand</li> <li>Left Hand</li> </ol> | 1. Dead<br>2. Knob<br>3. Com | Bolt         1. Ja           2. Q           50         3. S | amb Up 4<br>-Lon<br>weep (M/E | . V-Seal (C/B)<br>3) | 1. 3/4 Oa<br>2. 1 Oak<br>3. 1 Bum | ak 4.1<br>5.1/<br>nper 6.3 | x 5/8 Bum<br>/2 Bumper<br>/4 Bumper | oer 1. Reg<br>2. NRF<br>(B) | 1. Reg<br>2. Lrg               |
| DoorCode                                                                 | DoorType                               | Area                  | StormDoor                                                        | WallCode                                | Number    | Meas          | ure Swing                                         | Width                        | Height                                                      | Thick                         | Lockset              | Air Seal                          | Thresh                     | Hinge                               | Strike                      | Viewer                         |
| DOOR 01                                                                  |                                        |                       |                                                                  |                                         |           |               |                                                   |                              |                                                             |                               |                      |                                   |                            |                                     |                             |                                |
| DOOR 02                                                                  |                                        |                       |                                                                  |                                         |           |               |                                                   |                              |                                                             |                               |                      |                                   |                            |                                     |                             |                                |
|                                                                          |                                        |                       |                                                                  |                                         |           |               |                                                   |                              |                                                             |                               |                      |                                   |                            |                                     |                             |                                |
| DOOR 03                                                                  |                                        |                       |                                                                  |                                         |           |               |                                                   |                              |                                                             |                               |                      |                                   |                            |                                     |                             |                                |
| DOOR 03<br>DOOR 04                                                       |                                        |                       |                                                                  |                                         |           |               |                                                   |                              |                                                             |                               |                      |                                   |                            |                                     |                             |                                |
| DOOR 03<br>DOOR 04<br>DOOR 05                                            |                                        |                       |                                                                  |                                         |           |               |                                                   |                              |                                                             |                               |                      |                                   |                            |                                     |                             |                                |

Mobile Home Ceiling

**Roof Color** 

1. Shaded

2. Normal

Color Insula Depth in R Value

**Roof Height at Center** 

1. Reflective

Exist Insula

1. Loose Fill

2. Foam Core

1. Batt/Blanket

Roof Type

2. Flat

3. Pitched

Туре

Cathedral %

1. Bowstring

Additional Framing

Type

1. Cathedral

2. Kneewall

3. Skylight

Centers

1. 16 in

2. 18 in

3. 24 in

Heat Sources 1. WH / Furn Туре

Sq ft.

0/C

#### Unfinished Attic

|           | AtticType          |          | oistSpace | Тур    | e Ma    | aterial    |            |
|-----------|--------------------|----------|-----------|--------|---------|------------|------------|
|           | 1. Unfloore        | ed       | 1. 16 in  | 1. Bat | ts 1.   | Fiberglass |            |
|           | 2. Floored         |          | 2. 18 in  | 2. Blo | wn 2.   | Rockwool   |            |
|           | 3. Cathedral / Fla |          | 3. 24 in  | 3. Otł | ner 3.  | Cellulose  |            |
|           | •                  |          | •         | Exist  | ing I   | nsulatio   | <u>o n</u> |
| AtticCode | AtticType          | Joist Sp | Area      | Туре   | Materia | al Depth   | R Value    |
| UFA 01    |                    |          |           |        |         |            |            |
| UFA 02    |                    |          |           |        |         |            |            |
| UFA 03    | 3                  |          |           |        |         |            |            |

#### Finished Attic

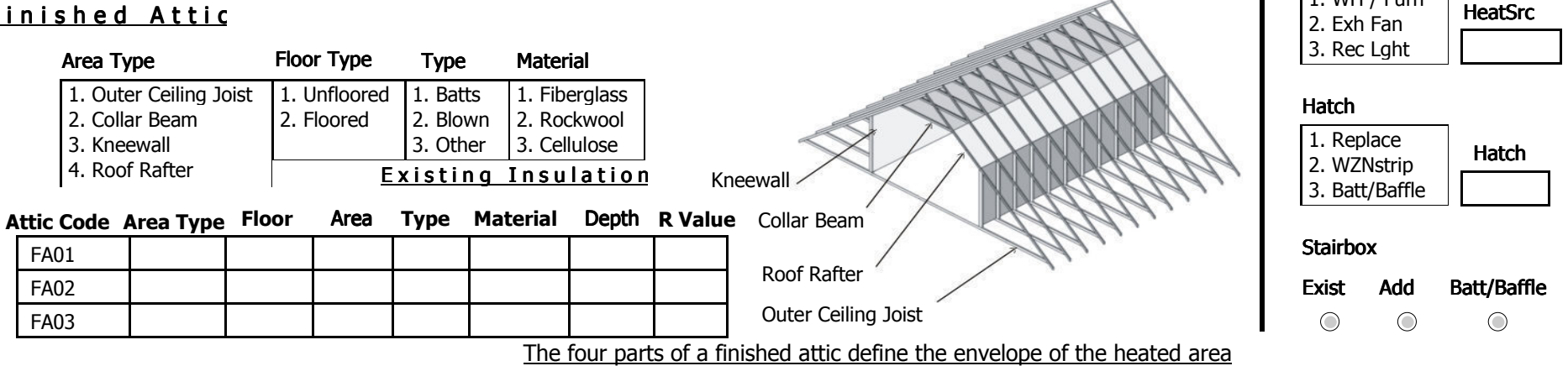

|                                                                                                    |                                                                                                    |                                                                                                    | na Housing |
|----------------------------------------------------------------------------------------------------|----------------------------------------------------------------------------------------------------|----------------------------------------------------------------------------------------------------|------------|
| Housing App#:                                                                                                    | ClientID:                                                                                                    |                                                                                                    |            |
| ClientName:                                                                                                    | Day Phone:                                                                                                    | Assessors: Date:                                                                                                    |            |
| Foundation                                                                                                    | s<br>Floor Area (sq.ft)                                                                                                    | Mobile Home Floor<br>Eloor Joist Direction   Lengthwise                                                                                                    | :          |
| Foundation Type                                                                                                   | Exist. Insul. R-Value                                                                                                    | Floor:Wing Floor:Belly Floor:Wing Floor:Wing Widthwise                                                                                                    |            |
| <ol> <li>Conditioned</li> <li>Non Conditioned</li> <li>Vented Non Cond.</li> <li>Unintentionally Cond.</li> </ol> | Sill Joist Spacing (in)                                                                                                    | Belly:or:Tarp:Wrap:     Yes       Steel:Chassis:     Is there a Skirt?       No                                                                                                    |            |
| 5. Uninsulated Slab                                                                                               | Perimeter to Insul (ft)                                                                                                    | Floor Wing Description Batt Insul. Location                                                                                                    |            |
| 6. Insulated Slab<br>7. Exposed Floor                                                                             | <b>_</b>                                                                                                    | Joist Size (in) 1. Attached to flooring Location                                                                                                    |            |
|                                                                                                    | F. Wall Height (ft)                                                                                                    | Loose Insul (in) 3. Attached Under Joist Thickness                                                                                                    |            |
| FoundCode FoundType                                                                                               | Height Exposed (%)                                                                                                    | 4. None"                                                                                                    |            |
| FD 01                                                                                                    | Perimeter (ft)                                                                                                    | Floor Belly (Center) Desc. Batt Insul. Location                                                                                                    |            |
| FD 03                                                                                                    | Exist. R-Value                                                                                                    | Joist Size (in) 2. Between Joist Location                                                                                                    |            |
|                                                                                                    |                                                                                                    | Loose Insul (in) 3. Attached Under Joist Thickness                                                                                                    |            |
| Foundation Insulation o                                                                                           | p <b>tions</b>                                                                                                    | 5. None                                                                                                    |            |
| Mobile Home Shell<br>Walls MH Insulation<br>1. Batt/Blanket (in)<br>2. Loose Fill (in)<br>3. Foam Core (in)       | MH Type / Thick       Enter the wall area not accessible for insulating.         Uninsulatable Area (sq ft)       Image: Constraint of the sector of the sector of th | Belly Configuration     Belly Condition       Square Belly     Square       Rounded Belly     Flat         Poor         Max Depth       Belly Condition         Square Belly         Flat         Poor         Max Depth         Belly Condition         Square         Flat         Square         Poor | n)         |
| Windows Average Size                                                                                              | Number Facing Door                                                                                                    | <u>rs</u> Average Size <u>Number Facing</u> Carport / Porch / Roof                                                                                                    |            |
| Width Height                                                                                                    | North East                                                                                                    | Width     Height     North     East     Width     Length                                                                                                    | <u> </u>   |
|                                                                                                    | South West                                                                                                    | South West Orientation N E S W                                                                                                    |            |
| Mobile Home Addit                                                                                                 | Use the "A" suffix in the Wall, Wind<br>Utilize the Wall, Window, and Door<br><u>Windows</u>                                                                                                    | low, Door Code to signify a MH Addition; ie Wall01A, Win01A, D01A<br>data collection pages, to record MH Addition information<br>MH Addition - Floor Type<br>Roof Color<br>Roof Color                                                                                                    |            |
| Orientation North                                                                                                 | East South West Average Size                                                                                                    | t North East 2. Slab on Grade 1. Shaded                                                                                                    |            |
|                                                                                                    | Addition Wall config                                                                                                    | South     West                                                                                                    |            |
| MH Addition InsulMH1. Batt/Blanket (in)1. Ma2. Loose Fill (in)2. Ma3. Foam Core (in)3. All                        | Addition - Wall config<br>ax Wall height at Interior wall<br>ax Wall height in Rm center<br>Addition Wall the same height<br>Midthe Usight                                                                                                    | Number Facing       Addition Floor Batt       Depth in       Exist Insula         1. Attach to flooring       1. Attach to flooring       1. Batt/Blank         2. Between Joist       Add inches       1. Loose Fill         3. Attach Under Joist       Add inches       2. Foam Cont                  | æt         |
| MH Type / Thick Additio                                                                                           | The Interior Wall Max Width Width Heigh                                                                                                    | South     Cast     4. None     Depth in       South     West     FlrLength     Width     Depth in                                                                                                    |            |

|            |            |            |               |          |                               |              |            |               |     |                   |             |             |             |             |       | i i           | Louisiana H<br>Corporation | ousi |
|------------|------------|------------|---------------|----------|-------------------------------|--------------|------------|---------------|-----|-------------------|-------------|-------------|-------------|-------------|-------|---------------|----------------------------|------|
| Ho         | using Ap   | pp#:       |               |          |                               | ClientID     | :          |               | ] [ |                   |             |             |             |             |       |               |                            |      |
|            | ClientNa   | ame:       |               |          |                               | Day Phone    | :          |               | ] ] | Assessors:        |             |             |             |             |       | Date:         |                            |      |
| Heati      | ing Equip  | oment Type |               |          | Fuel Type                     |              | Equipment  | Location      |     | Uninsulat         | ed S        | <u>uppl</u> | <u>y Du</u> | <u>icts</u> |       | Hoight if     | Diamator                   |      |
| 1. G       | ravity Fu  | rnace      | 6. Heat Pum   | р        | 1. Natural Gas                | 5. Oil       | 1. Heated  | Space         |     | Duct Type R       | Rect/Ro     | und         | Leng        | th          | Width | Rectangular   | if Circular                |      |
| 2. Fo      | orced Air  | Furnace    | 7. V-Space h  | eater    | <ol><li>Electricity</li></ol> | 6. Propane   | 2. Uncond  | . Space       |     |                   |             |             |             |             |       |               |                            |      |
| 3. Se      | ealed Cor  | nbustion   | 8. UnV-Space  | e Heater | 3. Wood                       | 7. Coal      | 3. Uninter | tional Heated |     |                   |             | <u>.</u>    | -           |             |       |               |                            |      |
| 4. Fi      | xed Elect  | Resistance | 9. V-Wall Fur | nace     | 4. Kerosene                   | 8. Other     |            |               |     |                   |             |             |             |             |       |               |                            |      |
| 5. Po      | ortable El | lectric    | 10. UnV-Wall  | Furnace  |                               |              |            |               | -   |                   |             |             |             |             |       |               |                            |      |
|            | Primarv    | ,          |               |          | 1                             |              |            |               |     |                   |             |             |             |             |       |               |                            |      |
| ΜН         | Sys        | SysCode    | EquipType     | FuelType | % Supplied                    | Equip Locati | on Manı    | ufacturer     | Mod | lel               | Sq'         | Watt        | Amp         | Volt        |       | HSPF or       | Yr.Purch.                  |      |
| $\bigcirc$ | $\bigcirc$ | HS01       |               |          |                               |              |            |               |     |                   |             |             |             |             | Heat  | t             | :                          |      |
| $\bigcirc$ | $\bigcirc$ | HS02       |               |          |                               |              |            |               |     |                   |             |             |             |             | Pum   | p             |                            |      |
| Õ          | Õ          | HS03       |               |          |                               |              |            |               |     |                   |             |             |             |             | Detai | ls            |                            |      |
| 9          | ۲          |            | 1             |          |                               | 1            | 1          |               |     |                   |             |             |             |             |       | -             |                            |      |
| <u>Re</u>  | quire      | d Heat     | ing Syste     | em De    | <u>tails</u>                  |              |            | <u>Mobile</u> | Н   | <u>ome Heatin</u> | <u>g Sy</u> | stem        | Det         | <u>ails</u> |       |               |                            |      |
| Tee        | ıt Haatin  | a Linita   | Condition     |          |                               |              | Location   |               | -   | tion Location     |             | Sve         | Code I      | мн рі       |       | MH Duct Insul |                            |      |

| Input Heating Units Condition          |                  | MH Duct Location | MH Duct Insulation Location    | <u>s</u> | SysCode | MH Duct Loc | MH Duct Insul. Loc |
|----------------------------------------|------------------|------------------|--------------------------------|----------|---------|-------------|--------------------|
| 1. No Input 4. Lbs/hr 1. Good 4. Broke | en (non-function | 1. Floor         | 1. Above Duct 4. No Insulation | 1 L      | HS01    |             |                    |
| 2. kBTU/hr 5. CCM 2. Fair 5. None      |                  | 2. Ceiling       | 2. Below Duct                  |          | HS02    |             |                    |
| 3. Gals/hr 3. Poor (functions          | )                | 3. None          | 3. Around or Ductboard         |          | HS03    |             |                    |
|                                        |                  |                  |                                |          |         |             |                    |

| InputRating | (in heat units) | SS Eff. %                   | EquipCond.                            | Therm                                            |
|-------------|-----------------|-----------------------------|---------------------------------------|--------------------------------------------------|
|             |                 |                             |                                       | $\bigcirc$                                       |
|             |                 |                             |                                       | $\bigcirc$                                       |
|             |                 |                             |                                       | $\bigcirc$                                       |
|             | InputRating     | inputRating (in heat units) | inputRating (in heat units) SS Eff. % | inputRating (in heat units) SS Eff. % EquipCond. |

# rt<br/>mCO Analyzer Used Pre and Post Audit:Calibration Date Pre Post:

## Additional Heating System Details

| Burner Condition        | Pilot Condition         | Elect. Serv. Switch     |
|-------------------------|-------------------------|-------------------------|
| 1. Good                 | 1. Good                 | 1. Good                 |
| 2. Fair                 | 2. Fair                 | 2. Fair                 |
| 3. Poor (working)       | 3. Poor (working)       | 3. Poor (working)       |
| 4. Broken (not working) | 4. Broken (not working) | 4. Broken (not working) |

| SysCode | BurnerCond | PilotCond | E.Serv.Switch | C/O levels | GasLeak    | Cracked Heat<br>Exchanger | Fuel Shut Off<br>Not Present | Drip Leg<br>Not Present | Therm.Type | Day Setting | Night Setting |
|---------|------------|-----------|---------------|------------|------------|---------------------------|------------------------------|-------------------------|------------|-------------|---------------|
| HS01    |            |           |               |            | $\bigcirc$ | $\bigcirc$                | $\bigcirc$                   | $\bigcirc$              |            |             |               |
| HS02    |            |           |               |            | $\odot$    | $\bigcirc$                | $\bigcirc$                   | $\bigcirc$              |            |             |               |
| HS03    |            |           |               |            | $\bigcirc$ | Õ                         | $\bigcirc$                   | $\bigcirc$              |            |             |               |

#### SysCode Additional Comments

| HS01 |  |
|------|--|
| HS02 |  |
| HS03 |  |

| ClentName:       Day Phone:       Assessors:       Date:         Cooling System Details       ACO       AcO       Aco       Aco                                                                                                    | Housing Ap                                                                         | pp#:                                            |                                   |                                                              |                                              | Clien                                                                                    | ID:                         |                                                   |                                |                |                                 |                                  |                         |                     |                                |                                        | Corporation                        |
|----------------------------------------------------------------------------------------------------|------------------------------------------------------------------------------------|-------------------------------------------------|-----------------------------------|--------------------------------------------------------------|----------------------------------------------|------------------------------------------------------------------------------------------|-----------------------------|---------------------------------------------------|--------------------------------|----------------|---------------------------------|----------------------------------|-------------------------|---------------------|--------------------------------|----------------------------------------|------------------------------------|
| Cooling System Details           Could rate         AC Gode Additional Comments           1 Central         ACO                                                                                                    | ClientNa                                                                           | ame:                                            |                                   |                                                              |                                              | Day Pho                                                                                  | ne:                         |                                                   | Assess                         | Sors:          |                                 |                                  |                         |                     |                                | Date:                                  |                                    |
| AC Unit Type<br>1: Gentral<br>ACOACOAC                                                                                                    | <u>C o o l i</u>                                                                   | ing                                             | <u>Syste</u> ı                    | n De                                                         | <u>tails</u>                                 |                                                                                          |                             |                                                   |                                | <u>Mobi</u>    | le Ho                           | ome Co                           | oling                   | Sys                 | tem D                          | etai                                   | ls                                 |
| 1. Central       2. Window       1. Coor       1. Coor       1. Above but         3. Heat Pump       Acco                                                                                                    | AC Unit Typ                                                                        | ре                                              | AC Code                           | Additiona                                                    | al Comments                                  |                                                                                          |                             |                                                   |                                |                |                                 | Effic                            | iencyUnit               | s Du                | uctLocatio                     | ו Du                                   | ctInsul.                           |
| Code         AC Type         AC Manufacturer         Area         Size         Or Year         Mobile         Capacity         Eff.         Eff. <t< td=""><td><ol> <li>Central</li> <li>Window</li> <li>Heat Pur</li> <li>Evaporation</li> </ol></td><td>mp<br/>htive</td><td>AC0<br/>AC0</td><td></td><td></td><td></td><td></td><td></td><td></td><td></td><td></td><td></td><td>1. CC<br/>2. EE<br/>3. SE</td><td>DP 1<br/>R 2<br/>ER 3</td><td>. Floor<br/>. Ceiling<br/>. None</td><td>1. Abo<br/>2. Belo<br/>3. Arou<br/>4. Non</td><td>ve Duct<br/>w Duct<br/>Ind Duct<br/>e</td></t<>                                                                                                    | <ol> <li>Central</li> <li>Window</li> <li>Heat Pur</li> <li>Evaporation</li> </ol> | mp<br>htive                                     | AC0<br>AC0                        |                                                              |                                              |                                                                                          |                             |                                                   |                                |                |                                 |                                  | 1. CC<br>2. EE<br>3. SE | DP 1<br>R 2<br>ER 3 | . Floor<br>. Ceiling<br>. None | 1. Abo<br>2. Belo<br>3. Arou<br>4. Non | ve Duct<br>w Duct<br>Ind Duct<br>e |
| AC01       D       D <thd< th=""> <thd< th=""> <thd< th=""> <thd< th=""></thd<></thd<></thd<></thd<>                                                                                                    | AC Code                                                                            | AC Type                                         | AC Manufa                         | turer                                                        | AC Model #                                   | Area<br>Cooled (                                                                         | Si<br>iq') (kBT             | ze<br>U/hr) SE                                    | Or Year<br>ER Purchase         | Primary        | Mobile<br>Home                  | Capacity<br>(kBTU/hr)            | Eff.<br>Rating          | Eff.<br>Units       | Ductl oc                       | Insul                                  | % Cooled                           |
| AC02       Image: Construction of the state of the state                  | AC01                                                                               |                                                 |                                   |                                                              |                                              |                                                                                          |                             |                                                   | :                              |                |                                 |                                  |                         |                     |                                |                                        |                                    |
| AC04       Image: Construction of the second second s                  | AC02                                                                               |                                                 |                                   |                                                              |                                              |                                                                                          |                             |                                                   |                                | $\bigcirc$     | $\bigcirc$                      |                                  |                         |                     |                                |                                        |                                    |
| Image: Construction in the image of the image of the image o | AC03<br>AC04                                                                       |                                                 |                                   |                                                              |                                              |                                                                                          |                             |                                                   |                                |                | $\bigcirc$                      |                                  |                         |                     |                                |                                        |                                    |
| WHOLE HOUSE INFILTRATION REDUCTION / BLOWER DOOR         Comments:           Comments:           Comment           Comment           Comment           Comment           Comment           Comment           Comment           Comment           Comment           Comment           Comment           Comment           Contrained           Location         Before         After           Location         Before         After           Location         Before <h colspan="2">Aft</h>                                                                                                    |                                                                                    | 1                                               |                                   |                                                              |                                              |                                                                                          |                             | Addi                                              | Mobile Home<br>tional Comments |                | 0                               |                                  |                         |                     |                                |                                        |                                    |
| Zonal Pressures (Test WRT House and WRT Outdoors )           Zone Tested         Before         After         WRT         WRT                                                                                                    | Blower D                                                                           | Door:                                           | CFM F                             | eading                                                       |                                              |                                                                                          | Post Blov                   | wer Doo                                           | r:                             |                |                                 |                                  |                         |                     |                                |                                        |                                    |
| Zone Tested         Before         After<br>WRT         WRT                                                                                                    |                                                                                    |                                                 |                                   |                                                              | ·                                            |                                                                                          |                             | P                                                 | A :                            |                |                                 |                                  |                         |                     |                                |                                        |                                    |
| Attic 1       Image: Construction of the state of the state of the st                  | Zonal                                                                              | l Pressure                                      | es (Test WF                       | T House                                                      | e and WRT                                    | <br>Outdoors )                                                                           |                             | P                                                 | A :                            |                |                                 |                                  |                         |                     |                                |                                        |                                    |
| Attic 2     Bellyboard     Image: Comment       Comment       Image: Comment     Location     Before     After     Location     Before     After       Image: Comment     Image: Comment     Image: Comment     Image: Comment     Image: Comment     Image: Comment       Image: Comment     Image: Comment     Image: Comment     Image: Comment     Image: Comment     Image: Comment       Image: Comment     Image: Comment     Image: Comment     Image: Comment     Image: Comment     Image: Comment       Image: Comment     Image: Comment     Image: Comment     Image: Comment     Image: Comment     Image: Comment       Image: Comment     Image: Comment     Image: Comment     Image: Comment     Image: Comment     Image: Comment       Image: Comment     Image: Comment     Image: Comment     Image: Comment     Image: Comment     Image: Comment       Image: Comment     Image: Comment     Image: Comment     Image: Comment     Image: Comment     Image: Comment       Image: Comment     Image: Comment     Image: Comment     Image: Comment     Image: Comment     Image: Comment       Image: Comment     Image: Comment     Image: Comment     Image: Comment     Image: Comment     Image: Comment       Image: Comment     Image: Comment     Image: Comment     <                                                                                                    | Zonal                                                                              | l Pressure<br>Zone T                            | es (Test WF<br>`ested             | T House                                                      | e and WRT<br>Before<br>RT WRT                | Outdoors ) After WRT W House Ou                                                          | RT                          | Zone                                              | A :                            | B              | Before<br>T W                   | RT WR                            | After<br>T WI           | RT                  |                                |                                        |                                    |
| Location         Before         After         Location         Before         After           ressure<br>ling (PA)         I         I <td< td=""><td>Zonal</td><td>l Pressuro<br/>Zone T<br/>1</td><td>es (Test WF<br/><sup>°</sup>ested</td><td>T House</td><td>e and WRT<br/>Before<br/>RT WRT<br/>use Outside</td><td>Outdoors ) After WRT W House Ou</td><td>RT<br/>side<br/>Craw</td><td>P/<br/>Zone<br/>/lspace</td><td>A :</td><td>B<br/>WR<br/>Hou</td><td>Sefore<br/>T W<br/>se Ou</td><td>RT WR<br/>tside Hou</td><td>After<br/>T Wi<br/>se Out</td><td>RT<br/>side</td><td></td><td></td><td></td></td<>                                                                                                    | Zonal                                                                              | l Pressuro<br>Zone T<br>1                       | es (Test WF<br><sup>°</sup> ested | T House                                                      | e and WRT<br>Before<br>RT WRT<br>use Outside | Outdoors ) After WRT W House Ou                                                          | RT<br>side<br>Craw          | P/<br>Zone<br>/lspace                             | A :                            | B<br>WR<br>Hou | Sefore<br>T W<br>se Ou          | RT WR<br>tside Hou               | After<br>T Wi<br>se Out | RT<br>side          |                                |                                        |                                    |
| Image: Description       Location       Before       After       Location       Before       After       Location       Before       After         Integration (PA)       Image: Description (PA)       Image: Description (PA)       Image: Descri                                                                                                    | Zonal<br>Attic                                                                     | l Pressure<br>Zone T<br>1<br>2                  | es (Test WF<br><sup>-</sup> ested | T House                                                      | e and WRT<br>Before<br>RT WRT<br>use Outside | Outdoors)<br>After<br>WRT W<br>House On                                                  | RT<br>side<br>Craw<br>Belly | Zone<br>/lspace<br>board                          | A :                            | B<br>WR<br>Hou | Before<br>T W<br>se Ou          | RT WR<br>tside Hou               | After<br>T WI<br>se Out | RT<br>side          |                                |                                        |                                    |
| Image: Image of the second second          | Zonal<br>Attic 2<br>Attic 2                                                        | I Pressure<br>Zone T<br>1<br>2<br>ent           | es (Test WF<br><sup>°</sup> ested | T House<br>WI<br>Ho                                          | e and WRT<br>Before<br>RT WRT<br>use Outside | J<br>Outdoors)<br>After<br>WRT W<br>House Ou                                             | RT<br>Side<br>Craw<br>Belly | Zone<br>/lspace<br>board                          | A :                            | B<br>WR<br>Hou | Sefore<br>T W<br>Se Ou          | RT WR<br>tside Hou               | After<br>T WI<br>se Out | RT<br>side          |                                |                                        |                                    |
| Image (PA)     Image 2     Image 9     Image 16       3     10     17       4     11     18       5     12     19                                                                                                    | Zonal<br>Attic 2<br>Comme                                                          | I Pressure<br>Zone T<br>1<br>2<br>ent<br>I Test | es (Test WF<br><sup>°</sup> ested |                                                              | e and WRT<br>Before<br>RT WRT<br>Use Outside | Gutdoors) After WRT W House On                                                           | RT<br>Craw<br>Belly         | Zone<br>/lspace<br>board                          | A :<br>Tested<br>Location      | Before         | Before<br>T W<br>Se Ou          | RT WR<br>tside Hou               | After<br>T WI<br>Se Out | RT<br>side          | Before                         | 2 Aft                                  | ter                                |
| 3     10     17       4     11     18       5     12     19                                                                                                    | Zonal<br>Attic 2<br>Attic 2<br>Comme                                               | I Pressure<br>Zone T<br>1<br>2<br>ent<br>I Test | es (Test WF                       | T House                                                      | e and WRT<br>Before<br>RT WRT<br>Use Outside | ☐ Outdoors )<br>After<br>WRT W<br>House On<br>On<br>Before                               | RT<br>Side<br>Craw<br>Belly | Zone<br>/lspace<br>board                          | A :<br>Tested<br>Location      | Before         | Before<br>T W<br>se Ou          | RT WR<br>tside Hou<br>er<br>15   | After T WI se Out Loca  | RT<br>side          | Before                         | e Afi                                  | ter                                |
| 4     11     18       5     12     19                                                                                                    | Zonal<br>Attic<br>Attic<br>Comme<br>Tre Pan<br>ressure<br>ing (PA)                 | I Pressure<br>Zone T<br>1<br>2<br>ent<br>I Test | es (Test WF                       | T House                                                      | e and WRT<br>Before<br>RT WRT<br>use Outside | ☐ Outdoors )<br>After<br>WRT W<br>House Ou                                               | RT<br>Craw<br>Belly         | Zone<br>Zone<br>board<br>8<br>9                   | A :<br>Tested<br>Location      | Before         | Before<br>T W<br>se Ou          | er<br>15<br>16                   | After T WI Se Out Loca  | RT<br>side          | Before                         | e Afi                                  | ter                                |
|                                                                                                    | Zonal<br>Attic 2<br>Attic 2<br>Comme                                               | I Pressure<br>Zone T<br>1<br>2<br>ent<br>Test   | es (Test WF                       | T House                                                      | e and WRT Before RT WRT Use Outside Location | J     Outdoors )     After     WRT W     House On     On     On     Before     On     On | Craw<br>Belly               | Zone<br>/lspace<br>board<br>8<br>9<br>10          | A :<br>Tested<br>Location      | Before         | e Aft                           | er<br>15<br>16<br>17<br>10       | After T WI se Out Loca  | RT<br>side          | Before                         | e Afi                                  | ter                                |
|                                                                                                    | Zonal<br>Attic<br>Attic<br>Comme<br>Tre Pan<br>ressure<br>ing (PA)                 | I Pressure<br>Zone T<br>1<br>2<br>ent<br>Test   | es (Test WF                       | T House<br>T House<br>Ho<br>Ho<br>I<br>I<br>2<br>3<br>4<br>5 | e and WRT Before RT WRT Use Outside Location | Outdoors )  After WRT W House Ou  Before                                                 | RT       Craw       Belly   | Zone<br>Zone<br>board<br>8<br>9<br>10<br>11<br>12 | A :<br>Tested<br>Location      | Before         | Before<br>T W<br>se Ou<br>e Aft | er<br>15<br>16<br>17<br>18<br>10 | After T WI Se Out Loca  | RT<br>side          | Before                         | e Afi                                  | ter                                |

| Housing App#:<br>ClientName:                                                                                                    |                                                                                     | ClientID<br>Day Phone:                           | :                                                                                | Asses                                   | sors:                                                  |                                                                           |                                                                         |                                                   | Date:                                                 | Louisiana Housin<br>Corporation |
|----------------------------------------------------------------------------------------------------|-------------------------------------------------------------------------------------|--------------------------------------------------|----------------------------------------------------------------------------------|-----------------------------------------|--------------------------------------------------------|---------------------------------------------------------------------------|-------------------------------------------------------------------------|---------------------------------------------------|-------------------------------------------------------|---------------------------------|
| B A S E L O A D S         Water Heater(s)         Fuel Type         Equipment Location         1. Natural Gas         2. Electricity         2. Uncond. Space | WH Code Manufact<br>WH01<br>WH02<br>Input Units<br>1. kBTU<br>2. kW                 | If WH wra<br>present, s                          | Model:                                                                           | ' of 1. F                               | Serial #:                                              |                                                                           |                                                                         | Showe<br># of Sh<br>Shower Us                     | r Heads<br>nower Heads<br>se (min/day)<br>Average GPM |                                 |
| 3. Propane 3. Unintentional He                                                                                                    | ated                                                                                | Insul, Type                                      | e insulated?                                                                     | Original Tank                           | Water                                                  | Heater Cond                                                               | dition Burn                                                             |                                                   | ı                                                     |                                 |
| WH Code     Fuel Type     Equip.Loc.     R       WH01                                                                                                    | tated Input Input Unit                                                              | s Gallons WH                                     | Wrap Pipe Insul.                                                                 | Insul. Thick.                           | nsul. Type G                                           |                                                                           |                                                                         |                                                   | CO Level                                              | WH Stand                        |
| Refrigerator Style1. Top Freezer4. Sngl Door w/ F2. Side by Side5. Bottom Freezer3. Single Door6. Other                                                       | Manufacturer       Defrost       reezer     1. Automatic 3.       2. Manual     4.  | Mode<br>Ref<br>Partial Auto<br>Other 2.<br>3.    | <b>frigerator Locatior</b><br>Heated Space<br>Uncond. Space<br>Unintentional Hea | Size cu ft                              | Ligh<br>Room<br>1. Far<br>2. Kito<br>3. Livi<br>4. Reo | <b>Description</b><br>nily 5. Dir<br>then 6. Bec<br>ng 7. Bat<br>: 8. Uti | <b>Syst</b><br>Loca<br>ning 1. C<br>droom 2. Fi<br>throo 3. Ta<br>ility | tion<br>eiling 4. Wa<br>oor 5. Clo<br>able 6. Oth | Lamp T<br>all 1. Stan<br>oset 2. Floor<br>her 3. Othe | <b>ype</b><br>dard<br>r<br>r    |
| Available Space Dimesions         Height(in)         Width(in)         Depth(in)                                                                              | Door Type     Single     Double                                                     | e Maker<br>Hoor Swing<br>Right Hand<br>Left Hand | Freezer Type<br>Top<br>Bottom                                                    |                                         | Ligh<br>Code<br>LT02<br>LT02                           | Room<br>Desc                                                              | Room<br>Location                                                        | Lamp<br>Type Q                                    | Size<br>Daunt. (watts)                                | Usage<br>) (hr/day)             |
| ConsumptionLabel / Database Annual ConsumptionkWhr/yrRefrig Age1. < 5 Yrs.                                                                                    | tion<br>Door Seal Condition<br>Yrs. 1. Good<br>Yrs. 2. Some Wear<br>3. Visible Gaps | Or<br>Minut<br>Meter<br>Temp                     | ed Consumption<br>res<br>· kWh<br>F                                              | Defrost Manual Defrost Includes Defrost | LT0<br>LT0<br>LT0<br>LT0<br>LT0<br>LT0<br>LT0<br>LT0   | 5       4       5       6       7       3       9                         |                                                                         |                                                   |                                                       |                                 |

| Housing Ap<br>ClientNa                                                        | op#:<br>ame:                                 |                                                     |                                       |                                                     | D                                                 | ClientID:<br>ay Phone:       |                                                                                                    | Assessors:                                                          |                                                                                                 |                                                                    | Date:                                                                                               | Louisiana Ho<br>Corporation                                                  |
|-------------------------------------------------------------------------------|----------------------------------------------|-----------------------------------------------------|---------------------------------------|-----------------------------------------------------|---------------------------------------------------|------------------------------|----------------------------------------------------------------------------------------------------|---------------------------------------------------------------------|-------------------------------------------------------------------------------------------------|--------------------------------------------------------------------|----------------------------------------------------------------------------------------------------|------------------------------------------------------------------------------|
| HEALT                                                                         | ГН &                                         | S A                                                 | FET                                   | <u>Y</u>                                            |                                                   |                              |                                                                                                    |                                                                     | Building SH                                                                                     | ELL                                                                |                                                                                                    |                                                                              |
| Whol<br>Alarms Needed<br>Smoke Dete<br>Quantity :<br>CO Monitor<br>Quantity : | e Hou                                        | <b>J S E</b><br>Rm wit<br>Rm v                      | Car<br>h Heating<br>vith Water<br>Liv | bon Monoxi<br>System (p<br>Heater (p<br>ing Area (p | ide Measurer<br>pm) PRE:<br>pm) PRE:<br>ppm) PRE: | POST:<br>POST:<br>POST:      | Attic<br>Recessed Lights<br>Chimney/Flue I<br>Wiring/Electrica<br>Inadequate Ver<br>Water Leaks Pro- | s Present<br>ncorect Shielding<br>al Problems<br>ntilation<br>esent | Walls Wiring/Electrical I Water Leaks Pres Moisture Problem Lead Based Paint Asbestos in Siding | Problems (<br>ent (<br>s Evident (<br>is Likely (<br>g is Likely ( | Crawlspace /<br>Vapor Barrier<br>Wiring/Electric<br>Water Leaks F<br>Plumbing Leal<br>Moisture Prob | Basement<br>Needed<br>cal Problems<br>Present<br>ks Present<br>blems Evident |
| Commen                                                                        | its:                                         |                                                     |                                       |                                                     | ppm) <u>PRE:</u>                                  | POST:                        | <ul> <li>Moisture Proble</li> <li>Vermiculite Pres</li> <li>Other Problems</li> </ul>                | ems Evident<br>sent<br>s                                            | Other Problems<br>Comments:                                                                     | (                                                                  | Other Problem                                                                                       | IS                                                                           |
| <u>E q u i</u><br>Worse Case<br>Date                                          | e Condition<br>Conducted<br>Audit Ins<br>Pre | <u>n</u> t<br>Draft Me<br>During<br>pection<br>Post | asurements<br>SysCode<br>HS0          | ; - SPACE H<br>Outdoor<br>Temp (F)                  | EATING SYS<br>Draft (Pa<br>or in H20)             | TEM<br>Spillage<br>Time(sec) | CO Analyz Used<br>Calibration Date<br>Comments                                                       | Pre Post:                                                           | Cook S<br>CO Mea<br>CO Measure<br>CO Measure                                                    | tove CC<br>surement Ov<br>ement Burner<br>ement Burner             | <b>Measure</b><br>en (ppm) PRE:<br>r 1 (ppm) PRE:<br>r 2 (ppm) PRE:                                 | ments<br>POST:<br>POST:<br>POST:                                             |
| Worse Case                                                                    | e Condition                                  | O<br>Draft Me                                       | HS0<br>HS0<br>HS0                     | s - WATER                                           | HEATING SY                                        | STEM                         |                                                                                                    |                                                                     | CO Measure<br>CO Measure                                                                        | ement Burner<br>ement Burner<br>Gas Le                             | r 3 (ppm) PRE:<br>r 4 (ppm) PRE:<br>eak Present                                                     | POST:<br>POST:                                                               |
| Date                                                                          | Conducte<br>Audit Ins<br>Pre                 | d During<br>pection<br>Post                         | SysCode<br>WH0<br>WH0<br>WH0          | Outdoor<br>Temp (F)                                 | Draft (Pa<br>or in H20)                           | Spillage<br>Time(sec         | ) Comments                                                                                           |                                                                     | E x h a u s f<br>KITCHEN<br>Missing<br>Non Operatio                                             | t Fans<br>onal<br>nting                                            | BATHROO<br>Missing<br>Non Opera                                                                     | 2 <mark>M 1</mark><br>ational<br>Venting                                     |
| Wood St<br>Wood St<br>Imprope<br>Inadequ                                      | tove / Fire                                  | <b>irepla</b><br>place is l                         | ace<br>Present                        | <u>Air-to-</u><br>© E:                              | Air Hea                                           | Clothe<br>Impro              | <b>s Dryer</b><br>per Venting<br><b>anger</b><br>Operational                                         |                                                                     | CFM PRE: PC<br>BATHROOM<br>Missing<br>Non Operati                                               | ost:<br><b>1 2</b><br>fonal<br>enting                              | CFM PRE: 1<br>BATHROC<br>Missing<br>Non Opera<br>Improper                                           | POST:<br>DM 3<br>ational<br>Venting                                          |
|                                                                               |                                              |                                                     |                                       |                                                     |                                                   |                              | PAGE 8 of                                                                                            | 9                                                                   | CFM PRE: PC                                                                                     | OST:                                                               | CFM PRE: 1                                                                                          | POST:                                                                        |

PAGE 8 of 9

| Housing App#:<br>ClientName: | Include the locations of; Heaters, A/C Unit | S, Water Heaters, Attic Hatches, and Vents<br>Normal - surrounded by trees / other bldgs Exposed |
|------------------------------|---------------------------------------------|--------------------------------------------------------------------------------------------------|
|                              |                                             |                                                                                                  |
|                              |                                             |                                                                                                  |
|                              |                                             |                                                                                                  |
|                              |                                             |                                                                                                  |
|                              |                                             |                                                                                                  |
|                              |                                             |                                                                                                  |
|                              |                                             |                                                                                                  |
|                              |                                             |                                                                                                  |
|                              |                                             |                                                                                                  |
|                              |                                             |                                                                                                  |
|                              |                                             |                                                                                                  |
|                              |                                             |                                                                                                  |
|                              |                                             |                                                                                                  |

## Attachment B Instructions for Louisiana Energy Audit Data Collection Form

## Attachment B

## INSTRUCTIONS FOR LOUISIANA ENERGY AUDIT DATA COLLECTION FORM

This Data Collection Form is provided to demonstrate **<u>minimum</u>** data collection requirements for a Louisiana Weatherization Assistance Program (WAP) energy audit.

## **PAGE 1**

- Customer Information
  - 1. Enter customer's critical information: WAP *Application #, Name, Address, Parish, Unique Client ID, Precinct* (if necessary), *and Phone Number*.
  - 2. Enter *Contact Types'* information (landlord/owner).
  - 3. Enter Ownership, Occupants and Household Size, Ethnicity, Client Language, and Disability Type.

#### • Agency Information

- 1. Enter Agency/Parish information.
- 2. Enter Assessor (auditor) information.
- 3. *App. Date* (Appointment Date) = the current date.

#### • Dwelling Information

- 1. Enter Dwelling Setup, Dwelling Type, Roofing Type, Roof Materials, Siding Type, Wind Shielding, Home Leakiness and for manufactured homes walls Vented and Orientation of Long Wall.
- 2. Enter any and all health and safety *WARNINGS* associated with the unit. Document and provide unit's occupant with client education on H&S measures identified.

<u>Lead handout</u>: In all homes built before 1978 where weatherization work may disturb painted surfaces, the EPA pamphlet entitled *Protect Your Family from Lead in Your Home* must be given to the customer and documented.

<u>Moisture Problems</u>: Describe the nature and location of any indications of moisture problems including standing water, visible mold, or musty odors that could signal hidden mold.

- 3. Enter Cond. (Conditioned) Stories (one, two story).
- 4. Accurate *Year Built* of the unit (used for RRP Lead and Historic Preservation).

- 5. For manufactured homes, enter the *Length, Width* and *Height* (not including the hitch or tongue).
- 6. Enter the square foot area or *Floor Area Sq'*. For a house with a rectangular floor plan, the square foot area is the length of the house (in feet) multiplied by the width (in feet). For houses with additions or complicated floor plans, break up the floor plan into easy-to-measure rectangles and add the square foot area of each rectangle.
- 7. For the *Volume of Air* field, multiply the square foot area of the house by the ceiling height to determine the volume of the house in cubic feet.
- 8. Enter current *Outdoor Temp (Temperature)* during both the *Pre* and *Post* inspection. Complete the same for the *Wind Condition.*

#### • Blower Door Information

- 1. Enter CFM 50 Pascal (Pa) information with *Pre* reading, *Ring* used, *Pa*. reading, and *Baseline* used.
- 2. Enter *CFM 50 AST* (air sealing target) using the *Target Reduction Percentages* chart, and enter the *Minimum CFM Reduction* for the unit using the same chart.
- 3. Enter CFM 50 Pa information with *Post* reading, *Ring* used, *Pa*. reading, and *Baseline* used.
- 4. In the *Blower Door Manometer Used* fields, enter the pressure gauge manometer's serial number used for pre and post audit testing, and the *Calibration Date* of the manometer used for pre and post audit testing.

#### • ASHRAE Information

- Enter the ASHRAE 62.2 2016 target utilizing the residential energy dynamics calculator <u>https://www.redcalc.com/ashrae-62-2-2016/</u>. Enter the unit's ASHRAE data and use the calculator to find the air sealing target for installing an ASHRAE fan to be installed with 15 CMFs or greater.
- 2. If the blower door *CFM 50 AST* is below the *ASHRAE target*, then enter the ASHRAE *fan data* and *ASHRAE Required MVR*. If an ASHRAE *fan is needed*, then also enter *Fan Cap. (Captivity)* and if using a timer, enter *Fan Run/Hour* in minutes.

#### • Primary Heating Source and Primary Fuel Information

- 1. Enter the *Primary Source of Heat* and *Primary Heating Fuel*, and if necessary, estimate the *Annual Cost* for fuel (propane, oil) and the *Est. % (percent)* of fuel used for heating.
- 2. Enter whether the Outdoor (Water Heater) WH Closet is used by the unit.

#### Attachment B PAGE 2

#### • Customer Information

1. Enter customer's *Application #, Name, Unique client ID, Assessors,* current *Date,* and *Day Phone* number.

#### • Wall Information

- 1. Enter *Wall Type, Stud Size, Exterior Type, Exposure, Orientation, Width* (in feet), *Height* (in feet), *Area* (Length x Width), *Existing Insulation* type and *Depth*, and for insulation on walls of *Manufactured Homes: Type* and *Thickness*.
  - > Use this area to describe all exterior walls that are not part of the foundation
  - Use the naming "code" that matches the labeling in the sketches
  - Record the On Center (OC) spacing of studs in inches
  - Siding Type (i.e. vinyl, brick, stucco, etc.)
  - Buff Note if the wall is buffered (adjoins a non-conditioned space that is mostly airtight to the outdoors)
  - R-value as visually and physically verified for each stage (EA, CL, QCI)

#### • Window Information

- 1. Enter Window Type, Slider direction, Frame material, Color for solar screen, number of glass Glazing, Interior Shade, Exterior Shade, Percent Shaded (default window is 20%), air Leakiness, Wall orientation, Number on wall, Retrofit needed, Width, Height and Notes.
  - Use to describe all exterior windows
  - Glass glazing types are Single Pane, Double Pane, Triple Pane, and LowE
  - Note if there is a storm window (windows that are installed on the outside of the already-installed, primary house windows), and the window frame type Metal/Vinyl/Wood
  - Record the overall leakage of the component (Very Tight, Tight, Average, Leaky, Very Leaky). Remember that any leakage condition other than "Average" should have photo documentation.

#### PAGE 3

- Customer Information
  - 1. Enter customer's Application #, Name, Unique client ID, Assessors, current Date, and Day Phone number.

#### Attachment B PAGE 3 Continued

#### • Door Information

- 1. Enter door information as needed for replacement or energy audit modeling the *Type, Area* (in feet), *Storm Door, Wall Code, Number, Measure, Swing, Width, Height, Thickness, Lockset, Air Sealing* measures, *Threshold, Hinge* (non-removable pin), and *Strike* (regular or large).
  - Use this table to describe all exterior doors
  - Note if there is a storm door and the condition (good/bad G/B) of the Weatherstripping/Sweep (W/S)
  - Record the overall leakage of the component (Very Tight, Tight, Average, Leaky, Very Leaky). Remember that any leakage condition other than "Average" should have photo documentation

#### • Unfinished Attic Information

- 1. Enter unfinished attic information *Attic Type, Joist Space, Area,* existing insulation *Type, Material, Depth* (in inches), and average *R value.* 
  - Use this table to describe all attics above conditioned space or that will be above conditioned space when the weatherization is complete.

#### • Mobile Home Ceiling

- 1. Enter manufactured unit's ceiling information including roof *Type*, roof *Color*, existing *Insulation* type, *Depth Inches*, and *R value*.
- 2. Enter manufactured unit *Percentage of Cathedral* ceiling and *Roof Height* in feet at center.

#### • Attic Additional Framing Information

1. Enter additional framing information on attics/ceiling *Type, Square Feet, O/C* stud center in inches, *Heat Sources*, attic *Hatch* needs and *Stairbox* or attic stair tent.

#### • Finished Attic Information

1. Enter information on the four parts of a finished attics (bonus room in attic), *Area Type, Floor Area* in square feet, insulation *Type, Material, Depth and R value.* 

#### Attachment B PAGE 4

#### • Customer Information

- 1. Enter customer's *Application #, Name, Unique client ID, Assessors,* current *Date,* and *Day Phone* number.
- Foundation Information
  - 1. Enter information on Foundation Type, Foundation Insulation Type, Floor, Sills, and Foundation Wall Height.
    - Use this to describe all foundation walls, wall height, including crawlspaces, etc.

#### • Mobile Home Shell Information

- 1. Enter wall information on *Manufactured Home Insulation Type, Thickness* and any *Uninsulatable Area.*
- 2. Enter information on manufactured unit's Windows and Doors with Average *Width* and *Height* along with window and door *Numbers* and *Facing* wall orientation.
- 3. On manufactured units with carport or porch, enter the *Width, Length,* and *Orientation*.

#### • Mobile Home Floor Information

- 1. Enter information on manufactured units' *Floor Joist Direction* and *Skirting*.
- 2. Enter information on manufactured units' Floor Wing Description, *Joist Size, Loose Insulation* depth, *Location* of *Batt Insulation* (using the location codes) and batt insulation *Thickness*.
- 3. Enter information on manufactured units' Floor Belly Center, *Joist Size, Loose Insulation* depth, *Location* of *Batt Insulation* (using the location codes) and batt insulation *Thickness*.
- 4. Enter information on manufactured units' *Belly Configuration, Condition,* and *Maximum Depth* of *Belly Cavity's* insulation in inches.

#### • Mobile Home Additions Information

- 1. On manufactured units with additions, enter information on wall *Stud Size, Orientation,* and if walls are *Ventilated*.
- 2. Enter information on manufactured addition's *Insulation Type* and *Thickness*.
- 3. Enter information on manufactured addition's *Maximum Wall Height* and *Maximum Width*.

- 4. Enter information on manufactured addition's Windows and Doors with Average *Width* and *Height* along with window and door *Numbers* and *Facing* wall orientation.
- 5. Enter information on manufactured addition's *Floor Type, Length, Width, Joist Size,* and if floor is insulated, enter the floor insulation information *Depth* in inches of existing insulation and if *Added inches* of insulation is needed.
- 6. Enter information on manufactured addition's Ceiling *Joist Size, Roof Color, Existing Insulation,* and its *Depth* in inches.

## PAGE 5

#### • Customer Information

- 1. Enter customer's Application #, Name, Unique client ID, Assessors, current Date, and Day Phone number.
- Heating Equipment Type/Details Information
  - 1. Enter *Heating Equipment Type* (chart provided), *Fuel Type* (chart provided), % percent heat *Supplied, Equipment Location* (chart provided), *Manufacturer, Model* and *HSPF* or *Year* (if unit is a heat pump).
    - This table is used to record all data for heating systems. If the system is all electric, you will not record data in the test results that do not apply, but fill in all blanks with N/A.
    - > Be sure to record the percentage (%) of the home's floor area that the unit heats.
    - Record all heating systems used by the unit.
    - > Be sure to accurately record the model number of all units
  - 2. Enter information on Uninsulated Supply Duct Type, Length, Width, Height and Diameter.
  - 3. Enter information for Required Heating System Details: *Input Units* (chart provided), *Input Rating, Output Capacity, Steady State Efficiency %, Equipment Condition* (chart provided), and if a *Smart Thermostat* is used.
    - kBTU must be recorded for all systems. If Electric, convert kW to kBTU with this formula (kW x 3412).
    - SS Eff. % Steady State Efficiency percentage (SSE%) is the calculated efficiency that a combustion analyzer provides for the heating system. Record this to the first decimal place (0.0)

- $> 0^2/CO^2$  This data is useful for efficiency tuning and should be recorded when possible.
- CO Carbon Monoxide (CO) parts per millionth (PPM) Air Free (AF) and As Measured (AM).
- Spillage time Record in minutes and seconds (0:00) for each appliance that is vented.
- > Be sure to include a picture of all labels in the client file.
- 4. Enter Serial Number for the *CO Analyzer Used* for pre and post audit testing and the Analyzer's *Calibration Date Pre and Post audit*.
- 5. Enter Additional Heating System Details: Burner Condition (chart provided), Pilot Light Condition (chart provided), Electrical Service Switch (chart provided), CO levels ppm, Gas Leaks, Cracked Heat Exchanger, Fuel Shutoff Not Present, Drip Leg Not Present, Thermostat Type, Day and Night Setting and any Additional Comments.

#### • Mobile Home Heating Equipment Details Information

1. Enter heating system *Manufactured Home Duct Location* (chart provided) and *Manufactured Home Duct Insulation Location* (chart provided).

## **PAGE 6**

#### • Customer Information

- 1. Enter customer's Application #, Name, Unique client ID, Assessors, current Date, and Day Phone number.
- Cooling System Details
  - 1. Enter AC unit type (chart provided), Manufacturer, Model Number, Area Cooled square foot, Size kBTU, SEER and Year Purchased.
    - Record all of the systems that exist in the unit.
    - Record the type of units that exist Window or Central and whether the unit is only an Air Conditioner (A/C) or a Heat Pump (HP)
    - Be sure to record the Model Number if legible as this is the source of all the performance data for the unit. If the Model Number is not legible, then estimate the age to determine modeling inputs accurately.
    - ▶ kBTU should be accurately determined from the Model Number or label.
    - > Be sure to include a picture of all labels in the client file.

- 2. Enter Whole House Infiltration Reduction / Blower Door *Pre and Post* infiltration reduction leakage in *CFM*, *Pressure Difference* in *Pa*, and any *Comments*.
- 3. Enter Zonal Pressure Test with the attic, with reference to *House* and *Outside* for *Before* and *After*.
- 4. Enter optional Zonal Pressure Test with *Crawlspace* or *Bellyboard*, with reference to *House* and *Outside* for *Before* and *After*.
  - These tests are always conducted with the house either pressurized or depressurized by a blower door to 50 Pascals difference with reference to the outside. Primary zones to be tested are spaces that are usually outside the envelope, or that may be considered for sealing to the outside of the home.
- 5. Blower door subtraction method is not used, as duct sealing is included with infiltration reduction.
- 6. Enter Supply and Return pressure pan test *Location* and reading in Pa, *Before* and *After*, and the *Sum of Pressure Pan reading Pa* for manufactured homes. Record the pressure testing performed on the duct system with the blower door at 50 Pa WRT to the outside. Record an accurate location description to make testing repeatable and do not forget to test return ducts as well

## <u>PAGE 7</u>

- Customer Information
  - 1. Enter customer's *Application #, Name, Unique client ID, Assessors,* current *Date,* and *Day Phone* number.
- Baseload Information
  - 1. Enter Water Heater Manufacturer, Model, Serial Number, Fuel Type (chart provided), Equipment Location (chart provided), Rated Input, Input Units (kBTU or kW), Gallons (oil, propane), Water Heater Wrap present, Water Pipe Insulation, Tank Insulation Thickness and Type, Condition, Burner Condition, CO ppm and Comments.
    - Water heater closet or mechanical room must be at least 50 cubic feet in volume for every 1000 BTU/hour of rated input or combustion air venting must be added. For example, a 30,000 BTU/hour water heater would need at least 1500 cubic feet

(30,000/1000x50) of open space, which is equal to a room measuring 10 feet by 9 feet with an 8-foot ceiling.

- 2. Enter Shower Heads Numbers, Minutes shower used in a day, and shower Gallons Per Minute.
- 3. Enter Refrigerator Manufacturer, Model, Style (chart provided), Defrost cycle (chart provided), Location (chart provided), Size in cubic feet, Height, Width, Depth, Door Type, Door Swing, Ice Maker and Freezer Type.
- 4. Enter Refrigerator *Consumption kWhr per year, Age* (chart provided), *Door Seal Condition* (chart provided) or *Metered Consumption* information.
- 5. Enter Lighting Systems *Room Description* (chart provided), *Location* (chart provided), *Lamp Type* (chart provided), *Quantity, Size* in *watts* and *Usage in hours per day.*

## PAGE 8

- Customer Information
  - 1. Enter customer's *Application #, Name, Unique client ID, Assessors,* current *Date,* and *Day Phone* number.
- Health and Safety
  - 1. Enter Smoke Detector and CO Monitor Quantity.
  - 2. Enter Carbon Monoxide Measurements (ppm) in Room with Heating System, Room with Water Heater, Living Area, and Kitchen. Measure and record carbon monoxide level in the living area under NORMAL conditions.
- Building SHELL
  - 1. Identify Attic, Walls, and Crawlspace/Basement health and safety issues.
- Equipment (Health and Safety Combustion)
  - 1. On all combustion appliances, if possible, enter information on Worse Case Condition Draft Measurements of Heating Systems: *Date, Audit Inspection Pre* or *Post, CO Spillage Time* in *seconds* and *Comments.* BPI 1200 is the minimum testing standard for combustion appliances.

- 2. Enter Serial Number for the *CO Analyzer Used* for *Pre* and *Post* audit testing and the Analyzer's *Calibration Date Pre and Post audit*.
- 3. Enter whether *Wood Stove / Fireplace is Present, Improper Venting* or *Inadequate Combustion Air* exists
- 4. Enter whether *Clothes Dryer Improper Venting* exists.
- 5. Enter Air-to-Air Heat Exchanger (ERV. HRV) exist.
- 6. Enter oven *Cook Stove CO Measurements Pre* and *Post* and visually inspect burners for clean flame.
- 7. Enter *Kitchen* and all *Bathrooms* exhaust fans' *Operation, Proper Venting* and *Pre* and *Post CFM* reading.
  - Ventilation fan information should be collected for all exhaust/supply fans that are intended to be included in ASHRAE 62.2-2016 calculations. This includes every kitchen and every full bath (meaning contains shower or bathtub).
  - Note whether or not the fan is properly vented to the outside, if there is an Operable Window in the room where it exists, whether a fan will be added to the room by the WAP work order, and record the measured CFM at each stage of the project.

#### PAGE 9

- Customer Information
  - 1. Enter Housing Application Number and Client Name.
  - 2. Draw the unit footprint (floor plan as viewed from above) in the space provided. Record unit's *dimensions* and *location* of *windows* and *exterior doors*. Include location of *heaters*, *A/C units*, *water heaters*, *attic hatches*, *venting*, unit's *shielding* and *exposure*. Also, note location of any obstructions or construction details that might complicate insulation or air sealing work. Be sure to note the cardinal directions on the footprint drawing.

## Attachment C Louisiana Energy Audit Review Checklist

| Job  | o Numb  | per:                                                                                                    |                                                                                                    | QCI Name (Print      | nt)               |
|------|---------|----------------------------------------------------------------------------------------------------|----------------------------------------------------------------------------------------------------|----------------------|-------------------|
| Init | ial Auc | ditor:                                                                                                    |                                                                                                    | QCI Certificate #    | #                 |
|      |         |                                                                                                    | FIELD D                                                                                                   |                      | TION              |
| No   | Yes     |                                                                                                    | Documentation                                                                                             |                      | Notes (if needed) |
|      |         | Are legit<br>diagnost                                                                                                    | ble photos available that validate all dat<br>tic testing results, and equipment labels                   | ta entry,<br>s?      |                   |
|      |         | Are all fi<br>legibly fi                                                                                                    | elds in the data collection form comple<br>illed out?                                                     | tely and             |                   |
|      |         | Does for<br>dimension                                                                                                    | otprint drawing of each floor contain ad ons?                                                             | equate               |                   |
|      |         | Is combined in the second of the second of t | ustion safety testing (CO, CAZ, SSE, e<br>d in the Home Energy Assessment Che<br>and supported by photos? | tc.) data<br>ecklist |                   |
|      |         | Do legib                                                                                                    | le photos of all four sides of the dwellin                                                                | ng exist?            |                   |
| No   | Yes     |                                                                                                    | Work Order                                                                                                |                      | Notes (if needed) |
|      |         | All identi<br>are ente                                                                                                    | ified costs (CFL/LED bulbs, flow restric<br>ered                                                          | tors, etc.)          |                   |
|      |         | Are there include i                                                                                                    | e any measures in the work order that<br>in the WA software energy audit outcor                           | are not<br>ne?       |                   |
|      |         | Do all m<br>R-value,                                                                                                    | easures in the work order contain a tar<br>, U-value, etc.)?                                              | rget (CFM,           |                   |
|      |         | Does the<br>Grantee                                                                                                    | e work order contain references to the<br>Field Guide?                                                    | SWS or               |                   |
| No   | Yes     |                                                                                                    | ASHRAE                                                                                                    |                      | Notes (if needed) |
|      |         | Does the                                                                                                    | e ASHRAE calculation include the kitch                                                                    | nen?                 |                   |
|      |         | Is ASHR                                                                                                    | RAE calculation use all full and ¾ bathro                                                                 | ooms?                |                   |
|      |         | Is the bunnumber                                                                                                    | uilding height used in agreement with p of conditioned floors?                                            | hotos and            |                   |
|      |         | Does the target as                                                                                                    | e ASHRAE calculation use the same C s the software audit inputs?                                          | FM50                 |                   |
|      |         | Does the condition                                                                                                    | e calculation use the same square foot<br>ned space input into the audit software                         | age as the<br>?      |                   |
|      |         | Is the oc<br>one?                                                                                                    | ccupant number used, less than bedroc                                                                     | oms plus             |                   |
|      |         | Is more                                                                                                    | than one new fan installed in this home                                                                   | e?                   |                   |

| Envelope Audit Data |          |       |       |           |  |  |  |
|---------------------|----------|-------|-------|-----------|--|--|--|
| Subspace:           |          |       |       |           |  |  |  |
| Sq.Ft.:             | #Floors: |       |       |           |  |  |  |
|                     | Blower   | Attic | Walls | Floor/Sub |  |  |  |
|                     | Door     | R     | R     | R Value   |  |  |  |
|                     | CFM      | Value | Value |           |  |  |  |
| Pre-                |          |       |       |           |  |  |  |
| Wx                  |          |       |       |           |  |  |  |
| Target              |          |       |       |           |  |  |  |
| Post-Wx             |          |       |       |           |  |  |  |
| QCI                 |          |       |       |           |  |  |  |
| Initials            |          |       |       |           |  |  |  |

|           | ASHRAE Compliance |          |         |          |  |  |  |  |
|-----------|-------------------|----------|---------|----------|--|--|--|--|
| Height:   |                   | # Bedroo | oms:    |          |  |  |  |  |
| Occupancy | :                 | ASHRA    | E REDCa | lc:      |  |  |  |  |
|           | Kitchen           | Bath     | Bath 2  | Dwelling |  |  |  |  |
|           | CFM               | CFM      | CFM     | Unit Fan |  |  |  |  |
|           |                   |          |         | CFM      |  |  |  |  |
| Pre-Wx    |                   |          |         |          |  |  |  |  |
|           |                   |          |         |          |  |  |  |  |
| Target    |                   |          |         |          |  |  |  |  |
| Post-Wx   |                   |          |         |          |  |  |  |  |
| QCI       |                   |          |         |          |  |  |  |  |
| Initial   |                   |          |         |          |  |  |  |  |

|    |     | Audit Software Data Entry                                                                     |                   |  |  |  |  |  |  |  |
|----|-----|-----------------------------------------------------------------------------------------------|-------------------|--|--|--|--|--|--|--|
| No | Yes | Audit Software Settings                                                                       | Notes (if needed) |  |  |  |  |  |  |  |
|    |     | Was the correct modeling tool used for the housing type?                                      |                   |  |  |  |  |  |  |  |
|    |     | Are the correct setup and supply libraries selected?                                          |                   |  |  |  |  |  |  |  |
|    |     | Is the correct weather location selected?                                                     |                   |  |  |  |  |  |  |  |
|    |     | Are the heating/cooling efficiencies correct type??                                           |                   |  |  |  |  |  |  |  |
|    |     | Are the fuel costs correct for the region?                                                    |                   |  |  |  |  |  |  |  |
|    |     | Is the conditioned square footage input consistent with the HEAC and footprint drawing?       |                   |  |  |  |  |  |  |  |
|    |     | Do enable measures match Louisiana policies?                                                  |                   |  |  |  |  |  |  |  |
| No | Yes | General Audit Results                                                                         | Notes (if needed) |  |  |  |  |  |  |  |
|    |     | Are all ECM and cumulative SIRs 1.0 or greater?                                               |                   |  |  |  |  |  |  |  |
|    |     | Are all measures in the work order listed in the Recommended Measures Report?                 |                   |  |  |  |  |  |  |  |
|    |     | Do any heating/cooling/ have an SIR greater than 3?                                           |                   |  |  |  |  |  |  |  |
|    |     | Are pre/post retrofit energy estimates savings more than 30%.?                                |                   |  |  |  |  |  |  |  |
| No | Yes | Walls                                                                                         | Notes (if needed) |  |  |  |  |  |  |  |
|    |     | Do opposing walls (N/S or E/W) gross square footage match each other?                         |                   |  |  |  |  |  |  |  |
|    |     | Do exterior exposures match pictures and footprint drawing (buffered, outside, etc.)?         |                   |  |  |  |  |  |  |  |
|    |     | Do exterior siding type(s) match photos?                                                      |                   |  |  |  |  |  |  |  |
|    |     | Are the walls correctly oriented in the model (N/S/E/W)?                                      |                   |  |  |  |  |  |  |  |
|    |     | Is R-value input consistent with age of home and depth of wall cavity?                        |                   |  |  |  |  |  |  |  |
|    |     | Is the added insulation type and R-value correct (cellulose, fiberglass, etc.)?               |                   |  |  |  |  |  |  |  |
|    |     | If a buffered wall exists, is it modeled correctly??                                          |                   |  |  |  |  |  |  |  |
|    |     | If MH, are conditioned addition walls entered into audit?                                     |                   |  |  |  |  |  |  |  |
| No | Yes | Windows/Doors (W/D)                                                                           | Notes (if needed) |  |  |  |  |  |  |  |
|    |     | Are any windows input as shaded more than 20%?                                                | · · · · ·         |  |  |  |  |  |  |  |
|    |     | Does total number of W/D match HEAC/photos?                                                   |                   |  |  |  |  |  |  |  |
|    |     | Are any W/D leakages input as loose or very loose?                                            |                   |  |  |  |  |  |  |  |
|    |     | Replacement W/D U-values match program guidance?                                              |                   |  |  |  |  |  |  |  |
|    |     | Are W/D assigned to correct walls per HEAC/photos?                                            |                   |  |  |  |  |  |  |  |
|    |     | Do storm W/D inputs match HEAC/photos?                                                        |                   |  |  |  |  |  |  |  |
|    |     | Did the auditor force replacement of any W/D?                                                 |                   |  |  |  |  |  |  |  |
|    |     | Are any W/D replaced using air sealing, IRM, or H&S funds?                                    |                   |  |  |  |  |  |  |  |
| No | Yes | Attics                                                                                        | Notes (if needed) |  |  |  |  |  |  |  |
|    |     | Is the total attic sq.ft equal to the total foundation sq.ft?                                 |                   |  |  |  |  |  |  |  |
|    |     | Is the existing attic insulation input into model consistent with photographic documentation? |                   |  |  |  |  |  |  |  |
|    |     | Is the most cost-effective insulation R-value added?                                          |                   |  |  |  |  |  |  |  |

|    |     | Are all four components of a finished attic modeled?                                                                   |                   |
|----|-----|----------------------------------------------------------------------------------------------------|-------------------|
|    |     | Does roof type input match the photos?                                                                                 |                   |
| No | Yes | Foundations                                                                                                    | Notes (if needed) |
|    |     | Is the foundation sq.ft more than the attic sq.ft?                                                                     |                   |
|    |     | Is the correct foundation type entered (i.e. conditioned/unconditioned, vented/unvented, insulated/uninsulated, etc.)? |                   |
|    |     | Does the foundation insulation level input match the photo documentation and HEAC?                                     |                   |
|    |     | Does the perimeter input match the HEAC and footprint?                                                                 |                   |
|    |     | Is adding insulation considered for the thermal boundary?                                                              |                   |
|    |     | Does foundation height input match photos?                                                                             |                   |
| No | Yes | Heating                                                                                                    | Notes (if needed) |
|    |     | Are all existing heating systems entered into the audit?                                                               |                   |
|    |     | Existing heating system fuel matches HEAC.                                                                             |                   |
|    |     | Do audit inputs indicate heating systems heat more than 100% of the conditioned space?                                 |                   |
|    |     | Is the efficiency input for the heating system within 5% of original design?                                           |                   |
|    |     | Does the efficiency input match the photo documentation of the testing?                                                |                   |
|    |     | Does the input and output in the audit match the appliance data plate?                                                 |                   |
|    |     | Is the correct efficiency metric used (i.e. SSE, AFUE, HSPF, etc.) for the system type?                                |                   |
|    |     | Is replacement system information accurate (AFUE, HSPF, Cost, etc.)?                                                   |                   |
| No | Yes | Cooling                                                                                                    | Notes (if needed) |
|    |     | Are all existing cooling systems entered into the audit?                                                               |                   |
|    |     | Do audit inputs indicate cooling systems cool more than 100% of the conditioned space?                                 |                   |
|    |     | Is the efficiency input (SEER, EER) for the existing cooling system consistent with the appliance data plate?          |                   |
|    |     | Is the system size (BTU) consistent with the appliance data                                                            |                   |
|    |     | Is replacement system information accurate (SEER, EER, BTU, Cost, etc.)?                                               |                   |
| No | Yes | Infiltration                                                                                                    | Notes (if needed) |
|    |     | Do the pre-audit blower door inputs match the photo documentation and the HEAC?                                        |                   |
|    |     | Is the infiltration target correctly calculated based on the documented Louisiana target method?                       |                   |
| No | Yes | Duct Sealing                                                                                                    | Notes (if needed) |
|    |     | Is selected test method correctly input?                                                                               |                   |
|    |     | Are duct testing pressures consistent with the method chosen?                                                          |                   |

|    |     | Are pre and post pressure pan supply and return reduction documented in the HEAC??           |                   |  |  |  |  |
|----|-----|----------------------------------------------------------------------------------------------|-------------------|--|--|--|--|
|    |     | Is the duct sealing target consistent with Louisiana guidance (less than 2 pa)?              |                   |  |  |  |  |
| No | Yes | Water Heating                                                                                | Notes (if needed) |  |  |  |  |
|    |     | Existing equipment information, fuel, and location match field data collection               |                   |  |  |  |  |
|    |     | Existing water heater wrap and water heater pipe insulation match data collection            |                   |  |  |  |  |
| No | Yes | Refrigerator                                                                                 | Notes (if needed) |  |  |  |  |
|    |     | Audit contains legible photo of refrigerator data plate?                                     |                   |  |  |  |  |
|    |     | Replacement refrigerator considered meets standards?                                         |                   |  |  |  |  |
|    |     | If metered, is there a legible photo of metered data?                                        |                   |  |  |  |  |
| No | Yes | Lighting                                                                                     | Notes (if needed) |  |  |  |  |
|    |     | Are any bulbs input as used more than 5 hours/day?                                           |                   |  |  |  |  |
|    |     | Are replacement wattages consistent with bulb type?                                          |                   |  |  |  |  |
|    |     | Is installed cost more than \$5/bulb?                                                        |                   |  |  |  |  |
| No | Yes | Incidental Repair Measures (IRM)                                                             | Notes (if needed) |  |  |  |  |
|    |     | Are all Incidental Repairs included in the cumulative SIR calculation?                       |                   |  |  |  |  |
|    |     | Do all Incidental Repairs include comments that detail the specific ECM they are protecting? |                   |  |  |  |  |
|    |     | Do any measures have additional costs input?                                                 |                   |  |  |  |  |
|    |     | If yes, are there related comments describing why?                                           |                   |  |  |  |  |
| No | Yes | Health and Safety Items (H&S)                                                                | Notes (if needed) |  |  |  |  |
|    |     | Are all installed H&S measures allowed per current, approved H&S plan?                       |                   |  |  |  |  |
|    |     | Does H&S expenditure exceed the cost of ECMs?                                                |                   |  |  |  |  |
| No | Yes | Ancillary Measures                                                                           | Notes (if needed) |  |  |  |  |
|    |     | Are all "ancillary" measures included in their related ECM's cost?                           |                   |  |  |  |  |

| No | Yes | Additional Monitoring Questions                                                 | Notes (if needed) |
|----|-----|---------------------------------------------------------------------------------|-------------------|
|    |     | Are all invoiced costs contained in the Recommended Measures (RM) Report?       |                   |
|    |     | Do any invoiced costs exceed the RM costs?                                      |                   |
|    |     | Are any potential ECM opportunities missed?                                     |                   |
|    |     | Is there photo documentation of every installed measure in the QCI's photo log? |                   |

QCI/Monitor Signature

## **<u>Attachment D</u>** Enabled Library Measures for Louisiana NEAT Audits

- Building Insulation Attic R11, R19, R30, R38 and R49 \*\*
- Building Insulation Fill Ceiling Cavity \*\*
- Building Insulation Sillbox Insulation
- Building Insulation White Roof Coating
- Building Insulation Floor Insulation R11, R19, R30, R38
- Building Insulation Wall Insulation \*\*
- Building Insulation Kneewall Insulation
- Building Insulation Duct Insulation
- Doors and Windows Window Sealing
- Doors and Windows Door Replacement
- Doors and Windows Storm Windows
- Doors and Windows Window Replacement
- Doors and Windows Low E Replacement
- Doors and Windows Window Shading (Awning)
- Doors and Windows Sun Screen Fabric
- Doors and Windows Window Film
- HVAC System Furnace Tune-up
- HVAC System Replace Heating
- HVAC System High Eff Furnace
- HVAC System Smart Thermostat
- HVAC System Tune-up AC
- HVAC System Replace AC
- HVAC System Install/Replace Heatpump
- Baseload Lighting Retrofits \*\*\*
- Baseload Refrigerator Replacement
- Baseload Water Heater Tank Insulation
- Baseload Water Heater Pipe Insulation
- Baseload Low Flow Showerheads

\*\*DOE approved lifetime measure update to 30 years under LHC supervision and approval.

\*\*\*DOE approved lifetime measure update to 20 years under LHC supervision and approval.

## Attachment E Instructions for Measuring Refrigerator Energy Consumption

A recording watt-hour meter is used to measure refrigerator energy consumption. At least **two hours** are needed to accurately measure refrigerator energy consumption.

If the refrigerator is an automatic defrost model, an inaccurate reading could result if the refrigerator goes into the electric defrost mode during the test period. The defrost cycle timer must be adjusted to prevent the defrost cycle from running during the test period.

The defrost cycle timer is a small electrical box that is usually located behind the front kick plate, on the rear of the refrigerator (back) and/or inside the mail compartment behind the lighting panel.

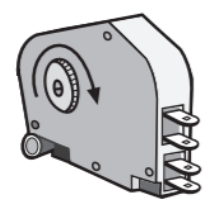

- 1. Access the defrost timer and advance the pinion shaft on the timer. This pinion shaft usually has a screwdriver slot to allow manual advancement of the defrost timer.
- 2. Turn the pinion shaft clockwise (a counter-clockwise turn may break the defrost timer) until you hear a click. This should turn on the refrigerator's defrost cycle.
- 3. Verify an increase in energy consumption with the watt-hour meter.
- 4. Turn the pinion shaft 10 to 20 degrees further until the timer clicks loudly again. This turns the defrost cycle off.
- 5. Verify this with the watt-hour meter.
- 6. Start the watt-hour metering at this point, as the defrost timer won't call for defrost cycle for several hours.
- 7. Meter the refrigerator at least two hours and avoid opening the refrigerator during testing.
- 8. Read the kilowatt/hours of consumption measured.
- 9. Divide this number by the number of hours in the test. This will be the kilowatt consumption in an hour.
- 10. Multiply this number times the total number of hours in a year 8760 hours.
- 11. The product of the calculation will be annual metered kilowatt-hour consumption of the refrigerator.

## Attachment F HEATING and COOLING EQUIPMENT EFFICIENCIES

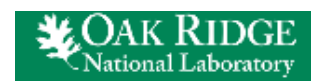

Weatherization and Intergovernmental Programs Support

Weatherization Assistant NEAT/MHEA Support material:

https://weatherization.ornl.gov/support-material/

| 02 ( ) // https://weatherization.oml.gov/support-material/                                                                                                    | - 🖒 Search                                                                                                    | - ⊔ ×       |
|----------------------------------------------------------------------------------------------------|----------------------------------------------------------------------------------------------------|-------------|
| 🥵 Building Performance Institute, 🚳 Calculation Methodology - Ho 🧔 NEAT/MHEA SUPPORT MAT 🗴 1                                                                                                    | - 1                                                                                                    |             |
| SOAK RIDGE                                                                                                    | About ORNL                                                                                                    |             |
| Weatherization and Intergovernmental Programs Support                                                                                                    | Search Search                                                                                                    |             |
| HOME WEATHERIZATION ASSISTANT ~ EVALUATIONS ~                                                                                                    | <ul> <li>FIELD STUDIES</li> <li>PUBLICATIONS - ABOUT US</li> </ul>                                                        | 5 v         |
| NEAT/MHEA SUPPORT MATERIAL                                                                                                    |                                                                                                    |             |
| Click on the links below to obtain support material relevant to the use of the National Energy Audit Tool (NEAT) and the Material relevant to the use of the National Energy Audit Tool (NEAT) and the Material relevant to the use of the National Energy Audit Tool (NEAT) and the Material relevant to the use of the National Energy Audit Tool (NEAT) and the Material relevant to the use of the National Energy Audit Tool (NEAT) and the Material relevant to the use of the National Energy Audit Tool (NEAT) and the Material relevant to the use of the National Energy Audit Tool (NEAT) and the Material relevant to the use of the National Energy Audit Tool (NEAT) and the Material relevant to the use of the National Energy Audit Tool (NEAT) and the Material relevant to the use of the National Energy Audit Tool (NEAT) and the Material relevant to the use of the National Energy Audit Tool (NEAT) and the Material Relevant to the use of the National Energy Audit Tool (NEAT) and the Material Relevant to the use of the National Energy Audit Tool (NEAT) and the Material Relevant to the use of the National Energy Audit Tool (NEAT) and the Material Relevant to the use of the National Energy Audit Tool (NEAT) and the Material Relevant to the use of the National Energy Audit Tool (NEAT) and the Material Relevant to the use of the National Energy Audit Tool (NEAT) and the Material Relevant to the use of the National Energy Audit Tool (NEAT) and the Material Relevant to the use of the National Energy Audit Tool (NEAT) and the Material Relevant to the use of the National Energy Audit Tool (NEAT) and the Material Relevant to the use of the National Energy Audit Tool (NEAT) and the National Energy Audit Tool (NEAT) and the National Energy Audit Tool (NEAT) and the National Energy Audit Tool (NEAT) and the National Energy Audit Tool (NEAT) and the National Energy Audit Tool (NEAT) and the National Energy Audit Tool (NEAT) and the National Energy Audit Tool (NEAT) and the National Energy Audit Tool (NEAT) and the National Energy Audit Tool (N | lanufactured Home Energy Audit (MHEA).                                                                                    |             |
| Window Leakiness Guidelines - Guidelines on how to determine the degree of leakiness associated with windows based<br>on all windows in the "Leakiness" field found under the Windows tab of NEAT and MHEA.                                                                                                    | d on the type of window. The degree of leakiness must be in                                                               | nput        |
| United Inch Best Practices Calculator – Calculator to determine a cost to be entered in the Additional Cost field found o<br>estimated installation cost for windows and storm windows (which is based on a cost per square foot of window area) and<br>commonly used by installation manufacturers and installers).                                                                                                    | on NEAT's Window form to adjust for differences between N<br>d an installation cost based on United Inches (which is more | IEAT's<br>e |
|                                                                                                    |                                                                                                    |             |
|                                                                                                    |                                                                                                    |             |

The following pages are the only DOE approved Heating and Cooling Equipment Efficiencies Tables for use with Weatherization Assistant based on unit's age.

#### LOUISIANA WEATHERIZATION ASSISTANT - NEAT

## Attachment F

## DOE approved Heating and Cooling Equipment Efficiencies Tables for use with Weatherization Assistant based on unit's age

|                       |                                       | 1                |                                |                     |        |
|-----------------------|---------------------------------------|------------------|--------------------------------|---------------------|--------|
| Manufactured          | Central Air Condition<br>or Heat Pump | ner<br>Room or W | Room or Window Air Conditioner |                     |        |
| Date                  | (SEER)                                | (EER)            | (SEER) <sup>1</sup>            | (SEER) <sup>2</sup> | (HSPF) |
| <1970                 | 6.0                                   | 6.0              | 5.5                            | 6.5                 | 5.0    |
| 1970                  | 6.0                                   | 6.0              | 5.5                            | 6.5                 | 5.0    |
| 1971                  | 6.1                                   | 6.0              | 5.5                            | 6.5                 | 5.2    |
| 1972                  | 63                                    | 6.0              | 5 5                            | 6.5                 | 5.2    |
| 1973                  | 6.5                                   | 6.1              | 5.6                            | 6.7                 | 5.3    |
| 1974                  | 6.6                                   | 6.3              | 5.7                            | 6.8                 | 5.4    |
| 1975                  | 6.8                                   | 6.4              | 5.9                            | 7.0                 | 5.4    |
| 1976                  | 7.0                                   | 6.5              | 6.0                            | 7.1                 | 5.5    |
| 1977                  | 7.2                                   | 6.7              | 6.1                            | 7.3                 | 5.6    |
| 1978                  | 7.4                                   | 6.8              | 6.2                            | 7.4                 | 5.6    |
| 1979                  | 7.5                                   | 6.9              | 6.3                            | 7.6                 | 5.7    |
| 1980                  | 7.7                                   | 7.0              | 6.4                            | 7.8                 | 5.8    |
| 1981                  | 7.9                                   | 7.2              | 6.6                            | 7.9                 | 5.8    |
| 1982                  | 8.1                                   | 7.3              | 6.7                            | 8.1                 | 5.9    |
| 1983                  | 8.2                                   | 7.4              | 6.8                            | 8.2                 | 6.0    |
| 1984                  | 8.4                                   | 7.6              | 6.9                            | 8.4                 | 6.1    |
| 1985                  | 8.6                                   | 7.7              | 7.0                            | 8.5                 | 6.1    |
| 1986                  | 8.8                                   | 7.8              | 7.1                            | 8.7                 | 6.2    |
| 1987                  | 9.0                                   | 8.0              | 7.3                            | 8.8                 | 6.3    |
| 1988                  | 9.1                                   | 8.1              | 7.4                            | 9.0                 | 6.3    |
| 1989                  | 9.3                                   | 8.2              | 7.5                            | 9.2                 | 6.4    |
| 1990                  | 9.5                                   | 8.3              | 7.6                            | 9.3                 | 6.5    |
| 1991                  | 9.7                                   | 8.5              | 7.7                            | 9.5                 | 6.5    |
| 1992                  | 9.9                                   | 8.6              | 7.8                            | 9.6                 | 6.6    |
| 1993                  | 10.0                                  | 8.7              | 8.0                            | 9.8                 | 6.7    |
| 1994                  | 10.2                                  | 8.9              | 8.1                            | 9.9                 | 6.7    |
| 1995                  | 10.4                                  | 9.0              | 8.2                            | 10.1                | 6.8    |
| 1996                  | 10.6                                  | 9.0              | 8.2                            | 10.1                | 6.9    |
| 1997                  | 10.7                                  | 9.0              | 8.2                            | 10.1                | 6.9    |
| 1998                  | 10.8                                  | 9.0              | 8.2                            | 10.1                | 7.0    |
| 1999                  | 10.9                                  | 9.0              | 8.2                            | 10.1                | 7.1    |
| 2000                  | 11.0                                  | 9.25             | 8.4                            | 10.4                | 7.2    |
| 2001                  | 11.1                                  | 9.5              | 8.7                            | 12.1                | 7.2    |
| 2002                  | 11.1                                  | 9.75             | 8.9                            | 11.0                | 7.3    |
| 2003                  | 11.2                                  | 9.75             | 8.9                            | 11.0                | 7.3    |
| 2004                  | 11.6                                  | 9.75             | 8.9                            | 11.0                | 7.4    |
| 2005                  | 11.9                                  | 9.75             | 8.9                            | 11.0                | 7.5    |
| 2006                  | 12.3                                  | 9.75             | 8.9                            | 11.0                | 7.6    |
| 2007                  | 12.7                                  | 9.75             | 8.9                            | 11.0                | 7.6    |
| 2008                  | 13.0                                  | 9.75             | 8.9                            | 11.0                | 7.7    |
| >2008                 | 13.0                                  | 9.75             | 8.9                            | 11.0                | 7.7    |
| fan runs continuously | ~~                                    |                  |                                |                     |        |

#### **LOUISIANA WEATHERIZATION ASSISTANT - NEAT**

#### Attachment F Home Energy Saver Equipment Efficiencies

Lawrence Berkeley National Laboratory http://hes-documentation.lbl.gov/calculation-methodology

#### Heating and Cooling Equipment Efficiencies - Legacy System

In the detailed inputs level of the model, users can select the purchase year for their heating and cooling systems as an alternative to entering an efficiency value for the equipment. In these cases, we derive a shipment-weighted efficiency based on the purchase year of the equipment. A shipment-weighted efficiency is the average efficiency for all units sold within a particular year weighted by the number of units in each efficiency bin (AHAM 1996). Efficiencies for furnaces are measured as AFUE, or Annual Fuel Utilization Efficiency rating, which represents the seasonal or annual efficiency of the furnace. Heat pumps efficiency is shown as HSPF, Heating Seasonal Performance Factor.

The cooling efficiency for Central Air Conditioners and Electric Heat Pumps are rated by the seasonal efficiency of the equipment or SEER. Room Air Conditioners are rated by EER or Energy Efficiency Ratio, the ratio of the cooling output (in BTU) divided by the electrical energy consumption (in watt-hours).

Green shaded values did not have data available so the last available year is copied forward.

Yellow shaded values did not have data available so the first available year is copied backward.

#### Heating Equipment Efficiencies

Y

| ear  | Gas     | Electric | Oil     | Propane | Gas    | Oil    | Heat   | Wall    |
|------|---------|----------|---------|---------|--------|--------|--------|---------|
|      | Furnace | Furnace  | Furnace | Furnace | Boiler | Boiler | Pump   | Furnace |
|      | (AFUE)  | (AFUE)   | (AFUE)  | (AFUE)  | (AFUE) | (AFUE) | (HSPF) | (AFUE)  |
| 1970 | 60.0    | 98       | 70.0    | 60.0    | 70.0   | 72.0   | 6.21   | 50.0    |
| 1971 | 61.4    | 98       | 71.8    | 61.4    | 71.2   | 73.6   | 6.21   | 54.8    |
| 1972 | 62.7    | 98       | 73.6    | 62.7    | 72.3   | 75.2   | 6.21   | 59.5    |
| 1973 | 62.7    | 98       | 73.6    | 62.7    | 72.3   | 75.2   | 6.21   | 59.5    |
| 1974 | 62.7    | 98       | 73.6    | 62.7    | 72.3   | 75.2   | 6.21   | 59.5    |
| 1975 | 65.8    | 98       | 73.6    | 62.7    | 72.3   | 75.2   | 6.21   | 59.5    |
| 1976 | 66.1    | 98       | 74.1    | 63.0    | 72.3   | 75.2   | 6.21   | 59.5    |
| 1977 | 66.4    | 98       | 74.5    | 63.3    | 72.3   | 75.2   | 6.21   | 59.5    |
| 1978 | 66.7    | 98       | 75.0    | 63.6    | 72.3   | 75.2   | 6.21   | 59.5    |
| 1979 | 68.7    | 98       | 75.5    | 64.8    | 72.3   | 75.2   | 6.21   | 59.5    |
| 1980 | 70.6    | 98       | 76.0    | 65.9    | 72.3   | 75.2   | 6.21   | 59.5    |
| 1981 | 70.4    | 98       | 76.8    | 67.1    | 77.4   | 77.4   | 6.21   | 63.1    |
| 1982 | 70.3    | 98       | 77.5    | 68.4    | 77.4   | 77.4   | 6.21   | 63.1    |
| 1983 | 70.1    | 98       | 78.3    | 69.6    | 77.4   | 77.4   | 6.20   | 63.1    |
| 1984 | 72.6    | 98       | 78.6    | 73.0    | 77.4   | 77.4   | 6.36   | 63.1    |
| 1985 | 72.9    | 98       | 78.6    | 73.8    | 77.4   | 77.4   | 6.39   | 63.1    |
| 1986 | 73.7    | 98       | 79.6    | 74.3    | 78.2   | 81.6   | 6.55   | 64.2    |
| 1987 | 74.3    | 98       | 79.8    | 75.1    | 78.2   | 81.6   | 6.71   | 64.2    |
| 1988 | 74.9    | 98       | 80.4    | 75.8    | 78.2   | 81.6   | 6.88   | 64.2    |
| 1989 | 74.7    | 98       | 80.4    | 75.5    | 79.7   | 83.1   | 6.92   | 65.6    |
| 1990 | 76.7    | 98       | 80.3    | 75.7    | 79.7   | 83.1   | 7.03   | 65.6    |
| 1991 | 77.5    | 98       | 80.8    | 76.9    | 79.7   | 83.1   | 7.06   | 65.6    |
| 1992 | 82.1    | 98       | 80.8    | 83.2    | 79.7   | 83.1   | 7.10   | 65.6    |
| 1993 | 82.4    | 98       | 80.9    | 83.8    | 79.7   | 83.1   | 7.10   | 65.6    |
| 1994 | 82.4    | 98       | 80.9    | 83.9    | 79.7   | 83.1   | 7.10   | 65.6    |
| 1995 | 82.3    | 98       | 80.9    | 84.1    | 79.7   | 83.1   | 7.10   | 65.6    |
| 1996 | 82.7    | 98       | 80.9    | 84.1    | 79.7   | 83.1   | 7.40   | 65.6    |
| 1997 | 82.9    | 98       | 80.9    | 84.1    | 79.7   | 83.1   | 7.10   | 65.6    |
| 1998 | 82.6    | 98       | 80.9    | 84.1    | 79.7   | 83.1   | 7.40   | 65.6    |
| 1999 | 82.6    | 98       | 80.9    | 84.1    | 79.7   | 83.1   | 7.40   | 65.6    |
| 2000 | 82.6    | 98       | 80.9    | 84.1    | 79.7   | 83.1   | 7.40   | 65.6    |
| 2001 | 83.1    | 98       | 80.9    | 84.1    | 79.7   | 83.1   | 7.40   | 65.6    |
| 2002 | 83.1    | 98       | 80.9    | 84.1    | 79.7   | 83.1   | 7.40   | 65.6    |
| 2003 | 83.5    | 98       | 80.9    | 84.1    | 79.7   | 83.1   | 7.40   | 65.6    |
| 2004 | 83.6    | 98       | 80.9    | 84.1    | 79.7   | 83.1   | 7.40   | 65.6    |
| 2005 | 83.9    | 98       | 80.9    | 84.1    | 79.7   | 83.1   | 7.40   | 65.6    |
| 2006 | 84.0    | 98       | 80.9    | 84.1    | 79.7   | 83.1   | 7.90   | 65.6    |
| 2007 | 84.1    | 98       | 80.9    | 84.1    | 79.7   | 83.1   | 7.90   | 65.6    |
| 2008 | 84.8    | 98       | 80.9    | 84.1    | 79.7   | 83.1   | 7.90   | 65.6    |
| 2009 | 84.8    | 98       | 80.9    | 84.1    | 79.7   | 83.1   | 7.90   | 65.6    |
| 2010 | 84.8    | 9.8      | 80.9    | 84.1    | 79.7   | 83.1   | 7 90   | 65.6    |

## Attachment G

## Instructions for HVAC Supply-Return Duct Testing and Duct Sealing

- 1. Use pressure pan testing to help identify leaky or disconnected central HVAC ducts outside the conditioned space.
- 2. Pressure pan testing is not to be used if HVAC ducts are located in conditioned space.
- 3. Setup the house to run standard blower door testing with house setup in winter mode.
- 4. Turn off central HVAC system.
- 5. Temporarily seal any outside fresh-air intakes to the HVAC duct system.
- 6. Open garages, attic or crawl spaces as much as possible to outdoors (prevent secondary air barrier).
- 7. Connect pressure pan hose to input tap on the manometer.
- 8. Pressure pan readings will be taken at each supply and return register of central HVAC system.
- 9. Depressurize house (in winter mode with open interior doors) with blower door to -50 or -25 Pascals with reference to outdoors.
- 10. With blower door running, place the pressure pan completely over the HVAC supply or return to form an air tight seal.
- 11. Record the Pascal reading on pressure pan hose connected manometer channel, which should be a positive number.
- 12. If HVAC return or grill is too large for pressure pan, seal the grill with tape (for air tight seal). Insert a pressure probe through the tape and record reading.
- 13. Repeat this test for each HVAC supply and return.
- 14. If HVAC ducts have no leakage to the outside, the pressure pan reading will be zero (0) Pascals. Pressure pan measurements higher than two (2) Pascals will require investigation and sealing of air leaks in central HVAC supply and return ducts.
- 15. If HVAC duct/return air sealing is performed on a unit incurring a cost, document pre and post pressure pan reading's reduction.

## Attachment H Additional ASHRAE 62.2 2016 Guidance

Louisiana uses the ASHRAE 62.2 2016 advanced standards for indoor air quality. All Louisiana WAP ASHRAE calculations are required to use the Residential Energy Dynamics website.

#### https://www.redcalc.com/ashrae-62-2-2016/

Use **only** the following data audit input for the **Number of Occupants** box in the ASHRAE 62.2 2016 calculation web page:

Use the greater of:

- Number of bedrooms in the unit plus one (i.e. three bedrooms + 1 = 4), or
- Number of occupants in unit

**Heater/Light/Vent (HLV) Combination Fans** are <u>not allowable</u> under DOE WAP or ASHRAE. It is considered a secondary heat source.

A whole-building ventilation fan or continuous local exhaust fan shall be rated for sound at a maximum of 1.0 sone.

**Demand-controlled local exhaust fans** shall be rated for sound at a maximum of 3.0 sones.

## Attachment I

## Instructions for Importing and Exporting NEAT WDZ Files

#### Exporting and Sending NEAT WDZ Files

- 1. Create a folder on your desktop that you want to store the file in.
- 2. Have an existing client (or create a client) with a complete audit. Make sure to run that audit if you want the fuel indices to be shown.
- 3. Go to Data Link.
- 4. Go to Import/Export Data. Select With another MSaccess Database.
- 5. Click Go.
- 6. In the upper right hand corner, click **Browse**. (Make sure you do not create a password.)
- 7. Select the folder you created in Step 1.
- 8. Name the file to be exported "Year Agency Client Name".
- 9. Below the file name, click **Save as type** and select **Zipped Weatherization Databases** (\*.wdz).
- 10. Make sure that Create New Blank Database is selected and click Ok.
- 11. On the left side of the screen, select the client that you are certain has the most recent set-up library.
- 12. In the center of the screen, click **Export.**
- 13. Now go to the folder that you stored the file, and you should see the file there. Copy the file to be attached to the email.

#### Importing Set-Up WDZ Files

- 1. Locate the folder where the agency library file is located.
- 2. Open WA 8.9 NEAT/MHEA Software Program 3. Go to Data Link.
- 3. Go to Import/Export Data. Select With another MSaccess Database.
- 4. Click **Go**.
- 5. In the upper right hand corner, click **Browse**. (Make sure you do not create a WDZ password.)
- 6. Select the folder you located on Step 1.
- 7. Click the file you want to import into WA 8.9. On the right side of the screen, select the file you would like to import.
- 8. In the center of the screen, click **Import.**
- 9. The agency library file and client submitted should now be available to view in the WA 8.9 NEAT/MHEA Software Program.